# MX20 Multi-Function Display Installation Manual

August 2006 560-1025-09 Rev E

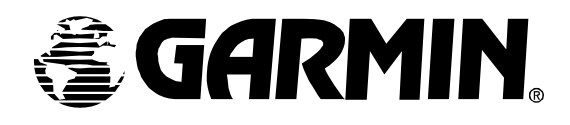

© 2005-2006 Garmin Ltd. or its subsidiaries. All rights reserved. Printed in the U.S.A.

Garmin International, Inc., 1200 East 151<sup>st</sup> Street, Olathe Kansas 66062, U.S.A.

Tel: 913.397.8200 Fax: 913.397.8282

Garmin (Europe) Ltd., Unit 5, The Quadrangle, Abbey Park Industrial Estate, Romsey, Hampshire S051 9DL, U.K.

Tel: 44/1794.519944 Fax: 44/1794.519222

Garmin Corporation, No. 68, Jangshu 2<sup>nd</sup> Road, Shijr, Taipei County, Taiwan

Tel: 886.02.2642.9199 Fax: 886.02.2642.9099

Garmin AT, Inc., 2345 Turner Road, S.E., Salem, OR 97302, U.S.A.

Tel: 800.525.6726 Fax: 503.364.2138

Canada Tel: 800.654.3415

International Tel: 503.391.3411

Cage Code: 0XCJ6

Visit our web pages at http://www.garmin.com

Send comments about this manual by email to: techpubs.salem@garmin.com

Except as expressly provided herein, no part of this manual may be reproduced, copied, transmitted, disseminated, downloaded or stored in any storage medium, for any purpose without the express written permission of Garmin. Garmin hereby grants permission to download a single copy of this manual and of any revision to this manual onto a hard drive or other electronic storage medium to be viewed for personal use, provided that such electronic or printed copy of this manual or revision must contain the complete text of this copyright notice and provided further that any unauthorized commercial distribution of this manual or any revision hereto is strictly prohibited.

Information in this document is subject to change without notice. Garmin reserves the right to change or improve their products and to make changes in the content of this material without obligation to notify any person or organization (other than certification agencies, such as the FAA) of such changes or improvements.

Garmin®, Garmin AT<sup>TM</sup>, and GNS are trademarks of Garmin Ltd. or its subsidiaries. These trademarks may not be used without the express permission of Garmin.

Stormscope® and SkyWatch® are registered trademarks of L-3 Communications Avionics Systems, Inc.

|             | _        |          |                                                                                                    |  |
|-------------|----------|----------|----------------------------------------------------------------------------------------------------|--|
| Part No.    | Revision | Date     | Description                                                                                                    |  |
| 560-1025-02 |          | 1/17/00  | Add MX20 configuration procedure, expand post installation checkout procedures, add Appendix A.                                                                                                    |  |
| 560-1025-02 | Α        | 4/3/00   | Clarify unit installation position. Correct wiring diagram. Incorporate changes for software<br>version 1.2.                                                                                                    |  |
| 560-1025-02 | В        | 7/25/00  | Incorporate changes for software version 2.0.                                                                                                    |  |
| 560-1025-02 | С        | 10/3/00  | Add mounting tube considerations                                                                                                    |  |
| 560-1025-03 |          | 12/1/00  | Changes for class and category in environmental qualifications and new ADS-B messages.                                                                                                    |  |
| 560-1025-04 |          | 7/18/01  | Changes to mounting tube and environmental qualifications for helicopters.                                                                                                    |  |
| 560-1025-05 |          | 4/12/02  | Add I/O board option and SW to support traffic and radar.                                                                                                    |  |
| 560-1025-05 | А        | 6/12/02  | Add JTSO                                                                                                    |  |
| 560-1025-06 |          | 11/13/02 | Add landmark support for the TAWS8000                                                                                                    |  |
| 560-1025-07 |          | 6/18/03  | Changes for SW Ver 5.0. Radar and WSI.                                                                                                    |  |
| 560-1025-07 | А        | 9/9/03   | Changed UPS Aviation Technologies and logo to Garmin AT.                                                                                                    |  |
| 560-1025-07 | В        | 1/5/04   | SW Version 5.2. ART2000/2100 clarifications. Add support for LED backlighting.                                                                                                    |  |
| 560-1025-08 | -        | 5/1/04   | SW Version 5.3. GDL90 interface and WSI Canadian weather added.                                                                                                    |  |
| 560-1025-09 | -        | 10/27/04 | SW Version 5.5. Add XM Satellite Weather and Audio information as well as support for<br>Honeywell KMH 820 IHAS.                                                                                                    |  |
| 560-1025-09 | Α        | 2/10/05  | Add information about limiting number of FIS sources. Add supported radar functions and sensors. Add manufacturer's radar part numbers.                                                                                                    |  |
| 560-1025-09 | В        | 4/22/05  | SW Version 5.6. MX20 may be one of multiple radar display devices. GDL 90 control features may be enabled or disabled. Update EULA.                                                                                                    |  |
| 560-1025-09 | С        | 5/25/05  | Correct pinout information for Figure 2-18.                                                                                                    |  |
| 560-1025-09 | D        | 10/3/05  | Add GWX 68 Setup Procedure.                                                                                                    |  |
| 560-1025-09 | Е        | 8/15/06  | Add CD references (Rev page). Add AC 23-18 eval, clarify C151a (1.3). Clarify manual kit (1.5), interfaced FMS update (2.2), circuit protection guidance (2.5.5, 2.5.6, 3.1.5), software version (2.7.3.5, 2.7.3.6), GDL 90 control and squawk code entry (2.7.4 steps 9 & 10, 4.5), data display (2.9.3 step 11, 2.9.4 step 3, 2.9.5, 2.9.6 note, 2.9.7 note), procedures (2.9.9.1.2 note, 2.9.11, 2.9.12, 2.9.13). Correct GWX 68 p/n (3.1.15), L-3 name (2.5.2, 2.5.7, B.4), A-34 weight (3.3.2), filter bandwidth (3.3.1, 3.3.2), heli vibration levels (Table 7-1). |  |

### **HISTORY OF REVISIONS**

### **ORDERING INFORMATION**

To receive additional copies of this publication, order part # **140-0059-000** Rev J or later, MX20 Product CD, which includes the **560-1025-09 Rev E**, *MX20 Multi-Function Display Installation Manual*.

#### **OTHER PUBLICATIONS**

MX20 Pilot's Guide\*, P/N 560-1026-() MX20 Quick Reference Guide\*, P/N 561-0263-() MX20 Helicopter Installation Supplement\*, P/N 560-1054-() GX50/60 Installation Manual, P/N 560-0959-() WX-500 Installation Manual, Goodrich P/N 009-11500-001 SKY899 Installation Manual, Goodrich P/N 009-11900-001 ART2000 Installation Manual, Allied Signal P/N 006-00643-0004 9900B Installation Manual, Ryan TCAD P/N 32-2301 9900BX Installation Manual, Ryan TCAD P/N 32-2351 WSI InFlight AV-200 Installation Manual, WSI P/N 305427-00 GTX 330, GTX 330D Transponder Manual, Garmin P/N 190-00207-02 GDL 90 Installation Manual, Garmin AT P/N 560-1049-() GDL 69/69A Installation Manual, Garmin P/N 190-00355-02 \*These documents, and others relating to MX20 installation, STC certification, and continued airworthiness/maintenance, are included in electronic form in the MX20 Product CD, part number 140-0059-( ).

#### EULA Terms

You have acquired a device (MX20) which includes software licensed by Garmin International, Inc. or its subsidiaries (Garmin) from one or more software licensors Garmin's Software Suppliers. Such software products, as well as associated media, printed materials, and "online" or electronic documentation ("SOFTWARE") are protected by international intellectual property laws and treaties. The SOFTWARE is licensed, not sold. All rights reserved.

- This EULA is valid and grants the end-user rights ONLY if the SOFTWARE is genuine and a genuine Certificate of Authenticity for the SOFTWARE is included. For more information on identifying whether your software is genuine, please see http://www.microsoft.com/piracy/howtotell.
- IF YOU DO NOT AGREE TO THIS END USER LICENSE AGREEMENT ("EULA"), DO NOT USE THE MX20 OR COPY THE SOFTWARE. INSTEAD, PROMPTLY CONTACT GARMIN FOR INSTRUCTIONS ON RETURN OF THE UNUSED MX20) FOR A REFUND. ANY USE OF THE SOFTWARE, INCLUDING BUT NOT LIMITED TO USE ON THE MX20, WILL CONSTITUTE YOUR AGREEMENT TO THIS EULA (OR RATIFICATION OF ANY PREVIOUS CONSENT).
- GRANT OF SOFTWARE LICENSE. This EULA grants you the following license:
- > You may use the SOFTWARE only on the MX20.
- > Restricted Functionality. You are licensed to use the SOFTWARE to provide only the limited functionality (specific tasks or processes) for which the MX20 has been designed and marketed by Garmin. This license specifically prohibits any other use of the software programs or functions, or inclusion of additional software programs or functions that do not directly support the limited functionality on the MX20. Notwithstanding the foregoing, you may install or enable on a MX20, systems utilities, resource management or similar software solely for the purpose of administration, performance enhancement and/or preventive maintenance of the MX20.
- > If you use the MX20 to access or utilize the services or functionality of Microsoft Windows Server products (such as Microsoft Windows Server 2003), or use the MX20 to permit workstation or computing devices to access or utilize the services or functionality of Microsoft Windows Server products, you may be required to obtain a Client Access License for the MX20 and/or each such workstation or computing device. Please refer to the end user license agreement for your Microsoft Windows Server product for additional information.
- > NOT FAULT TOLERANT. THE SOFTWARE IS NOT FAULT TOLERANT. GARMIN HAS INDEPENDENTLY DETERMINED HOW TO USE THE SOFTWARE IN THE MX20, AND MS HAS RELIED UPON GARMIN TO CONDUCT SUFFICIENT TESTING TO DETERMINE THAT THE SOFTWARE IS SUITABLE FOR SUCH USE.
- > NO WARRANTIES FOR THE SOFTWARE. THE SOFTWARE is provided "AS IS" and with all faults. THE ENTIRE RISK AS TO SATISFACTORY QUALITY, PERFORMANCE, ACCURACY, AND EFFORT (INCLUDING LACK OF NEGLIGENCE) IS WITH YOU. ALSO, THERE IS NO WARRANTY AGAINST INTERFERENCE WITH YOUR ENJOYMENT OF THE SOFTWARE OR AGAINST INFRINGEMENT. IF YOU HAVE RECEIVED ANY WARRANTIES REGARDING THE MX20 OR THE SOFTWARE, THOSE WARRANTIES DO NOT ORIGINATE FROM, AND ARE NOT BINDING ON, MS.
- > No Liability for Certain Damages. EXCEPT AS PROHIBITED BY LAW, MS SHALL HAVE NO LIABILITY FOR ANY INDIRECT, SPECIAL, CONSEQUENTIAL OR INCIDENTAL DAMAGES ARISING FROM OR IN CONNECTION WITH THE USE OR PERFORMANCE OF THE SOFTWARE. THIS LIMITATION SHALL APPLY EVEN IF ANY REMEDY FAILS OF ITS ESSENTIAL PURPOSE. IN NO EVENT SHALL MS BE LIABLE FOR ANY AMOUNT IN EXCESS OF U.S. *TWO* HUNDRED FIFTY DOLLARS (U.S.\$250.00).

> **Restricted Uses**. The SOFTWARE is not designed or intended for use or resale in hazardous environments requiring fail-safe performance, such as in the operation of nuclear facilities, aircraft navigation or communication systems, air traffic control, or other devices or systems in which a

malfunction of the SOFTWARE would result in foreseeable risk of injury or death to the operator of the device or system, or to others.

- > Limitations on Reverse Engineering, Decompilation, and Disassembly. You may not reverse engineer, decompile, or disassemble the SOFTWARE, except and only to the extent that such activity is expressly permitted by applicable, law notwithstanding this limitation.
- SOFTWARE as a Component of the MX20 Transfer. This license may not be shared, transferred to or used concurrently on different computers. The SOFTWARE is licensed with the MX20 as a single integrated product and may only be used with the MX20. If the SOFTWARE is not accompanied by a MX20, you may not use the SOFTWARE. You may permanently transfer all of your rights under this EULA only as part of a permanent sale or transfer of me MX20, provided you retain no copies of the SOFTWARE. If the SOFTWARE is an upgrade, any transfer must also include all prior versions of the SOFTWARE. This transfer must also include the Certificate of Authenticity label. The transfer may not be an indirect transfer, such as a consignment. Prior to the transfer, the end user receiving the SOFTWARE must agree to all the EULA terms.
- > Consent to Use of Data. You agree that MS, Microsoft Corporation and their affiliates may collect and use technical information gathered in any manner as part of product support services related to the SOFTWARE. MS, Microsoft Corporation and their affiliates may use this information solely to improve their products or to provide customized services or technologies to you. MS, Microsoft Corporation and their affiliates may disclose this information to others, but not in a form that personally identifies you.
- > Internet Gaming/Update Features. If the SOFTWARE provides, and you choose to utilize, the Internet gaming or update features within the SOFTWARE, it is necessary to use certain computer system, hardware, and software information to implement the features. By using these features, you explicitly authorize MS, Microsoft Corporation and/or their designated agent to use this information solely to improve their products or to provide customized services or technologies to you. MS or Microsoft Corporation may disclose this information to others, but not in a form that personally identifies you.
- Internet-Based Services Components. The SOFTWARE may contain components that enable and facilitate the use of certain Internet -based services. You acknowledge and agree that MS, Microsoft Corporation or their affiliates may automatically check the version of the SOFTWARE and/or its components that you are utilizing and may provide upgrades or supplements to the SOFTWARE that may be automatically downloaded to your MX20. Microsoft Corporation or their affiliates do not use these features to collect any information that will be used to identify you or contact you. For more information about these features, please see the privacy statement at <a href="http://go.imcrosoft.com/fwlmk/?LinkId=25243">http://go.imcrosoft.com/fwlmk/?LinkId=25243</a>.
- > Links to Third Party Sites. You may link to third party sites through the use of the SOFTWARE. The third party sites are not under the control of MS or Microsoft Corporation, and MS or Microsoft are not responsible for the contents of any third party sites, any links contained in third party sites, or any changes or updates to third party sites, MS or Microsoft Corporation is not responsible for webcasting or any other form of transmission received from any third party sites. MS or Microsoft Corporation are providing these links to third party sites to you only as a convenience, and the inclusion of any link does not imply an endorsement by MS or Microsoft Corporation of the third party site.
- > Notice Regarding Security. To help protect against breaches of security and malicious software, periodically back up your data and system information, use security features such as firewalls, and install and use security updates.

> **No Rental/Commercial Hosting**. You may not rent, lease, lend or provide commercial hosting services with the SOFTWARE to others.

- > Separation of Components. The SOFTWARE is licensed as a single product. Its component parts may not be separated for use on more than one computer.
- > Additional Software/Services. This EULA applies to updates, supplements, add-on components, product support services, or Internet-based services components ("Supplemental Components"), of the SOFTWARE that you may obtain from Garmin, MS, Microsoft Corporation or their subsidiaries after the

date you obtain your initial copy of the SOFTWARE, unless you accept updated terms or another agreement governs. If other terms are not provided along with such Supplemental Components and the Supplemental Components are provided to you by MS, Microsoft Corporation or their subsidiaries then you will be licensed by such entity under the same terms and conditions of this EULA, except that (i) MS, Microsoft Corporation or their subsidiaries providing the Supplemental Components will be the licensor with respect to such Supplemental Components in lieu of Garmin for the purposes of the EULA, and (ii) TO THE MAXIMUM EXTENT PERMITTED BY APPLICABLE LAW. THE SUPPLEMENTAL COMPONENTS AND ANY (IF ANY) SUPPORT SERVICES RELATED TO THE SUPPLEMENTAL COMPONENTS ARE PROVIDED AS IS AND WITH ALL FAULTS. ALL OTHER DISCLAIMERS, LIMITATION OF DAMAGES, AND SPECIAL PROVISIONS PROVIDED BELOW AND/OR OTHERWISE WITH THE SOFTWARE SHALL APPLY TO SUCH SUPPLEMENTAL COMPONENTS. MS, Microsoft Corporation or their subsidiaries reserve the right to discontinue any Internet-based services provided to you or made available to you through the use of the SOFTWARE.

> Recovery Media. If SOFTWARE is provided by Garmin on separate media and labeled "Recovery Media" you may use the Recovery Media solely to restore or reinstall the SOFTWARE originally installed on the MX20.

**> Backup Copy.** You may make one (1) backup copy of the SOFTWARE. You may use this backup copy solely for your archival purposes and to reinstall the SOFTWARE on the MX20. Except as expressly provided in this EULA or by local law, you may not otherwise make copies of the SOFTWARE, including the printed materials accompanying the SOFTWARE. You may not loan, rent, lend or otherwise transfer the backup copy to another user.

End User Proof of License. If you acquired the SOFTWARE on a MX20, or on a compact disc or other media, a genuine Microsoft "Proof of License"/Certificate of Authenticity label with a genuine copy of the SOFTWARE identifies a licensed copy of the SOFTWARE. To be valid, the label must be affixed to the MX20, or appear on Garmin's software packaging. If you receive the label separately other than from Garmin, it is invalid. You should keep the label on the MX20 or packaging to prove that you are licensed to use the SOFTWARE.

> Product Support. Product support for the SOFTWARE is not provided by MS, Microsoft Corporation, or their affiliates or subsidiaries. For product support, please refer to Garmin's support number provided in the documentation for the MX20. Should you have any questions concerning this EULA or if you desire to contact Garmin for any other reason, please refer to the address provided in the documentation for the MX20.

> **Termination.** Without prejudice to any other rights, Garmin may terminate this EULA if you fail to comply with the terms and conditions of this EULA. In such event, you must destroy all copies of the SOFTWARE and all of its component parts.

> EXPORT RESTRICTIONS. You acknowledge that SOFTWARE is subject to U.S. and European Union export jurisdiction. You agree to comply with all applicable international and national laws that apply to the SOFTWARE, including, the U.S. Export Administration Regulations, as well as end-user, end-use and destination restrictions issued by U.S. and other governments. For additional information see http://www.microsoft.com/exporting/.

### TABLE OF CONTENTS

| 1 II  | NTRODUCTION                                                                                                    | 1  |
|-------|----------------------------------------------------------------------------------------------------|----|
| 1.1   | About This Manual                                                                                                  | 1  |
| 1.2   | SYSTEM DESCRIPTION                                                                                                 | 1  |
| 1.3   | REGULATORY COMPLIANCE                                                                                              | 4  |
| 1.4   | UNPACKING THE EQUIPMENT                                                                                            | 4  |
| 1.5   | PACKAGE CONTENTS                                                                                                   | 4  |
| 1.6   | SPECIAL TOOLS REQUIRED                                                                                             | 6  |
| 1.0   | LICENSE REQUIRED                                                                                                   | 0  |
| 1.7   | OPERATING INSTRUCTIONS                                                                                             | 0  |
| 1.0   |                                                                                                    |    |
| 2 If  | NSTALLATION                                                                                                    | 7  |
| 2.1   | PRE-INSTALLATION INFORMATION                                                                                       | 7  |
| 2.2   | INSTALLATION OVERVIEW                                                                                              | 7  |
| 2.3   | INSTALLATION CONSIDERATIONS                                                                                        | 7  |
| 2.3.1 | EXTERNAL SENSORS                                                                                                   | 7  |
| 2.3.2 | MOUNTING CONSIDERATIONS                                                                                            | 7  |
| 2.3.3 | MINIMUM SYSTEM CONFIGURATION                                                                                       | 11 |
| 2.3.4 | AIR CIRCULATION                                                                                                    | 11 |
| 2.3.5 | COMPASS SAFE DISTANCE                                                                                              | 11 |
| 2.3.6 | VIEWING ANGLE                                                                                                    | 11 |
| 2.4   | EQUIPMENT MOUNTING                                                                                                 | 12 |
| 2.5   | ELECTRICAL CONNECTIONS                                                                                             | 14 |
| 2.5.1 | MX20 BASIC DATA PORT CONFIGURATION                                                                                 | 15 |
| 2.5.2 | MX20 I/O DATA PORT CONFIGURATION                                                                                   | 16 |
| 2.5.3 | DATA CARD                                                                                                    | 17 |
| 2.5.4 | PLACARD                                                                                                    | 17 |
| 2.5.5 | POWER                                                                                                    | 17 |
| 2.5.6 | ELECTRICAL LOAD ANALYSIS                                                                                           | 17 |
| 2.5.7 | SAMPLE WIRING DIAGRAMS                                                                                             | 18 |
| 2.6   | WEIGHT AND BALANCE                                                                                                 | 25 |
| 2.7   | CONFIGURING THE MX20 & MX20 I/O                                                                                    | 25 |
| 2.7.1 | ENABLE/DISABLE FUNCTIONS                                                                                           | 26 |
| 2.7.2 | EXTERNAL DATA SOURCE                                                                                               | 28 |
| 2.7.3 | EXTERNAL DATA SOURCE FOR THE MX20 I/O                                                                              | 29 |
| 2.7.4 | MISCELLANEOUS SETUP OPTIONS                                                                                        | 30 |
| 2.8   | CONFIGURING THE KMH 820 IHAS FOR THE MX20                                                                          | 32 |
| 2.9   | MX20 POST INSTALLATION CHECKOUT                                                                                    | 33 |
| 2.9.1 | MOUNTING/WIRING CHECK                                                                                              | 33 |
| 2.9.2 | SOFTWARE AND DATABASE TEST                                                                                         | 33 |
| 2.9.3 | EXTERNAL DATA SOURCE I ESTS                                                                                        | 33 |
| 2.9.4 | ALTITUDE TEST                                                                                                    | 36 |
| 2.9.3 | COMPASS TEST                                                                                                    | 30 |
| 2.9.0 | STORMSCOPE INTERFACE TEST                                                                                          | 27 |
| 2.9.1 | σκι ψαιση ινιέκγασε τέσι<br>Ρναν τζαD Ιντέφεαζε τέστ                                                               | 37 |
| 2.9.0 | $\mathbf{R} \mathbf{A} \mathbf{D} \mathbf{A} \mathbf{R} \mathbf{C} $ ONEICUBATION CAURDATION & CHECKOUT PROCEDURES | 37 |
| 2.9.5 | 0 I ANDMARK TAWS8000 AND KGP560 CHECKOUT PROCEDURE                                                                 | ΔA |
| 2.9.1 | 1 GARMIN GTX330 CHECKOUT PROCEDURE                                                                                 | 45 |
| 2.9.1 | 2 GARMIN AT GDL 69/69A CHECKOUT PROCEDURE                                                                          | 46 |
| 2.9.1 | 3 WSI INFLIGHT CHECKOUT PROCEDURE                                                                                  | 46 |
|       |                                                                                                    |    |

| 2.9.1          | 4 HONEYWELL KMH 820 IHAS CHECKOUT PROCEDURE                                                  | 46       |
|----------------|----------------------------------------------------------------------------------------------|----------|
| 3 SI           | PECIFICATIONS                                                                                | 47       |
| 3.1            | MX20 FEATURES                                                                                | 47       |
| 3.1.1          | DISPLAY                                                                                      | 47       |
| 3.1.2          | USER INTERFACE                                                                               | 47       |
| 3.1.3          | EXPANSION/INTERNAL ARCHITECTURE                                                              | 47       |
| 3.1.4          | POSITION SOURCE                                                                              | 47       |
| 3.1.5          | Electrical                                                                                   | 47       |
| 3.1.6          | AVIONICS OUTPUTS                                                                             | 48       |
| 3.1.7          | AVIONICS INPUTS                                                                              | 48       |
| 3.1.8          | AVIONICS OUTPUTS (I/O MODEL)                                                                 | 48       |
| 3.1.9          | AVIONICS INPUTS (I/O MODEL)                                                                  | 48       |
| 3.1.1          | 0 SERIAL INTERFACE DATA SOURCES                                                              | 48       |
| 3.1.1          | 1 PHYSICAL SPECIFICATIONS                                                                    | 49       |
| 3.1.1<br>2.1.1 | 2 ENVIRONMENTAL SPECIFICATIONS                                                               | 49<br>50 |
| 3.1.1<br>2.1.1 | 5 I SU AUTHORIZATIONS                                                                        | 50       |
| 2.1.1          | <ul> <li>INTERNAL OF S RECEIVER F ERFORMANCE</li> <li>WEATHER DADAR AND FUNCTIONS</li> </ul> | 50       |
| 3.1.1          | READ CONNECTOR DIN OUTS                                                                      | 52       |
| 3.2<br>2.2     | ANTENNIA DECLUBEMENTO                                                                        | 51       |
| 2.21           | ANTENNA REQUIREMENTS                                                                         | 54       |
| 2.2.1          | A-55 ANTENNA                                                                                 | 55       |
| 5.5.2          | A-54 (590-1112)                                                                              | 55       |
| 4 L            | IMITATIONS                                                                                   | 57       |
| 4.1            | OPERATION                                                                                    | 57       |
| 4.2            | INSTALLATION                                                                                 | 57       |
| 4.3            | GPS ANTENNA                                                                                  | 57       |
| 4.4            | ANTENNA INSTALLATION – GENERAL                                                               | 57       |
| 4.5            | TRAFFIC SENSOR                                                                               | 57       |
| 4.6            | FIS SENSOR                                                                                   | 57       |
| 4.7            | RADAR SENSOR                                                                                 | 58       |
| 4.8            | TAWS SENSOR                                                                                  | 58       |
|                |                                                                                              |          |
| 5 T            | ROUBLESHOOTING                                                                               | 59       |
| 5.1            | TROUBLESHOOTING GUIDE                                                                        | 59       |
| 5.2            | INTEGRATION TROUBLESHOOTING PROCEDURE                                                        | 64       |
| 5.3            | CONTACTING THE FACTORY FOR ASSISTANCE                                                        | 64       |
| 6 C            | ONTINUED AIRWORTHINESS INSTRUCTIONS                                                          | 65       |
|                |                                                                                              | 05<br>(5 |
| 0.1            | EQUIPMENT CALIBRATION                                                                        | 65       |
| 6.2            | CLEANING THE FRONT PANEL                                                                     | 65       |
| 6.3            | DISPLAY BACKLIGHT                                                                            | 65       |
| 6.4            | LITHIUM BATTERY REPLACEMENT.                                                                 | 65       |
| 6.5            | ALTITUDE ENCODER                                                                             | 65       |
| 6.6            | MANUALS                                                                                      | 65       |
| 7 E            | NVIRONMENTAL QUALIFICATIONS                                                                  | 67       |
| APPE           | NDIX A - I/O SPECIFICATIONS                                                                  | 1        |
| A.1            | MOVING MAP INPUT                                                                             | 1        |
| A.2            | BINARY NEAREST LIST DATA (WHEN EXTENDED DATA IS ENABLED ONLY)                                | 2        |

| A.3         | FLIGHT PLAN WAYPOINT TYPES (WHEN EXTENDED DATA IS ENABLED ONLY) | 4 |
|-------------|-----------------------------------------------------------------|---|
| A.4         | ALTITUDE ENCODER/CONVERTER INPUT                                | 6 |
| A.5         | STORMSCOPE INPUTS                                               | 7 |
| APPE        | NDIX B - EQUIPMENT COMPATIBILITY                                | 1 |
| <b>B.1</b>  | POSITION SOURCE                                                 | 1 |
| <b>B.2</b>  | NAV SOURCE                                                      | 1 |
| <b>B.3</b>  | ALTITUDE SOURCE                                                 | 1 |
| <b>B.4</b>  | TRAFFIC SOURCE                                                  | 2 |
| B.5         | WEATHER SOURCE                                                  | 2 |
| <b>B.6</b>  | TERRAIN TAWS SOURCE                                             | 2 |
| <b>B.</b> 7 | AUDIO                                                           | 2 |

### LIST OF TABLES

| TABLE 1-1. INSTALLATION PACKAGE CONTENTS               | 5  |
|--------------------------------------------------------|----|
| TABLE 2-1. PREFERRED BASIC DATA PORT CONFIGURATIONS.   | 15 |
| TABLE 2-2.    MX20 I/O DATA PORT CONFIGURATIONS        | 16 |
| TABLE 2-3. UNIT POWER LOADS                            | 17 |
| TABLE 2-4. UNIT WEIGHTS                                | 25 |
| TABLE 3-1. UNIT POWER LOADS                            | 47 |
| TABLE 3-2. UNIT WEIGHTS                                | 49 |
| TABLE 3-3. TSO AUTHORIZATIONS                          | 50 |
| TABLE 3-4. RADAR SENSORS AND SUPPORTED RADAR FUNCTIONS | 51 |
| TABLE 3-5. MX20 REAR PANEL CONNECTOR PIN OUT (J1)      |    |
| TABLE 3-6.    MX20 I/O CONNECTOR PIN OUT (J2)          | 53 |
| TABLE 5-1.   TROUBLESHOOTING GUIDE                     | 59 |
| TABLE 7-1. ENVIRONMENTAL QUALIFICATION FORM            | 67 |
| TABLE A-1. MOVING MAP ASCII NAVIGATION DATA            | 1  |
| TABLE A-2.    NEAREST WAYPOINT LIST DATA               | 2  |
| TABLE A-3. MOVING MAP BINARY ROUTE DATA.               | 3  |
| TABLE A-4.    FLIGHT PLAN WAYPOINT TYPE                | 4  |
| TABLE A-5.   ALTITUDE INPUT DATA                       | 6  |
|                                                        |    |

### LIST OF ILLUSTRATIONS

| ; |
|---|
| ; |
| 3 |
| 3 |
| ) |
| ) |
| ) |
|   |

| FIGURE 2-6. MX20 AND MX20 I/O CENTER OF GRAVITY                                         | )  |
|-----------------------------------------------------------------------------------------|----|
| FIGURE 2-7. MX20 MOUNTING TUBE ASSEMBLY DIMENSIONS                                      | Į  |
| FIGURE 2-8. MX20 TYPICAL REAR PANEL WIRING CONNECTIONS                                  | 3  |
| FIGURE 2-9. DATA PORT LOCATION                                                          | ŀ  |
| FIGURE 2-10. PREFERRED DATA PORT DESCRIPTION                                            | 5  |
| FIGURE 2-11. DATA I/O PORT DESCRIPTION                                                  | 5  |
| FIGURE 2-12. SAMPLE SYSTEM WIRING DIAGRAM WITH UAT (INTERNAL GPS VERSION)18             | 3  |
| FIGURE 2-13. SAMPLE SYSTEM WIRING DIAGRAM WITH WX500 OR GDL 90 UAT (NO INTERNAL GPS     |    |
| VERSION)19                                                                              | )  |
| FIGURE 2-14. SAMPLE SYSTEM WIRING DIAGRAM FOR TCAD AND STORMSCOPE                       | )  |
| FIGURE 2-15. SAMPLE SYSTEM WIRING DIAGRAM I/O MODEL WITH RADAR, L-3 (GOODRICH) SKYWATCH | ł, |
| GDL 69/69A AND WSI INFLIGHT RECEIVER                                                    | l  |
| FIGURE 2-16. SAMPLE SYSTEM WIRING DIAGRAM OF MX20 I/O WITH LANDMARK TAWS22              | 2  |
| FIGURE 2-17. SAMPLE SYSTEM WIRING DIAGRAM OF MX20 I/O WITH GARMIN GTX33023              | 3  |
| FIGURE 2-18. SAMPLE SYSTEM WIRING DIAGRAM OF MX20 I/O WITH KGP-560                      | ŀ  |
| FIGURE 2-19. SAMPLE WIRING DIAGRAM - MX20 I/O WITH KMH 820 IHAS24                       | ŀ  |
| FIGURE A-1. MOVING MAP DATA OUTPUT (EXTENDED DATA DISABLED)                             | ł  |
| FIGURE A-2. MOVING MAP DATA OUTPUT (EXTENDED DATA ENABLED)                              | 5  |
| FIGURE A-3. ALTITUDE DATA INPUT                                                         | 1  |

# **1** Introduction

### **1.1 About This Manual**

This manual describes the installation of the MX20 Multi-Function Display. It is intended for use by persons certified by the Federal Aviation Administration (FAA) to install aircraft devices. It includes installation and checkout procedures for the MX20 to standards described in 14CFR Part 43. This installation manual applies to MX20 part numbers: 430-0270-0(), 430-0270-5(), 430-0270-6(), and 430-0270-7().

| Section 1  | Provides an <b>Introduction</b> to the MX20. TSO certification information is also included in this section. |  |  |
|------------|----------------------------------------------------------------------------------------------------|--|--|
| Section 2  | Includes Installation and Checkout procedures.                                                               |  |  |
| Section 3  | Includes complete Specifications.                                                                            |  |  |
| Section 4  | Includes Limitations information.                                                                            |  |  |
| Section 5  | Includes Troubleshooting information.                                                                        |  |  |
| Section 6  | Includes Continued Airworthiness Instructions requirements.                                                  |  |  |
| Section 7  | Includes the Environmental Qualification Form.                                                               |  |  |
| Appendix A | Includes I/O Specifications.                                                                                 |  |  |
| Appendix B | Includes Equipment Compatibility.                                                                            |  |  |

### **1.2 System Description**

The MX20 is a multi-function display capable of displaying moving maps, terrain awareness, obstructions, and VFR/IFR charting functions. An optional UAT data link provides ADS-B traffic, FIS-B and TIS-B information. Interfacing to the WX-500 provides lightning strike information on the display. Interfacing to the Garmin AT GDL 69 or WSI Inflight sensor may provide NEXRAD images, graphic and text METARs, graphic and text TAFs, EchoTops, Sigmet, Airmet, and Temporary Flight Restriction (TFR), and other information, depending on the selected subscription. Interfacing to the Garmin AT GDL 69A provides XM Satellite Radio audio entertainment (with subscription) in addition to the information available with the GDL 69.

The MX20 I/O option includes additional interface capabilities that allow connection to the ARINC 453 bus for the display of radar, ARINC 429 support for Goodrich SkyWatch interfaces, RS-232 support for Ryan TCAD, Landmark TAWS8000, and the Honeywell KGP560 and KMH 820 IHAS. The MX20 with software versions V5.5 and below is intended to be the sole display device for radar sensors. Using additional display devices may not display the intended information. The MX20 with software version V5.6 and later may be one of multiple display devices for radar sensors and provides support for the GWX 68 radar sensor. The GWX 68 must be installed via a separate installation approval.

The MX20 must be connected to an external GPS navigation source, such as the Garmin AT GX or CNX-series (or GNS 480), to provide route and flight plan information. The MX20 must be connected to an external serial altitude source to provide terrain awareness information.

Interfacing to a Garmin GTX330 Mode S Transponder provides TIS-A traffic information.

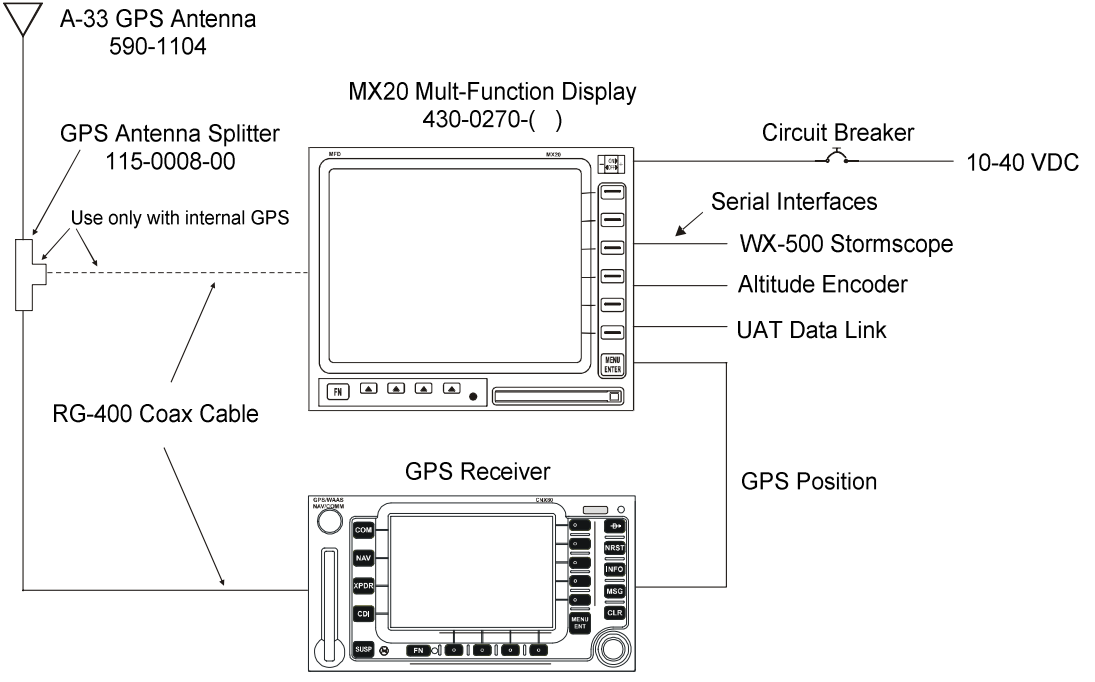

Figure 1-1. Example of a MX20 System Block Diagram

The MX20 display is also available with an internal GPS. The internal GPS position source permits a Navigation Uncertainty Category (NUC) value to be calculated and transmitted for ADS-B broadcast via the legacy UAT. The MX20 internal GPS data is ignored by the GDL 90 UAT since the GDL 90 UAT has an internal GPS receiver to generate the same data. Legacy UATs are those installed in original Capstone-equipped aircraft. The GDL 90 UAT is the next generation UAT data link radio. MX20 software version V5.6 provides an installation configuration parameter to enable or disable the GDL 90 UAT control functions. The MX20 I/O model is not available with the optional GPS engine.

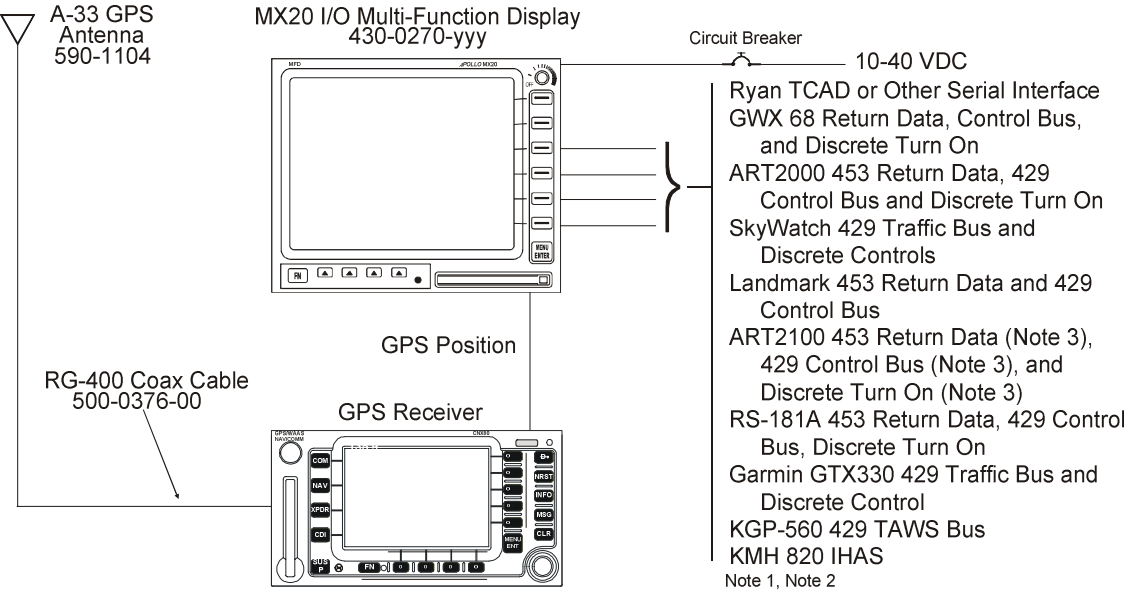

Note 1: All other serial interfaces of the standard MX20 are supported, but are not shown for clarity. Note 2: Only one traffic source may be connected to the MX20 I/O. Note 3: The ART2100 is supported when configured to emulate an ART2000.

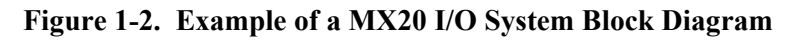

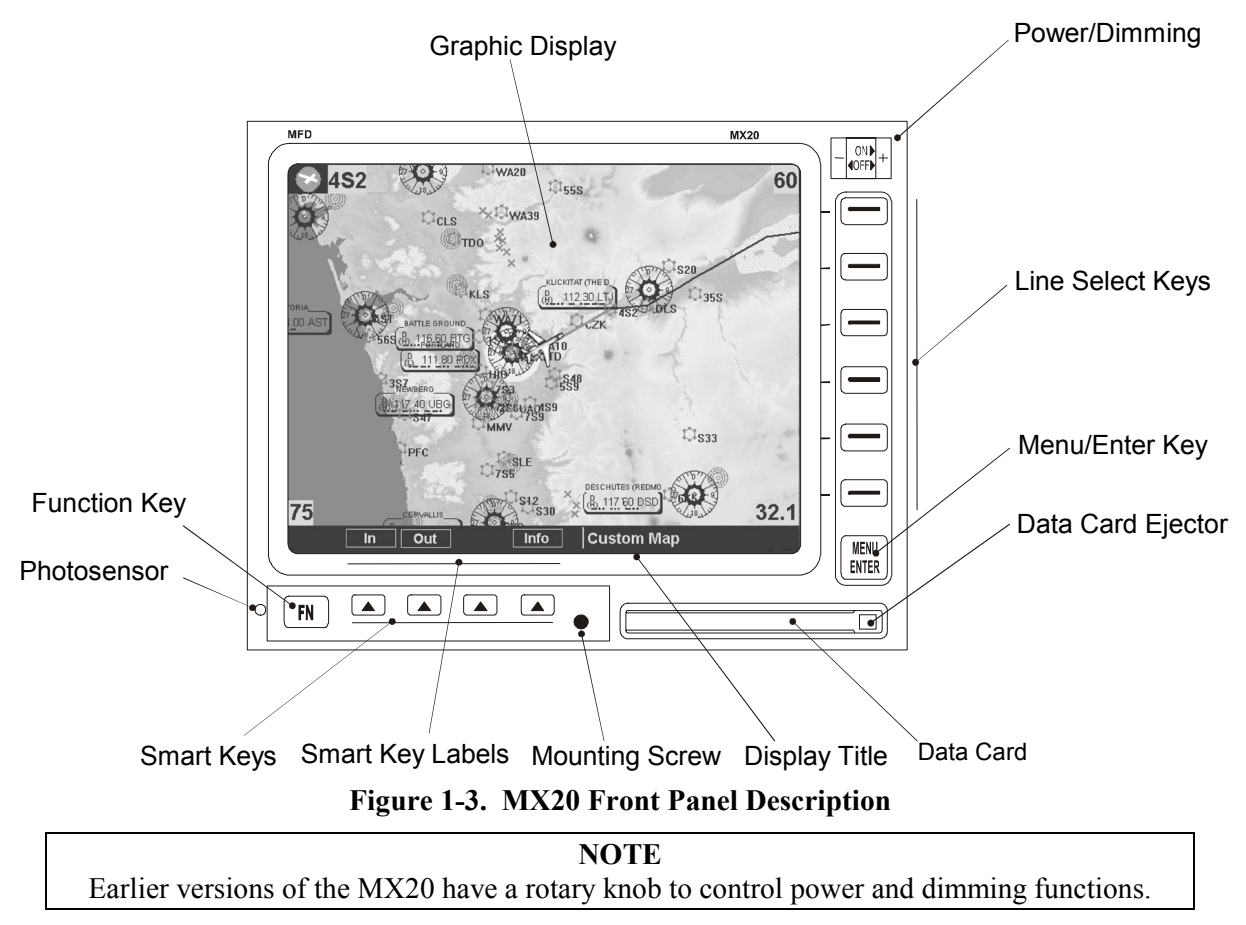

•

### **1.3 Regulatory Compliance**

The MX20 is designed and tested to meet the following TSO/JTSOs when connected to the appropriate equipment (see Section 3.1.13):

- FAA TSO-C63c/JTSO 2C63c Airborne Weather Radar •
- FAA TSO-C110a/JTSO-C110a Passive Thunderstorm Detection (Goodrich WX500)
- FAA TSO-C113/JTSO-C113
  - Multi-purpose Electronic Display Traffic Alert and Collision Avoidance (TCAS I)
- FAA TSO-C118/JTSO-C118 FAA TSO-C147 Traffic Advisory System (TAS)

Since FAA TSO-C151a "Terrain Awareness and Warning System (TAWS)" does not include display requirements, the MX20 does not have TSOA for TSO-C151a. However the MX20 is designed and tested to be compatible as a display device for the TSO-C151a TAWS sensors listed in Section B.6

Garmin AT has evaluated the MX20 with respect to the guidelines of AC 23-18, Installation of Terrain Awareness and Warning System (TAWS) Approved for Part 23 Airplanes. The MX20 display is not a requirement for Class B TAWS installations. The MX20 improves the pilot's situational awareness and complies with AC 23-18, paragraph 7.h for TAWS displays.

The MX20 software is designed and tested to RTCA/DO-178B, levels C and D, and ED-12B, levels C and D.

NOTE Unauthorized changes or modifications to the MX20 will void the compliance to required regulatory agencies and authorization for continued equipment usage.

"The conditions and tests required for TSO/JTSO approval of this article are minimum performance standards. It is the responsibility of those installing this article either on or within a specific type or class of aircraft to determine that the aircraft installation conditions are within the TSO/JTSO standards. If not within the TSO standards, the article may be installed only if the applicant documents further evaluation for an acceptable installation and it is approved by the Administrator. The JTSO article may be installed only if the installation is performed in accordance with Part 43 or the applicable airworthiness requirements."

### **1.4 Unpacking the Equipment**

Carefully unpack the equipment. Visually inspect the package contents for any evidence of shipping damage. Retain all shipping containers and packaging material in case reshipment is necessary.

### **1.5 Package Contents**

As shipped from the Garmin AT factory, the MX20 Installation package includes most necessary items for installation other than supplies normally available at the installation shop. The items included in the package are listed in Table 1-1.

| Part #       | Description                                              | Quantity<br>w/o GPS | Quantity<br>w/ GPS | Quantity<br>w/ I/O |  |
|--------------|----------------------------------------------------------|---------------------|--------------------|--------------------|--|
| TT :4        | +                                                        | 424-0751            | +                  | 424-0755           |  |
|              |                                                          |                     | <u> </u>           | +                  |  |
| 430-0270-0() | MX20 Multifunction Display with GPS                      | <u> </u>            |                    | +                  |  |
| 430-0270-5() | MX20 Multifunction Display without GPS                   |                     |                    | <u> </u>           |  |
| 430-0270-6() | MX20 I/O Traffic Multifunction Display                   |                     |                    |                    |  |
| 430-0270-7() | MX20 I/O Traffic/Radar Multifunction Display             |                     |                    | 1                  |  |
|              | MX20 Installation Kit                                    |                     |                    |                    |  |
| 115-0007-00  | GPS 1575 MHz 2:1 Splitter                                |                     | 1                  |                    |  |
| 162-1008     | Right Angle Coax Plug                                    |                     | 1                  |                    |  |
| 162-1060     | TNC Connector                                            |                     | 3                  |                    |  |
| 162-1577**   | 37-Pin D-Sub                                             | 1                   | 1                  | 1                  |  |
| 202-0001     | Cable Tie                                                | 4                   | 4                  | 4                  |  |
| 204-0037     | Edge Grommet 6"                                          |                     |                    | 6"                 |  |
| 204-2100     | Shoulder Bushing 2                                       |                     |                    |                    |  |
| 220-0637     | 6-32 Wing Nut                                            | 1                   | 1                  | 1                  |  |
| 240-0615     | #6 Washer                                                | 2                   | 2                  | 2                  |  |
| 224-0404     | 4-40 X 1/4 SS Flat Head Phillips Machine Screw           | 2                   | 2                  | 2                  |  |
| 245-0027**   | Crimp Contact For D-Sub, 20 To 24 AWG Wire 30            |                     | 30                 | 40                 |  |
| 310-0429-( ) | MFD Mounting Tube 1 1                                    |                     | 1                  |                    |  |
| 998-0048     | 3/32" Hex Driver 1 1                                     |                     |                    |                    |  |
|              | MX20 I/O Installation Kit                                | 1                   | 1                  | 1                  |  |
| 160-0138     | 62-Pin D-Sub, High Density                               | 1                   |                    | 1                  |  |
| 245-0059     | Crimp Contact For High Density D-Sub, 22 To 30 AWG Wire  | 1                   |                    | 20                 |  |
| 564-0076-0() | Manual Kit                                               | 1                   | 1                  | 1                  |  |
| 140-0059-0() | MX20 & i-linc MFDs Product CD                            | 1                   | 1                  | 1                  |  |
| 560-1025-()  | MX20 Installation Manual                                 | 0*                  | 0*                 | 0*                 |  |
| 560-1026-()  | MX20 Pilot's Guide 1* 1* 1*                              |                     | 1*                 |                    |  |
| 561-0263     | MX20 Ouick Reference Guide                               | 1*                  | 1*                 | 1*                 |  |
| 564-0078-0() | STC Kit (AFMS & MDL)                                     |                     |                    | 1                  |  |
| Or           | $\int Or = Or = O * O * O * O * O * O * O * O * O * O$   |                     | 0*                 |                    |  |
| 560-1055-0() | 560-1055-0() STC Index (AFMS, RFMS, MDL, STC, AML, etc.) |                     |                    |                    |  |
| Notes.       | 010 mon (m m2,,,, , , , , , , , , , , ,                  |                     |                    |                    |  |

#### Other Required Materials

The MX20 equipment is intended for use with standard aviation accessories. See Section 2.3.1 for a list of compatible equipment. The following items are required for the installation:

- Compatible position locating source, such as: GX50/55/60/65 GPS receiver, or CNX-series (or GNS 480) receiver
- Compatible Serial Altitude Encoder
- Sixteen AN507 or MS24693 6-32 cadmium-plated carbon steel screws with 100° countersink flat heads to secure the mounting tube to the aircraft structure.

### **1.6 Special Tools Required**

#### **Crimp Tool**

A crimp tool meeting MIL specification M22520/1-01 and a positioner/locator are required to ensure consistent, reliable crimp contact connections for the rear d-sub connectors. Examples of these tools are shown below:

| For pin P/N 245-0027               |                                             |
|------------------------------------|---------------------------------------------|
| ITT Cannon                         | Phone 714 261 5300                          |
| 1851 E. Deere Ave.                 | Fax 714 575 8324                            |
| Santa Ana, CA 92705-6500           |                                             |
| Insertion tool:                    | ITT part # 274-7006-000 (Desc. CIET-20HD)   |
| Regular-duty Crimp tool:           | ITT part # 995-0001-585 (Desc. M22520/1-01) |
| Regular-duty Locator tool:         | ITT part # 995-0001-244 (Desc. TH25)        |
| Heavy-duty Crimp tool:             | ITT part # 995-0001-584 (Desc. M22520/2-01) |
| Heavy-duty Locator tool:           | ITT part # 995-0001-604 (Desc. M22520/2-08) |
| For pin P/N 245-0059 (High Density | Connector – I/O Only)                       |
| Astro Tool Corp                    | Phone 503 642 9853                          |
| 21615 SW TV Highway                | Fax 503 591 7766                            |
| Beaverton, OR 97006                |                                             |
| Crimp tool:                        | Astro Tool part # 615708                    |

### Positioner: Astro Tool part # 616356 1.7 License Requirements

There are no license requirements for the MX20.

### **1.8 Operating Instructions**

The MX20 Pilot's Guide, Garmin AT P/N 560-1026-(), covers operation and pilot interface. The MX20 Quick Reference Guide is P/N 561-0263-().

## **2** Installation

This section describes the installation of the MX20 including mounting, wiring, connections, and software configuration. A post-installation checkout procedure is included at the end of this section.

### 2.1 Pre-Installation Information

Always follow good avionics installation practices per FAA Advisory Circulars (AC) 43.13-1B, 43.13-2A, and AC 20-138, or later FAA approved revisions of these documents.

Follow the installation procedure in this section as it is presented for a successful installation. Read the entire section before beginning the procedure. Prior to installation, consider the structural integrity of the MX20 installation as defined in AC 43.13.2A, Chapter 1. Perform the post installation checkout before closing the work area in case problems occur.

Complete an electrical load analysis in accordance with AC 43.13-1B, Chapter 11, on the aircraft prior to starting modification to ensure aircraft has the ability to carry the MX20 load. Refer to Section 2.5.6 for the power consumption of each MX20 mode of operation (heater on). Document the results of the electrical load analysis on FAA Form 337.

### **2.2 Installation Overview**

A successful installation should start with careful planning including determination of mounting location for the MX20, cable routing, and other required modifications. Once the mounting location has been determined, prepare the mounting frames for installation. It may be easier to complete the wiring harness and attach the connectors to the mounting frame before installing the mounting frame.

Carefully plan which external devices are to be connected to which MX20 ports observing the special characteristics of ports 3 and 4. When data from previously installed equipment is displayed on the MX20, or control of that equipment is accomplished by the MX20, the installer should evaluate whether the AFMS/RFMS for the interfaced equipment needs update.

### **2.3 Installation Considerations**

#### 2.3.1 External Sensors

External serial data sources intended for use with the MX20 should be checked for compatibility before installation. Devices from other manufacturers or unlisted models are supported if they adhere to the interface specifications provided in this manual. The list of supported devices is located in Section 3.1.10 of this manual.

When the MX20 is installed with external sensors, these sensors must be installed with manufacturer's data. This manual does not provide information for the installation of specific external sensors.

### 2.3.2 Mounting Considerations

The MX20 is designed to mount in the avionics stack in the aircraft instrument panel within view and reach of the pilot. The MX20 must be located where the operator will have easy access to the controls and adequate viewing of the display. The preferred location would minimize pilot head movement when transitioning between looking outside of the flight deck and viewing and operating the MX20. Sample diagrams of typical cockpit front panel views of the MX20 are shown in Figure 2-1 and Figure 2-2.

The standard package includes a mounting frame for ease of mounting, connections, and service of the unit. Allow an additional one-inch clearance to the rear of the mounting frame for connectors and cables. Mounting frame details are shown in Figure 2-3, Figure 2-4, Figure 2-5, and Figure 2-7. Use of

mounting tube P/N 310-0429-01, or later FAA approved revision, is recommended for all installations and is required for helicopter installations.

The MX20 does not require external cooling. When mounting the MX20, leave a clearance of 1/8 to 1/4 inch between avionics to allow for air circulation.

For installations where a stack is not already installed in the aircraft or the alternate mounting configuration depicted in Figure 2-4 is implemented, a separate structural approval is needed for installation of the stack. Any other alternate mounting configuration is beyond the scope of this STC.

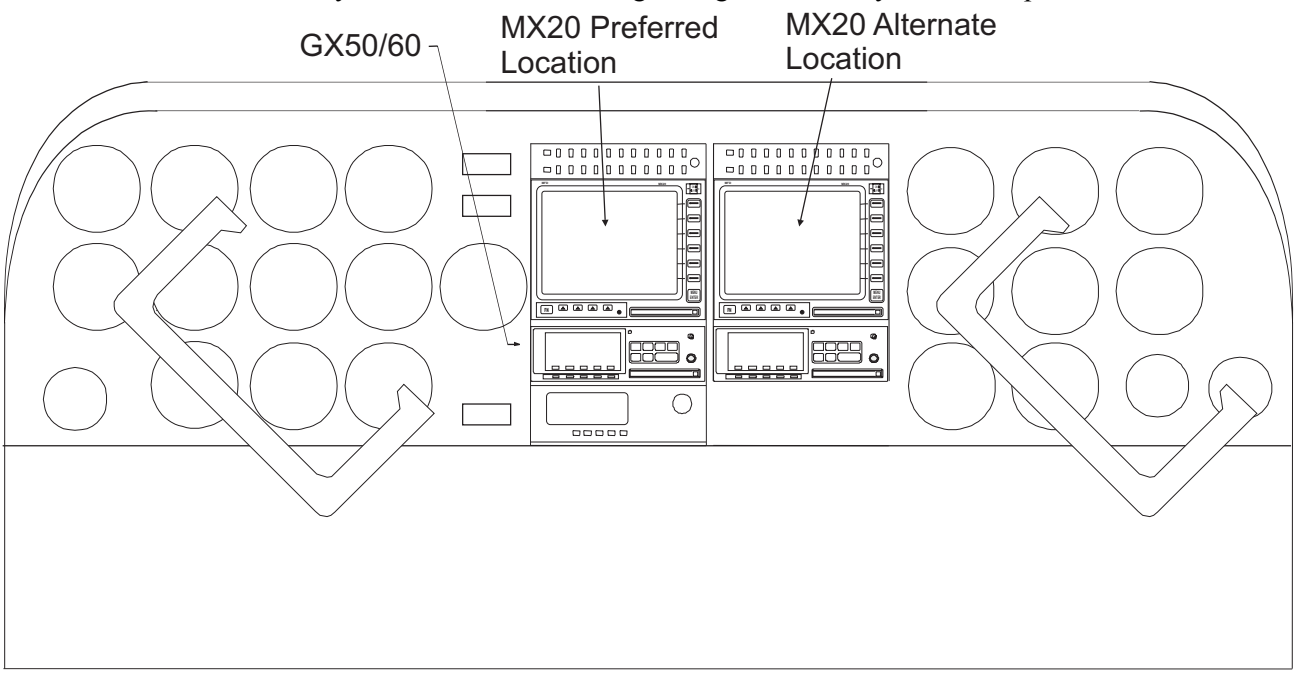

Figure 2-1. Cockpit Panel Configuration for a Large Panel

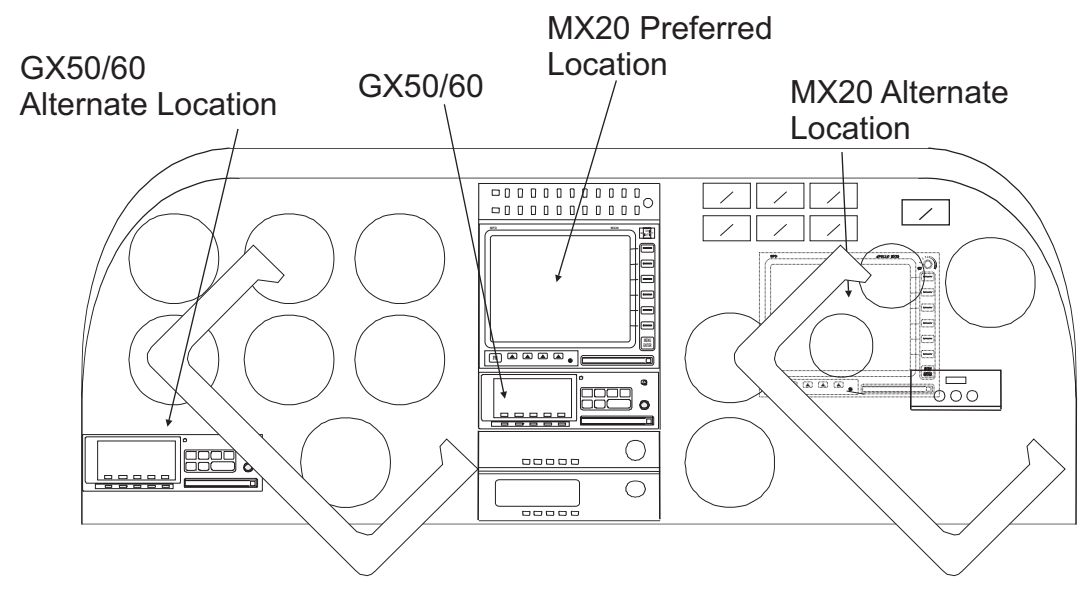

Figure 2-2. Cockpit Panel Configuration for a Small Panel

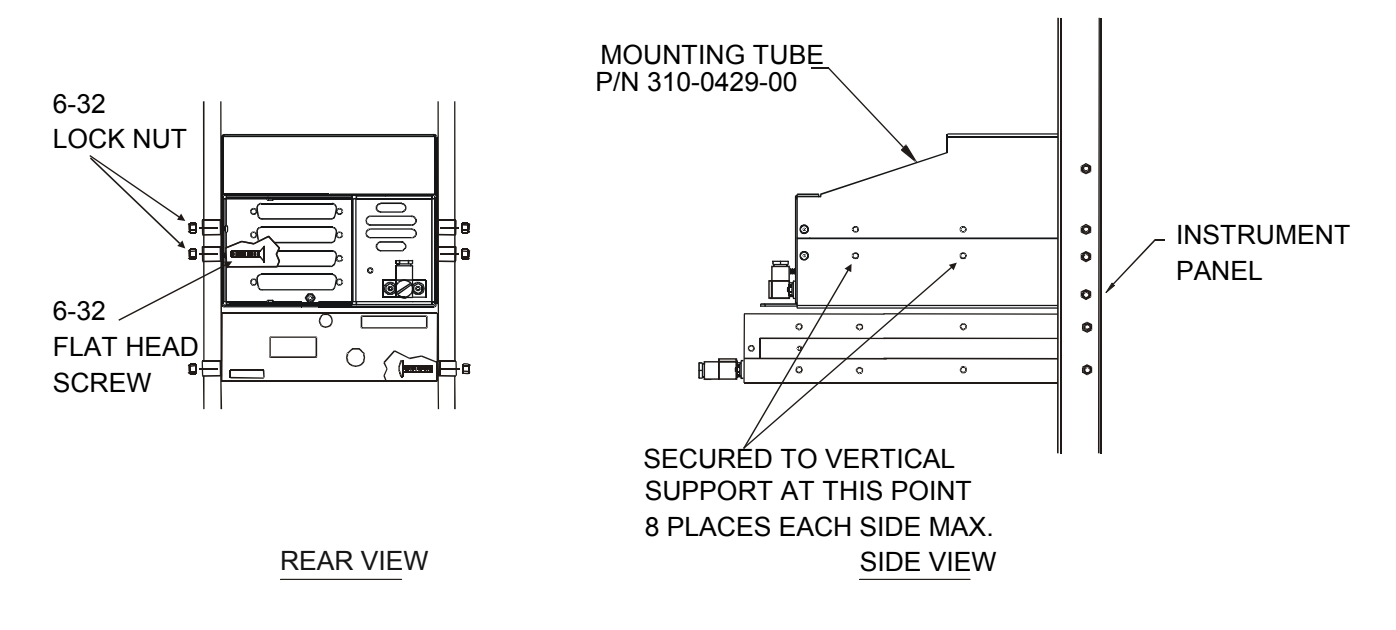

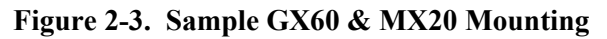

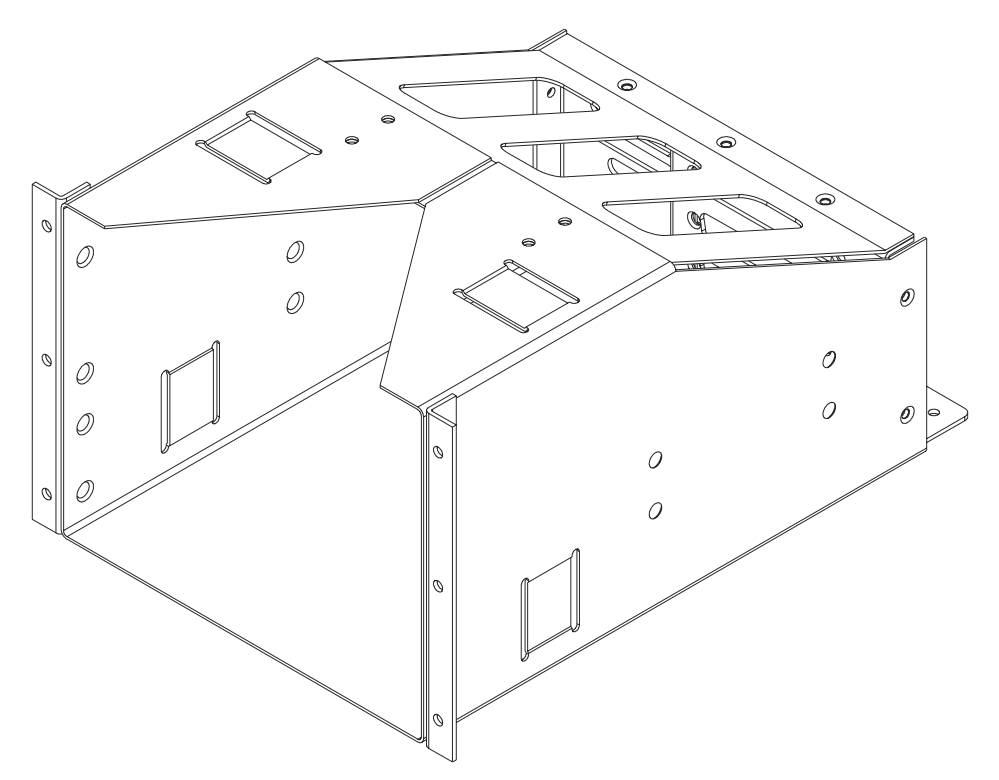

Figure 2-4. Alternate MX20 Mounting Configuration

**NOTE** This configuration utilizes an angle bracket along each side of the mounting tube. The installer must consider the structural integrity of the installation as defined in AC43.13.2a Chapter 1.

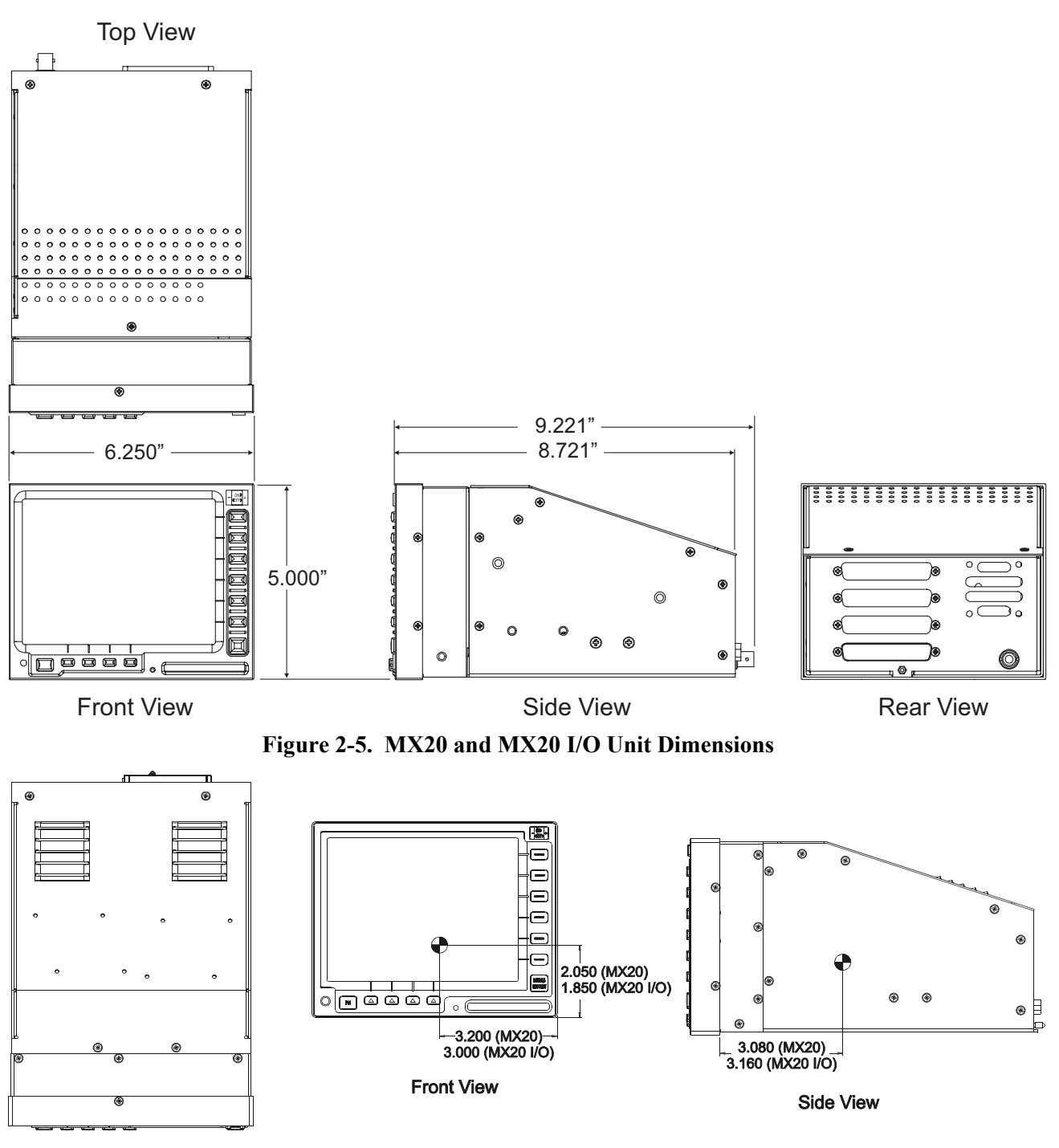

**Top View** 

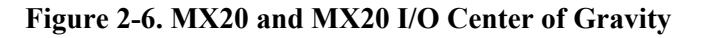

**NOTE** Use of mounting tube P/N 310-0429-01, or later FAA approved revision, is recommended for all installations and is required for helicopter installations.

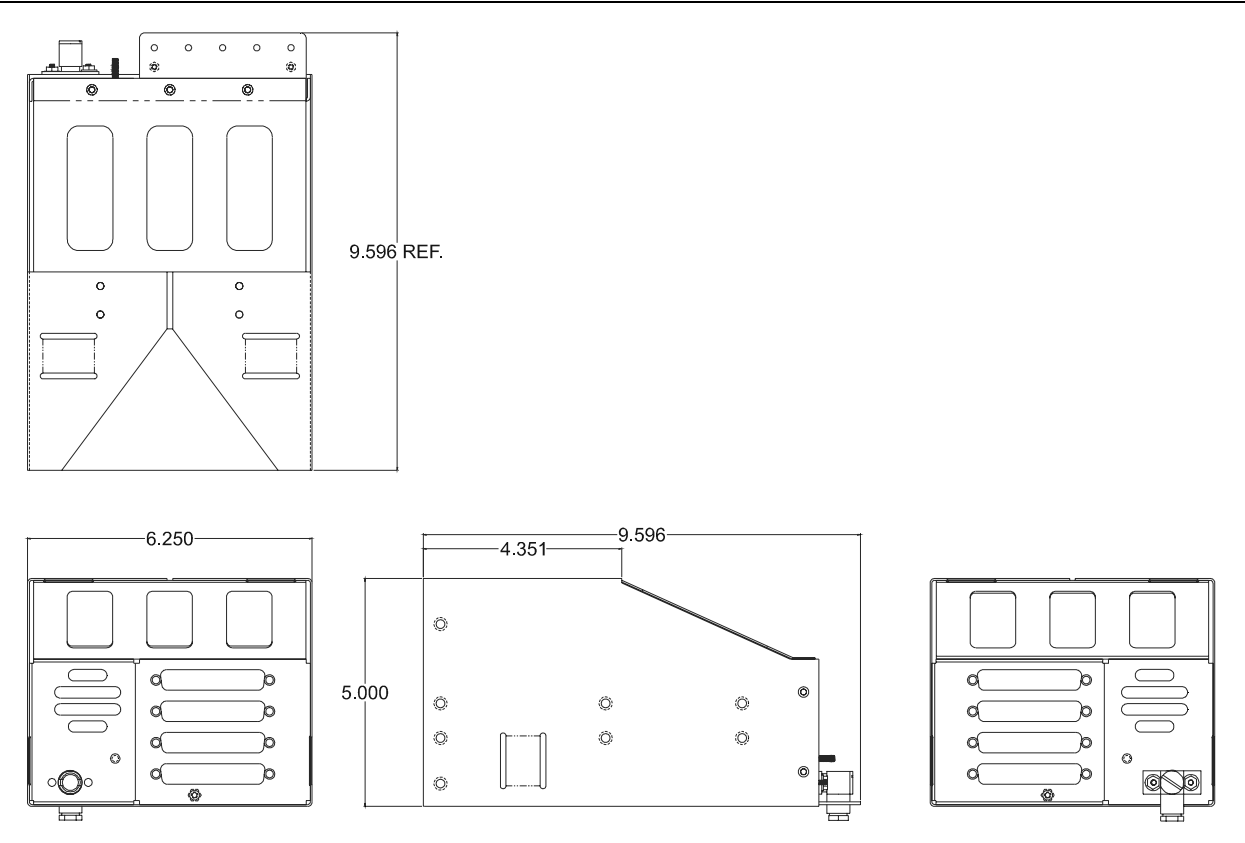

#### Figure 2-7. MX20 Mounting Tube Assembly Dimensions

**Note:** Use of mounting tube P/N 310-0429-01, or later FAA approved revision, is recommended for all installations and is required for helicopter installations.

### 2.3.3 Minimum System Configuration

The MX20 requires connections to the following equipment as a minimum, as appropriate for each unit:

- Power input
- Serial position input device (such as the GX60, CNX-series, GNS 480 or equivalent)
- Serial altitude encoder

The serial I/O requirements are located in Appendix A of this manual.

#### 2.3.4 Air Circulation

No external cooling is required for the MX20. Newer units will have an internal fan installed. Previous units may be modified to include an internal fan, if desired. No special provisions are required during installation to accommodate the fan except to ensure the fan opening is not blocked.

#### 2.3.5 Compass Safe Distance

After reconfiguring the avionics in the cockpit panel, if the MX20 is mounted less than seven inches from the compass, recalibrate the compass and make the necessary changes for noting correction data.

#### 2.3.6 Viewing Angle

The MX20 shall be located such that the operator will have easy access to the controls and have adequate view of the display. The MX20 may be adequately viewed from the primary pilot's position when the following minimums are met:

| Up:    | 20 degrees off pilot's eye center line |
|--------|----------------------------------------|
| Down:  | 30 degrees off pilot's eye center line |
| Right: | 50 degrees off pilot's eye center line |
| Left:  | 50 degrees off pilot's eye center line |

### 2.4 Equipment Mounting

Once the cable assemblies have been made, attach each connector to the rear connector mounting plate and the mounting tube as illustrated in Figure 2-8. Route the wiring bundle as appropriate.

Use tie wraps to secure the cable to the rear connector plate to provide strain relief for the cable assembly as shown in View A of Figure 2-8. Connect the shield grounds directly to the grounding lug.

#### **Mounting Tube**

Secure the mounting tube to the instrument panel structure using the specified sixteen flat head screws. The mating holes in the instrument panel structure must also be countersunk to accept the screw head so that the screw head is flush with the inside surface of the mounting tube.

**CAUTION** Failure to properly countersink the mounting holes will result in damage to the MX20. Mounting screw heads must not protrude into the mounting tube.

The mounting tube should be flush to the instrument panel and allow sufficient clearance for the back of the bezel of the MX20 to mount flush to the mounting tube. Sufficient clearance must exist in the instrument panel opening to allow ease of insertion and removal of the MX20.

CAUTION If the back of the MX20 bezel does not mount flush to the mounting tube, the connector may not engage fully.

An alternate mounting configuration can be accomplished using locally-fabricated L brackets. Make the brackets from 20-24 T3 aluminum, 0.040", and form a 90° bend. When attaching the L brackets to the mounting tube, screw heads must not protrude into the mounting tube.

Once the cable assemblies are complete and the connectors are attached to the mounting frame, install the mounting frame assembly in the instrument panel. Be sure to use the specified flat head screws so the unit will slide in and out freely. Attach the front of the mounting frame to the instrument panel. Use support brackets to attach the rear of the frame to the aircraft. Cable wiring to the mounting frame is shown in Figure 2-8.

Slide the unit into the frame and **hand-tighten** the threaded screw shaft using the 3/32" hex driver provided in the installation package. The unit will be pulled into the frame by the shaft and the connectors will fully engage. The back of the bezel must only be flush to the mounting tube.

To remove the unit from the mounting frame, unscrew the screw shaft. The unit will be loosened and then may be pulled from the frame. No special extraction tools are required.

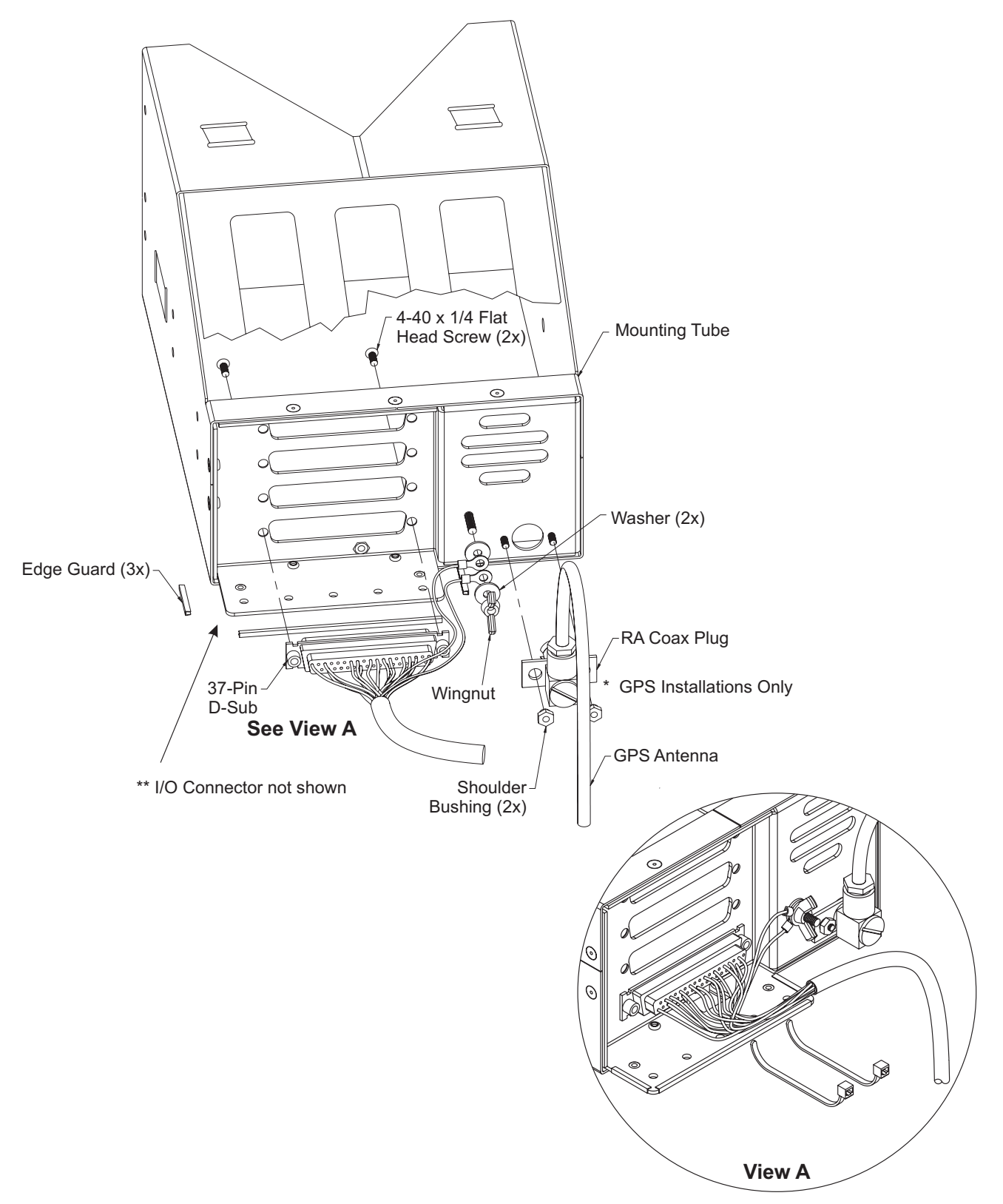

Figure 2-8. MX20 Typical Rear Panel Wiring Connections

### **2.5 Electrical Connections**

The MX20 installation kit includes connectors and crimp contacts. Make the crimp connections with a crimp tool as specified in the Special Tools Required section on page 6. Wires should be 20 to 24 AWG for the 37-pin connector and 22-30 AWG for the 62-pin connector, unless otherwise specified. Power and ground wires should be 20 AWG. Shield grounds should be as short as possible and connected to the grounding lug on the back of the chassis with wire of three inches, or less.

- Wiring shall be in accordance with AC 43.13-1B.
- All RS-422 or RS-232 connections should be made with twisted pair shielded cable.
- All ARINC 453/708 connections should be made with 70 ohm, constant impedance, twisted pair shielded cable.
- All ARINC 429 connections should be made with twisted pair shielded cable.

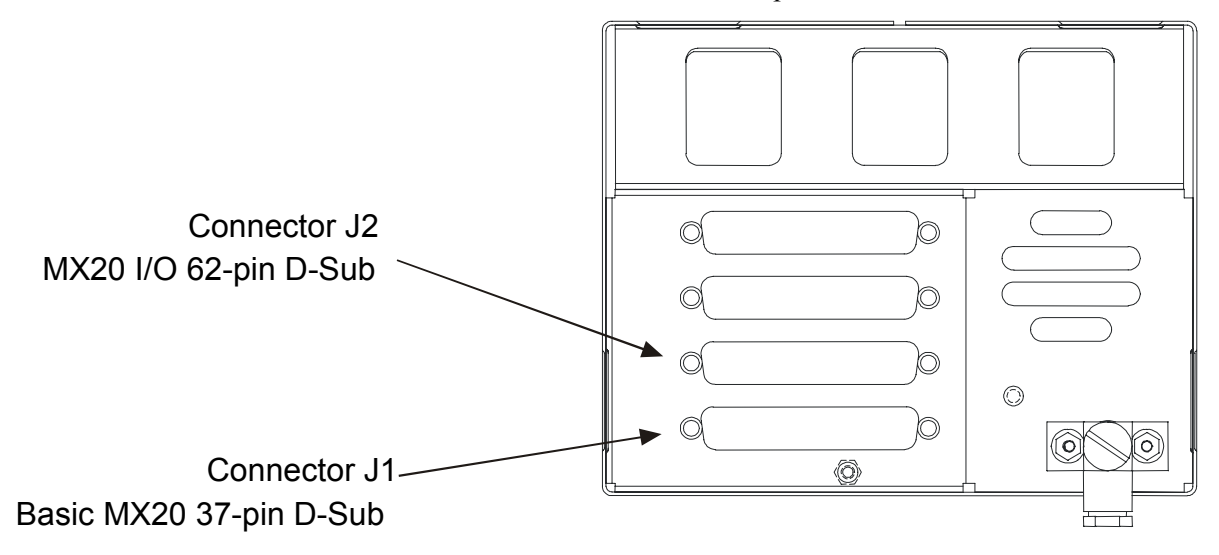

Figure 2-9. Data Port Location

### 2.5.1 MX20 Basic Data Port Configuration

The basic MX20 supports four ports on connector J1. Three of the ports are RS-232 and one is RS-422. The usage of each port is assigned during the configuration procedure (see section 2.7). The diagram below provides an example of a configuration for the data ports. Samples of typical wiring configurations are shown in section 2.5.7.

The following table shows the suggested port usage, however note that the software must be configured to match the installed MX20 wiring configuration. Note that only one traffic source may be connected to the MX20 I/O at one time. Only one FIS source may be connected to the MX20 or MX20 I/O at one time.

| Table 2-1. Preferred Basic Data Port Configurations |        |                                                                         |                             |  |
|-----------------------------------------------------|--------|-------------------------------------------------------------------------|-----------------------------|--|
|                                                     |        | MX20 With GPS                                                           | MX20 Without GPS            |  |
| PORT 1                                              | RS-232 | GX50/60* or equivalent                                                  | GX50/60* or equivalent      |  |
| PORT 2                                              | RS-232 | Altitude Encoder* or option                                             | Altitude encoder* or option |  |
| PORT 3                                              | RS-232 | Internal GPS**                                                          | SL30, or option             |  |
| PORT 4                                              | RS-422 | Legacy UAT Data Link Radio,<br>GDL 90 UAT Data Link Radio,<br>or option | GDL90, WX-500, or option    |  |

\* A GX-series unit running software version 3.2 or higher and enabled for extended mode and a CNX-series (or GNS 480) unit is capable of receiving altitude data from the altitude encoder and passing the data to the MX20. This configuration opens up an MX20 port for other options. Only one NAV receiver (CNX-series, GNS 480 with NAV receiver or SL30, but not both) may be connected to the MX20.

\*\* If the MX20 is configured with an internal GPS engine (430-0270-0()), Port 3 is not available for external connections.

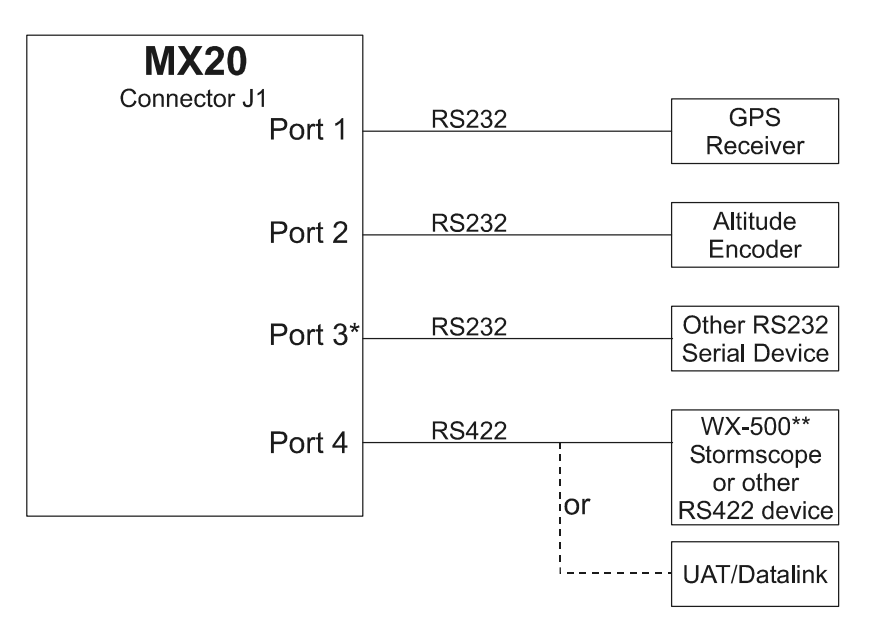

\*If an internal GPS engine is present, Port 3 will be unavailable for external use. \*\*The WX-500 can be connected via RS232 or RS422, but is shown here in RS422. The Northstar M3 must be connected to Port 4, as it is an RS422 device.

#### Figure 2-10. Preferred Data Port Description

### 2.5.2 MX20 I/O Data Port Configuration

The I/O product variation of the MX20 supports an array of additional I/O capabilities on connector J2 as shown below. Note that the hardware connected to the MX20 I/O ports must be connected as shown in Table 2-2, as reconfiguration by software is not available. See the sample wiring diagrams and connector pin outs in section 2.5.7 for detailed connections. One possible configuration is shown in Figure 2-11.

| Table 2-2.       MX20 I/O Data Port Configurations                                                 |           |                       |                                         |  |  |  |
|----------------------------------------------------------------------------------------------------|-----------|-----------------------|-----------------------------------------|--|--|--|
| Port Type                                                                                          | Direction | Data                  | Allocation                              |  |  |  |
| (Count)                                                                                            |           |                       |                                         |  |  |  |
| ARINC 453 (1)                                                                                      | Input     | Weather Radar Display | ART2000 Radar, ART2100, GWX 68, RS-181A |  |  |  |
| ARINC 429 (1)                                                                                      | Output    | Weather Radar Control | ART2000 Radar, ART2100, GWX 68, RS-181A |  |  |  |
| Discrete (1)                                                                                       | Output    | Weather Radar Power   | ART2000 Radar, ART2100, GWX 68, RS-181A |  |  |  |
| ARINC 429 (1)                                                                                      | Input     | Traffic Data          | L-3 (Goodrich) SKY497, SKY899, GTX330,  |  |  |  |
|                                                                                                    |           |                       | KMH820 IHAS                             |  |  |  |
| Discrete (2)                                                                                       | Output    | SkyWatch Mode Control | L-3 (Goodrich) SKY497, SKY899, GTX330,  |  |  |  |
|                                                                                                    |           |                       | KMH820 IHAS                             |  |  |  |
| J1 RS-232                                                                                          | Input     | Ryan TCAD             | Ryan 9900B/BX                           |  |  |  |
| ARINC 453 (1)                                                                                      | Input     | Terrain Data          | Landmark8000, KGP560 TAWS, KMH 820      |  |  |  |
|                                                                                                    |           |                       | IHAS                                    |  |  |  |
| ARINC 429 (1)                                                                                      | Output    | Terrain Control       | Landmark8000, KGP560 TAWS, KMH 820      |  |  |  |
|                                                                                                    |           |                       | IHAS                                    |  |  |  |
| ARINC 429 (1)                                                                                      | Input     | Terrain Status        | Landmark8000, KGP560 TAWS, KMH 820      |  |  |  |
|                                                                                                    |           |                       | IHAS                                    |  |  |  |
| Note 1: The ART2100 is supported when configured to emulate an ART2000 Only ART2000 functions will |           |                       |                                         |  |  |  |

Note 1: The ART2100 is supported when configured to emulate an ART2000. Only ART2000 functions will be available.

Note 2: MX20 V5.4 or later is required for the KMH 820 IHAS

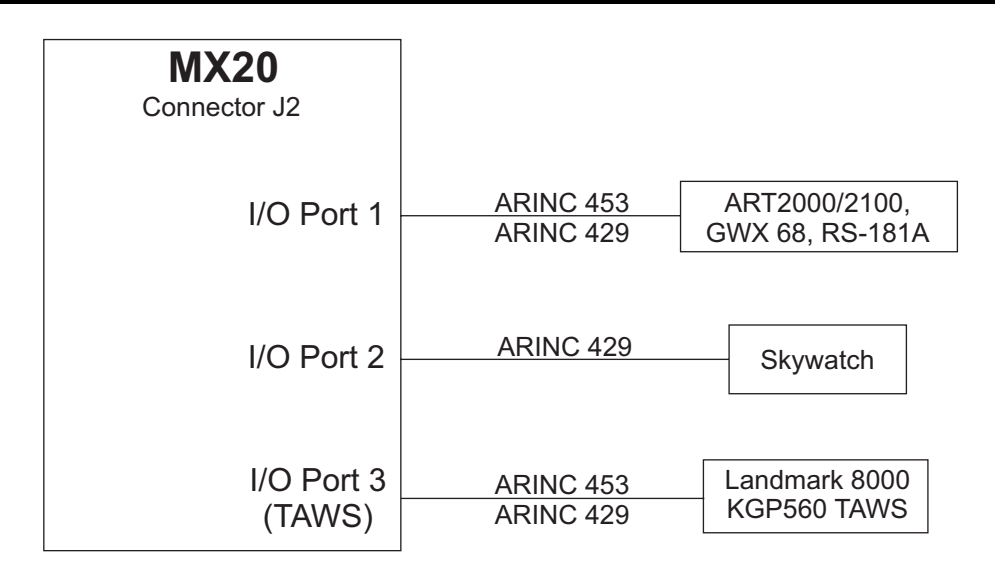

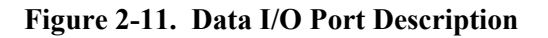

### 2.5.3 Data Card

The data card is a Compact Flash<sup>™</sup> card that contains the database, operating software, and other information. The data card is required for MX20 operation.

**CAUTION** Do not remove the data card with power on.

### 2.5.4 Placard

The aircraft will have a placard identifying the MFD circuit breaker. The placard will be placed directly adjacent to the respective breaker.

#### 2.5.5 **Power**

The power and fuse requirements for each external sensor are described in their respective installation manuals. The MX20 will operate on voltages between 10 and 40 VDC. Install a five amp circuit breaker for a 14 VDC aircraft and a three amp circuit breaker for a 28 VDC aircraft. Use separate wires for the heater and CPU power inputs (see Section 3.2); one wire to each pin. Power and ground wires should be 20 AWG. For preservation of essential equipment in aircraft with multiple power busses the MX20 should be powered from the non-essential bus.

*Note:* Circuits should be protected in accordance with the approved data in this document and the guidelines in AC 43.13-1B, chapter 11, section 4. Power inputs should be across a minimum of all four specified input pins.

### 2.5.6 Electrical Load Analysis

An electrical load analysis should be completed on each aircraft prior to installation in accordance with AC 43.13-1B, Chapter 11. Use the following values for computation:

| Table 2-3. Unit Power Loads                                                                                                    |         |       |         |        |  |  |
|----------------------------------------------------------------------------------------------------|---------|-------|---------|--------|--|--|
| Unit                                                                                                    | 14 VDC  |       | 28 VDC  |        |  |  |
| Ollit                                                                                                    | Typical | Max   | Typical | Max    |  |  |
| MX20                                                                                                    | 2.0 A   | 3.0 A | 1 A     | 1.5 A  |  |  |
| MX20 with heater <sup>(1)</sup>                                                                                                    | 3.0 A   | 4.0 A | 1.5 A   | 2.0 A  |  |  |
| MX20 I/O                                                                                                    | 2.5 A   | 3.5 A | 1.25 A  | 1.75 A |  |  |
| MX20 I/O with heater <sup>(1)</sup>                                                                                                    | 3.5 A   | 4.5 A | 1.75 A  | 2.25 A |  |  |
| Notes:<br><sup>(1)</sup> Heater element turns on below approximately 30°C. MX20 with pushbutton power/brightness<br>control does not have a heater. |         |       |         |        |  |  |

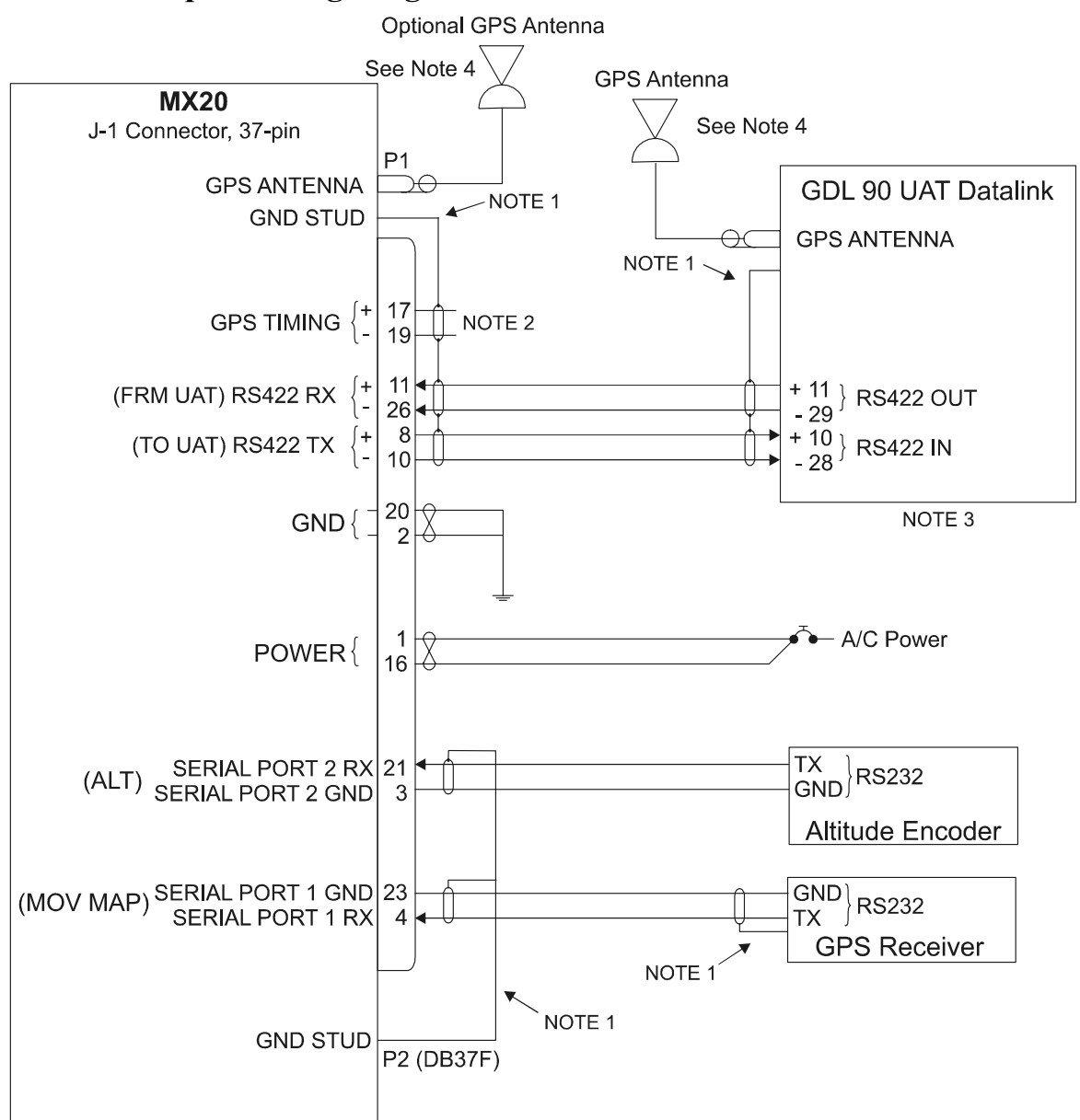

#### 2.5.7 Sample Wiring Diagrams

- Note 1. Terminate shield to within 2" of connector. Grounding shields must be grounded to the mounting tube/tray. Pigtail 3" maximum length. Minimize pigtail length as much as possible.
- Note 2. The GDL90 UAT has an internal GPS receiver and does not have or require a GPS timing input.
- Note 3. For a pinout of the legacy UAT, refer to the Capstone Installation Manual (p/n 560-1024-03), Appendix A, Drawing CD0009.
- Note 4. Some installations may use the GPS antenna for the GDL 90 UAT instead of the MX20. Do not use a splitter to route the GPS signal to both the GDL 90 UAT and the MX20. It is acceptable to use two GPS antennas; one for the MX20 and one for the GDL 90 UAT.

#### Figure 2-12. Sample System Wiring Diagram with UAT (Internal GPS Version)

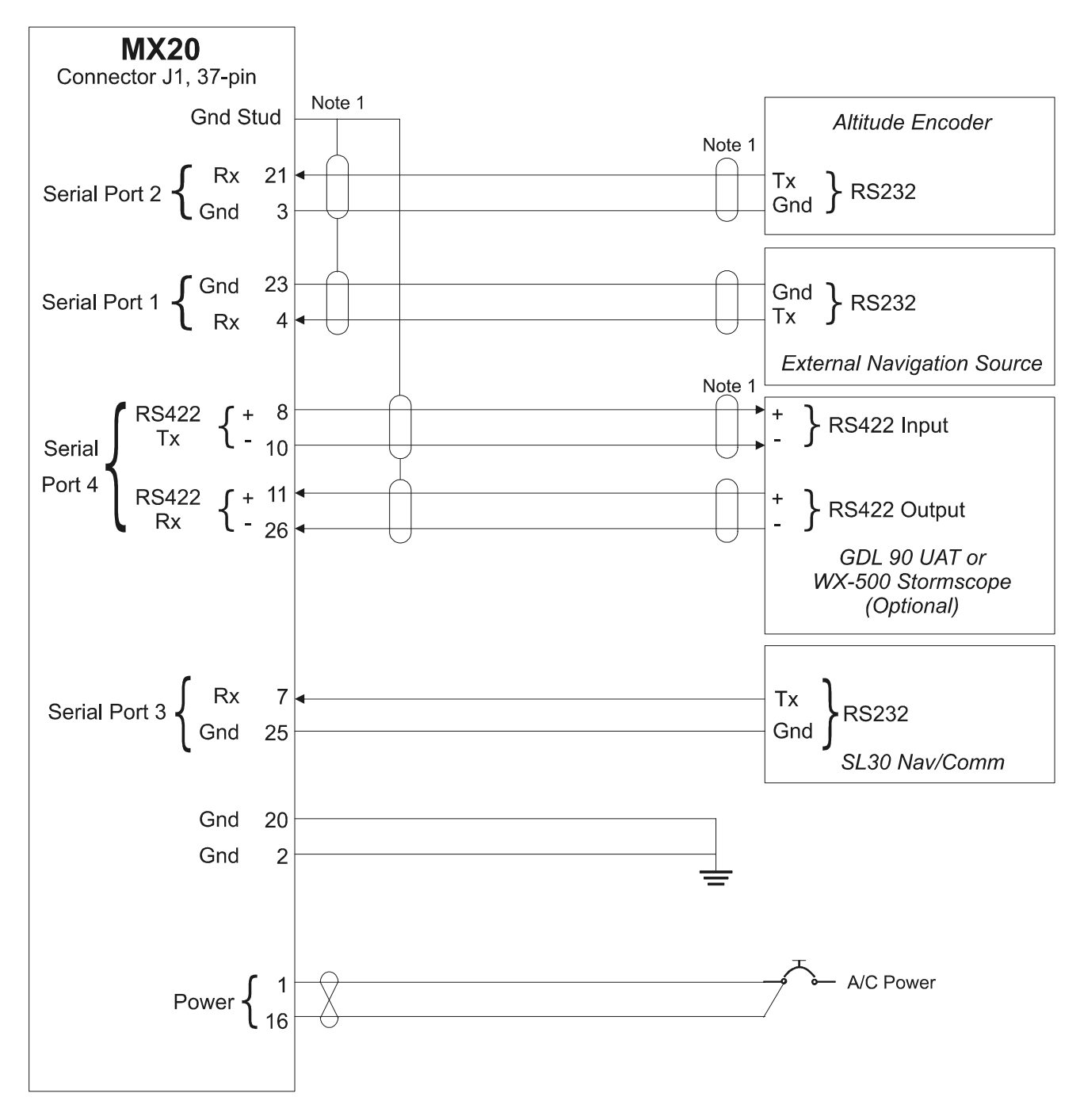

Note 1. Terminate shield to within 2" of connector. Grounding shields must be grounded to the mounting tube/tray. Pigtail 3" maximum length. Minimize pigtail as much as possible.

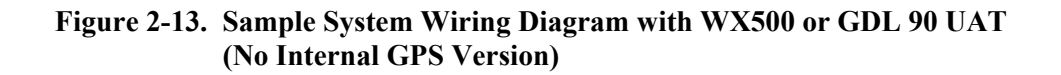

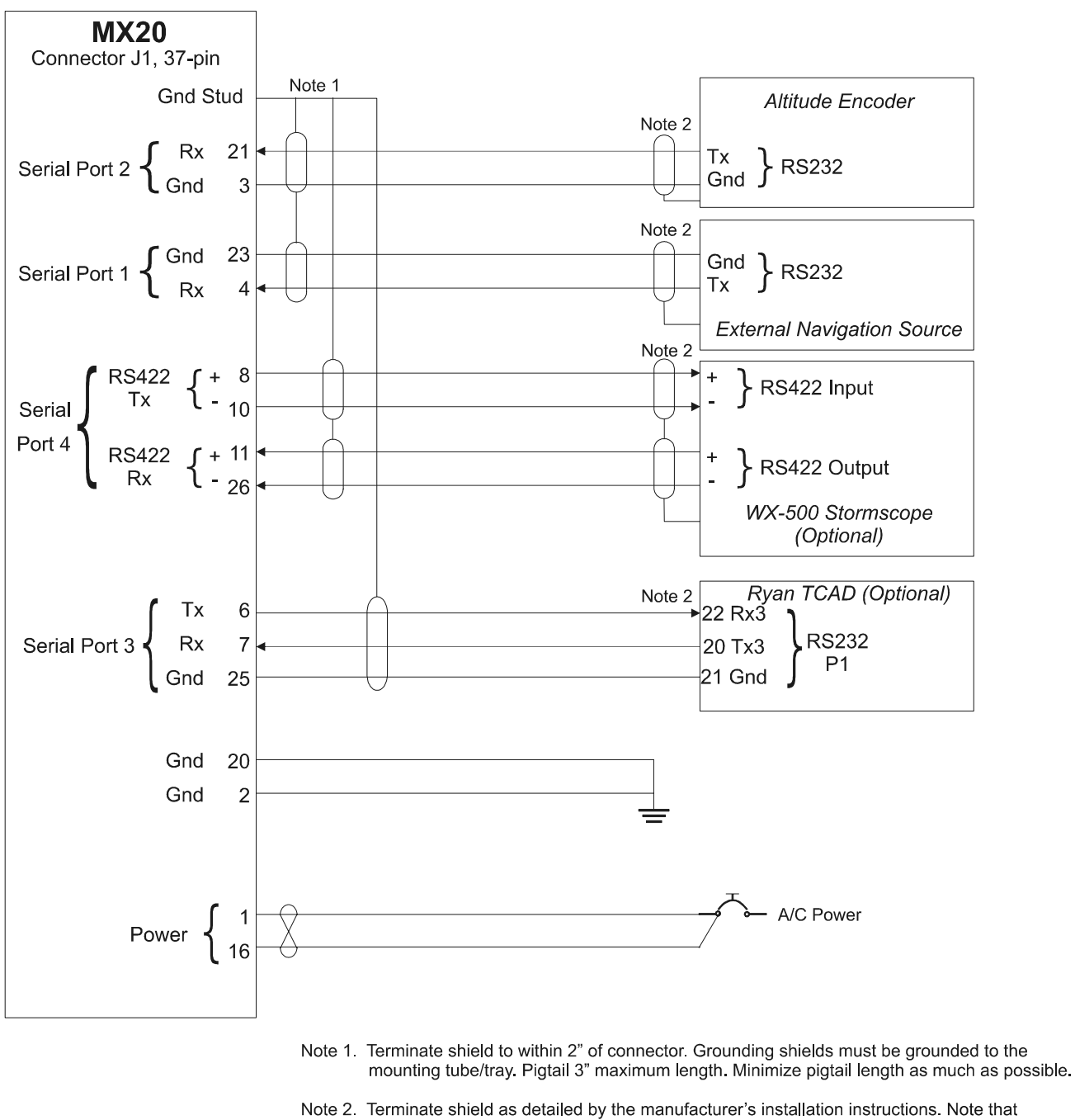

only one traffic source may be connected to the MX20 I/O at one time.

Figure 2-14. Sample System Wiring Diagram for TCAD and Stormscope

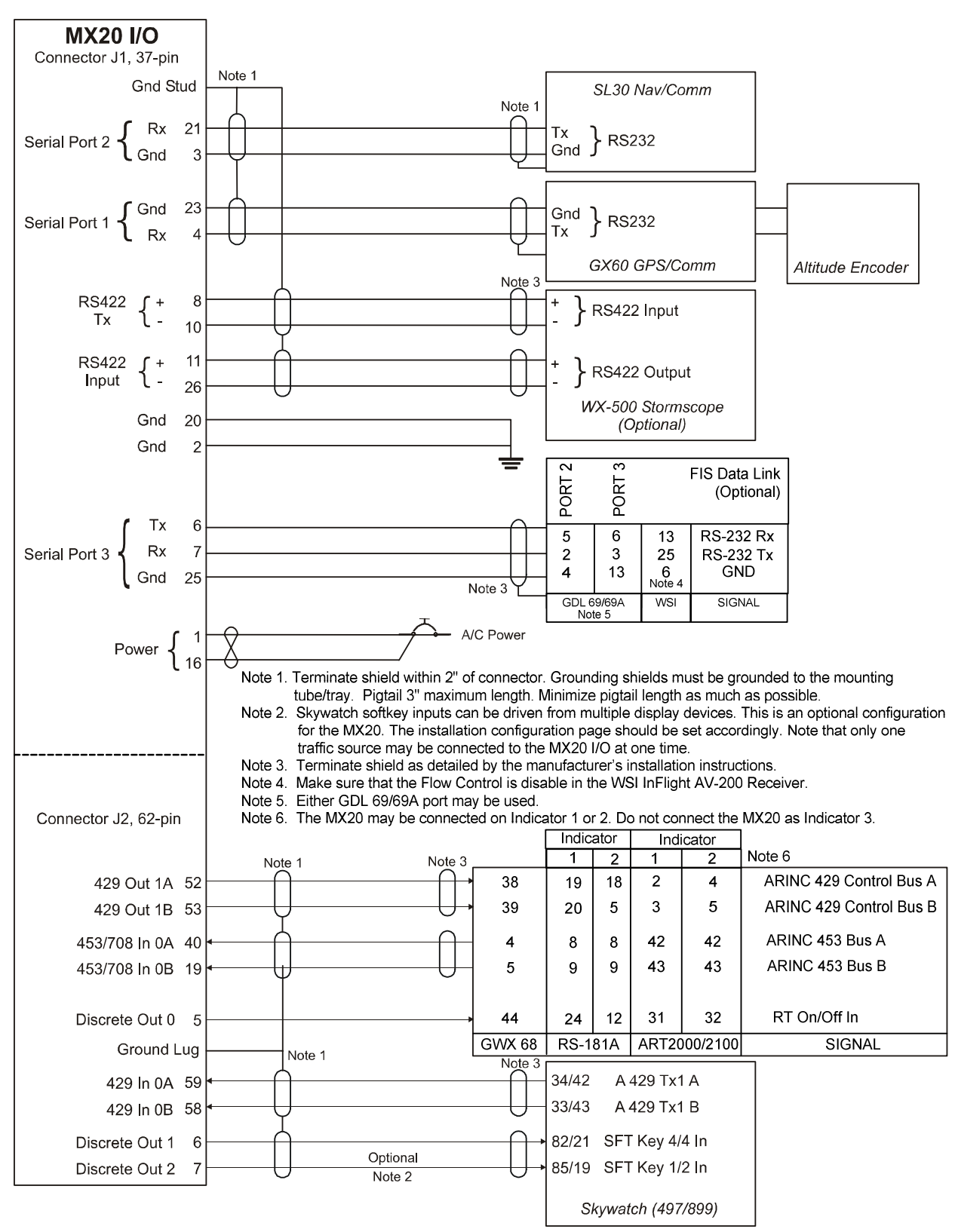

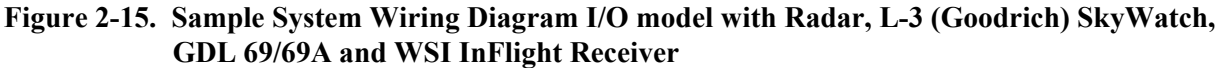

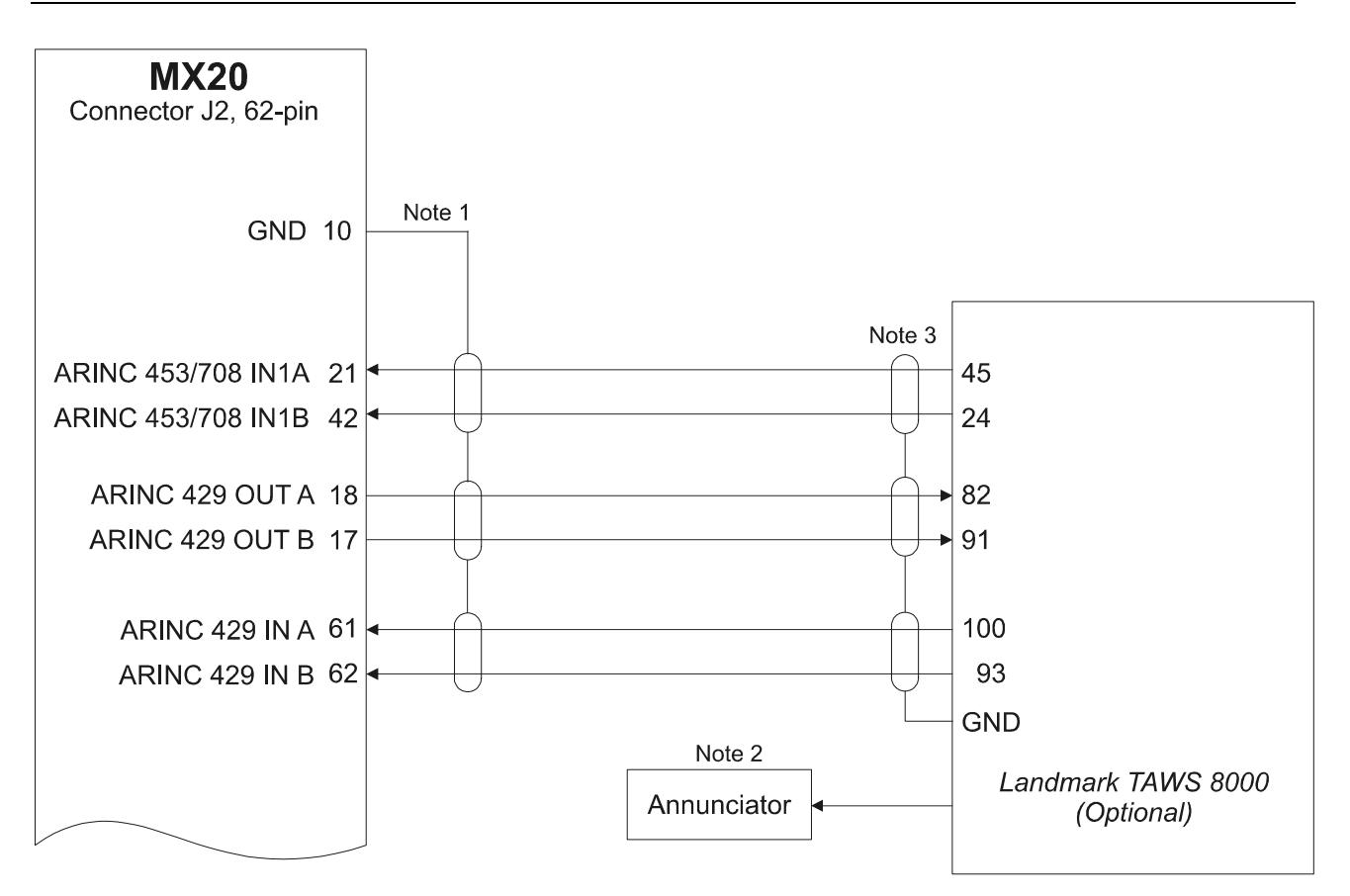

 Note 1. Terminate shield to within 2" of connector. Grounding shields must be grounded to the mounting tube/tray. Pigtail 3" maximum length. Minimize pigtail length as much as possible.
 Note 2. An external annunciator must be installed for terrain caution and warning lamps.

Note 3. Terminate shield as detailed by the manufacturer's installation instructions.

Figure 2-16. Sample System Wiring Diagram of MX20 I/O with Landmark TAWS

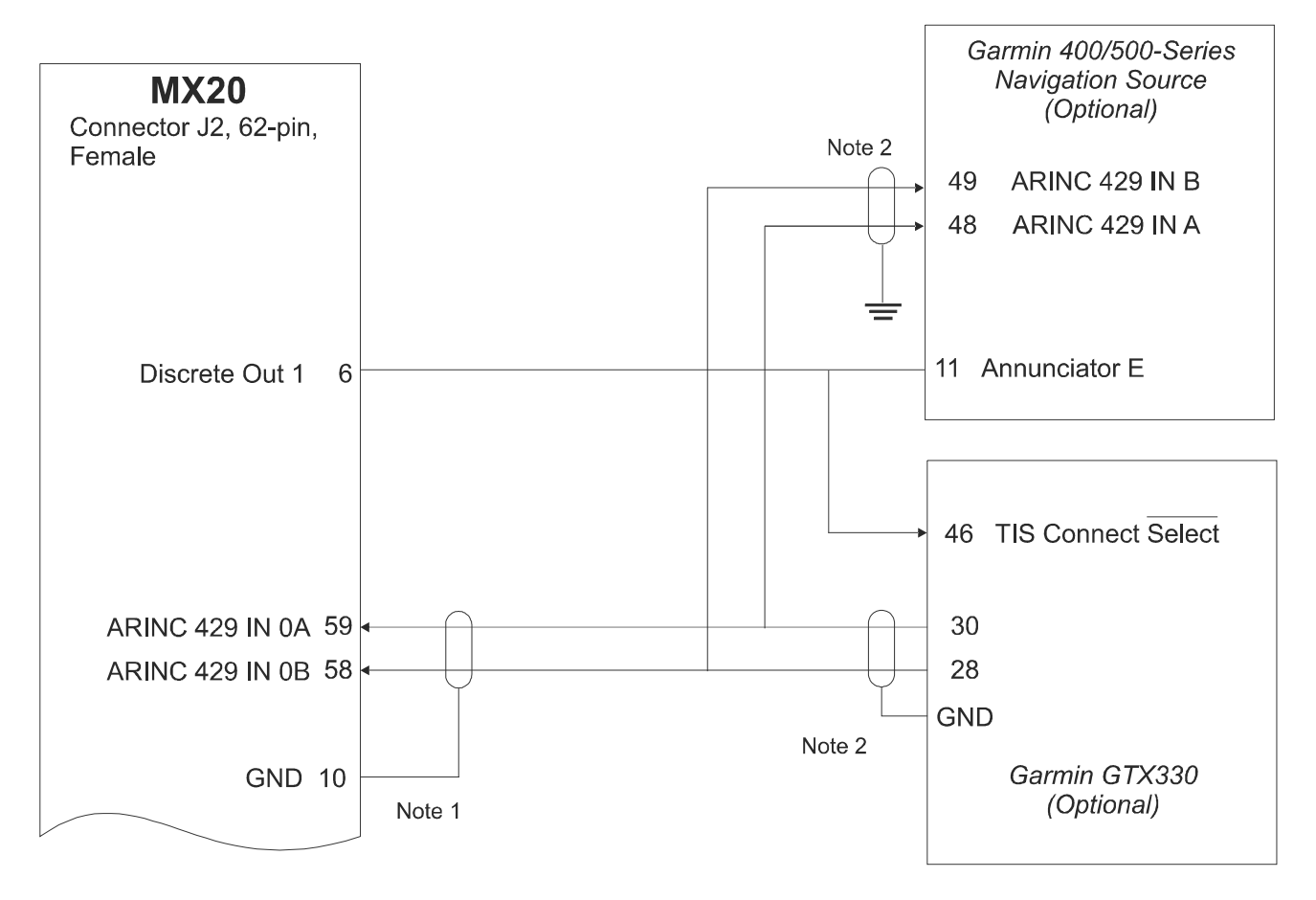

 Note 1. Terminate shield to within 2" of connector. Grounding shields must be grounded to the mounting tube/tray. Pigtail 3" maximum length. Minimize pigtail length as much as possible.
 Note 2. Terminate shield as detailed by the manufacturer's installation instructions.

Figure 2-17. Sample System Wiring Diagram of MX20 I/O with Garmin GTX330

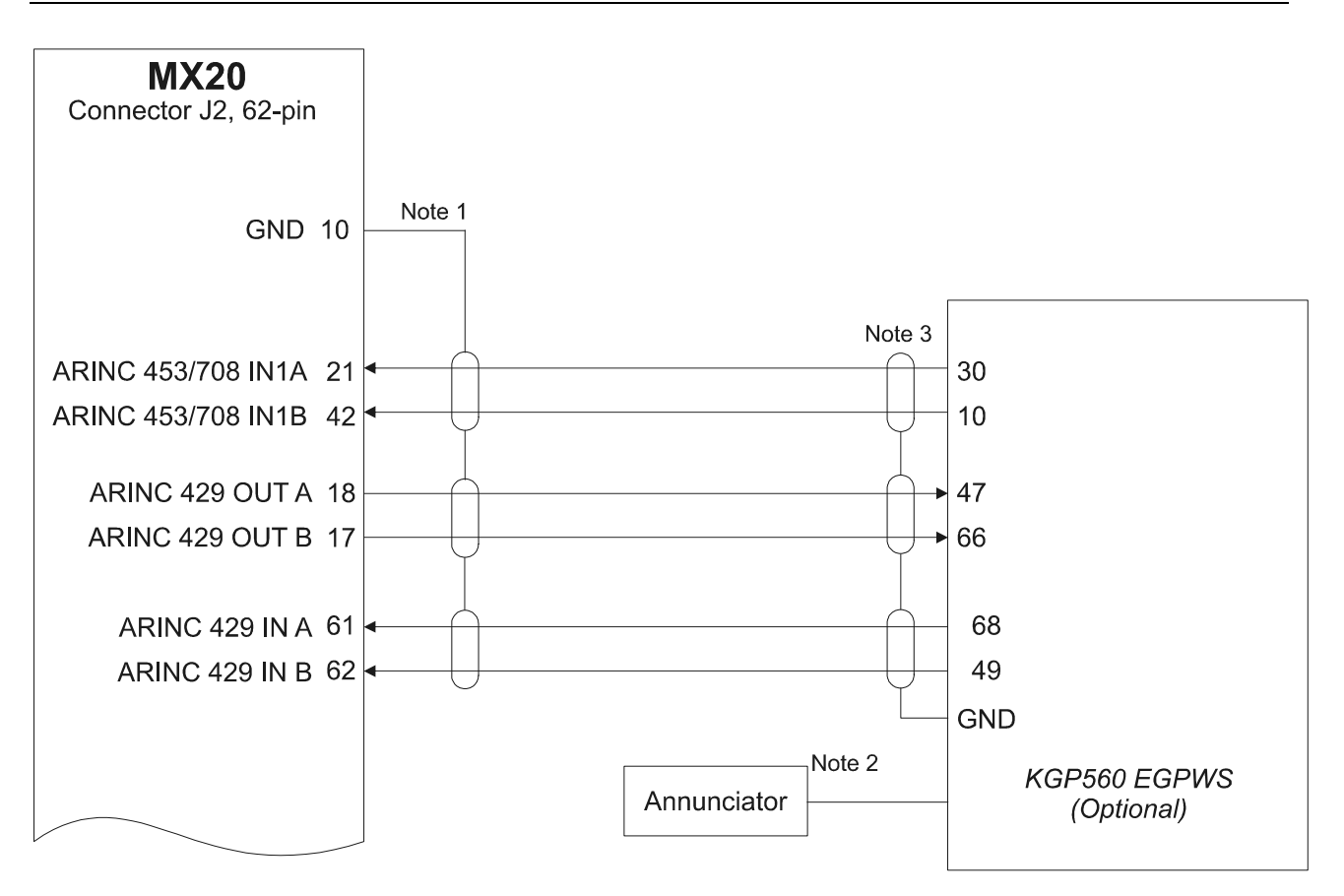

Note 1. Terminate shield to within 2" of connector. Grounding shields must be grounded to the mounting tube/tray. Pigtail 3" maximum length. Minimize pigtail length as much as possible.

Note 2. An external annunciator must be installed for terrain caution and warning lamps.

Note 3. Terminate shield as detailed by the manufacturer's installation instructions.

Figure 2-18. Sample System Wiring Diagram of MX20 I/O with KGP-560

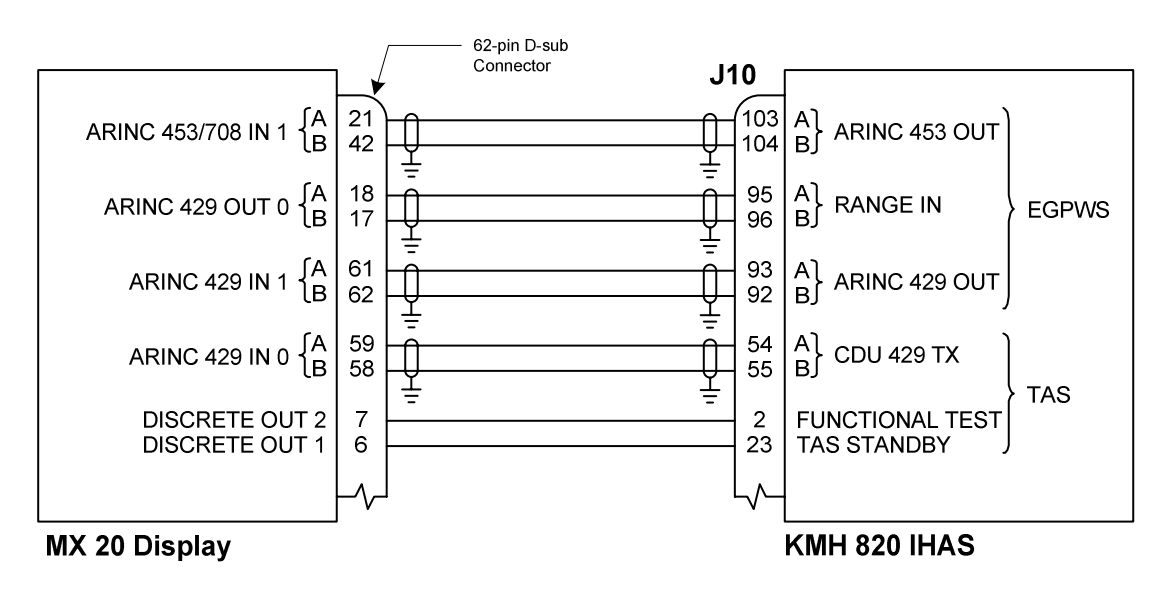

Figure 2-19. Sample Wiring Diagram - MX20 I/O with KMH 820 IHAS

### 2.6 Weight and Balance

Weight and balance computation is required after the installation of the MX20. Follow the guidelines as established in AC 43.13-1B, Chapter 10, Section 2. Make appropriate entries in the equipment list indicating items added, removed, or relocated along with the date accomplished. Include your name and certificate number in the aircraft records. The following table identifies the weight of the new MX20 equipment.

| Table 2-4. Unit Weights    |                   |                    |  |  |  |  |  |
|----------------------------|-------------------|--------------------|--|--|--|--|--|
| Unit                       | Part No.          | Weight             |  |  |  |  |  |
| MX20 only, with GPS        | 430-0270-0()      | 4.08 lb. (1.85 kg) |  |  |  |  |  |
| MX20 only, without GPS     | 430-0270-5()      | 3.92 lb. (1.78 kg) |  |  |  |  |  |
| MX20 only, with I/O Option | 430-0270-6(), 7() | 4.07 lb. (1.85 kg) |  |  |  |  |  |
| MX20 mounting tray only    | 310-0429-( )      | 0.73 lb. (0.33 kg) |  |  |  |  |  |

### 2.7 Configuring the MX20 & MX20 I/O

- 1. Turn on power to the MX20.
- 2. Immediately after the self-test is complete, press line select keys 1, 4, and 6 in sequence before pressing any other keys (where 1 is the top line select key, 4 is the fourth key down, and 6 is the lower most line select key). If other keys are pressed before or during this sequence, the MX20 will be in the normal operational mode. To enter the install mode, turn off the MX20 and start again at step 1.

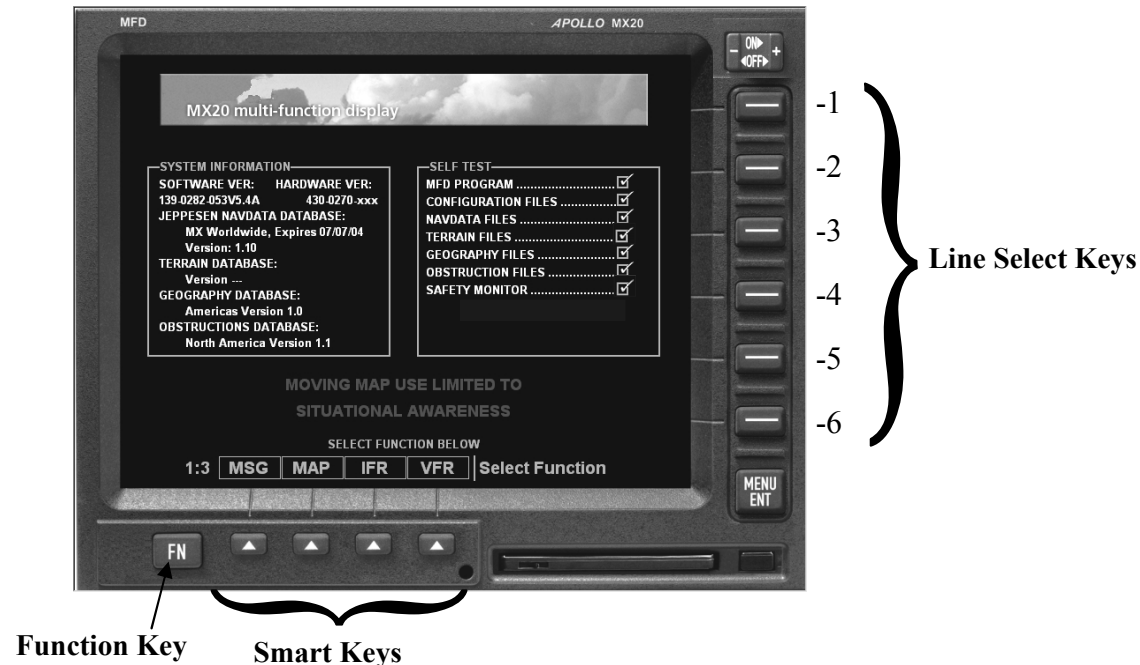

3. Press the function key until the **INSTL** function is present. If the **INSTL** function is not found, restart the unit. Carefully press line select keys 1, 4, and 6 in sequence. Do not press any other buttons before pressing the 1, 4, 6 line select key sequence.

4. Select the **INSTL** function by pressing the smart key directly below the **INSTL** label. The Enable/Disable Functions will be the first screen to appear.

#### NOTE

MX20 power must be cycled before configuration changes will take affect.

After a configuration change, a message will appear on the screen telling you to wait 30 seconds before turning off power. You may continue to make configuration changes without pausing; however, do not turn off power to the MX20 until waiting 30 seconds after the last configuration/ setting change. The message will disappear when it is safe to cycle power.

#### 2.7.1 Enable/Disable Functions

This menu allows the activation or deactivation of MX20 functions.

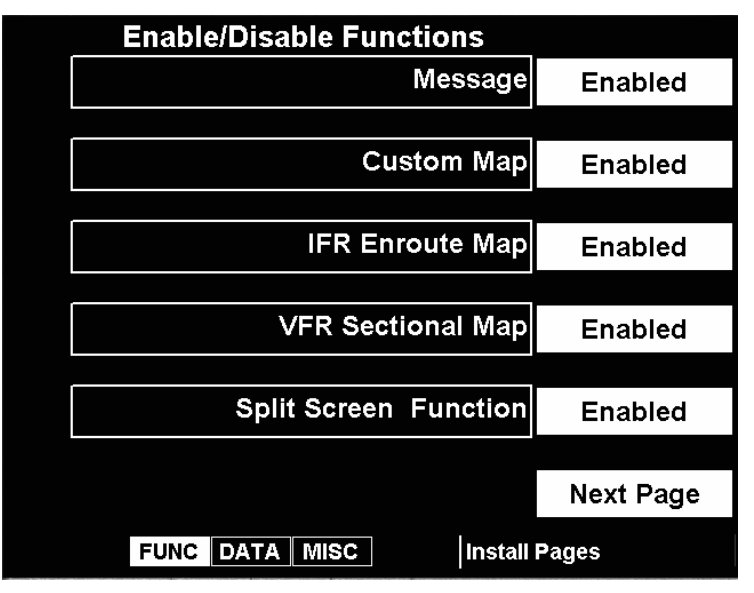

- 1. Ensure the Enable/Disable Functions page of the MX20 has the desired configuration. Modifications can be made using the line select keys.
  - a. Enable Message to allow viewing of system messages.
  - b. Enable Custom Map to allow viewing of the Custom Map function.
  - c. Enable IFR En Route Map to allow viewing of the IFR Map function.
  - d. Enable VFR Sectional Map to allow viewing of the VFR Map function.
  - e. Enable the Split Screen function to allow viewing of two functions side by side.
- 2. Press the Next Page line select key to view additional functions.
  - a. Enable Traffic only if a traffic sensor is installed.
  - b. Enable FIS Data Link only if a UAT, GDL 69/69A, or WSI InFlight system is installed.
  - c. Enable XM Satellite Radio if a GDL 69A is installed. This should be disabled if a GDL 69 is installed.
  - d. Enable Flight Plan to allow viewing of flight plan route lines on the display.
  - e. Enable Terrain only if an altitude encoder is installed, either directly or through a navigation source, or if a TAWS sensor is installed.
- 3. Press the Next Page line select key to view additional functions.
  - a. Enable Lightning only if WX-500 is installed.
  - b. Enable the System function to allow viewing of the System function.
  - c. Enable Radar only if a unit is an I/O model and interfaced to a radar unit.

| Enable/Disable Functions                                                   |           |
|----------------------------------------------------------------------------|-----------|
| Traffic                                                                    | Enabled   |
|                                                                            |           |
| FIS Data Link                                                              | Enabled   |
|                                                                            |           |
| XM Sat. Radio                                                              | Enabled   |
|                                                                            |           |
| Flight Plan                                                                | Enabled   |
|                                                                            |           |
| Terrain                                                                    | Enabled   |
|                                                                            |           |
| After making final setting adjustments<br>do not power off for 30 seconds. | Next Page |
| FUNC DATA MISC Install                                                     | Pages     |

| Enable/Disable Functions |           |
|--------------------------|-----------|
| Lightning                | Enabled   |
|                          |           |
| System                   | Enabled   |
|                          |           |
| Radar                    | Enabled   |
|                          |           |
|                          |           |
|                          |           |
|                          |           |
|                          | Main Menu |
| FUNC DATA MISC Install   | Pages     |

4. A typical installation will have all functions enabled except those noted above based on what hardware is installed in the aircraft.

# 2.7.2 External Data Source

This menu allows the software to assign ports to the installed sensors.

- 1. Press the DATA smart key while still in the INSTL function.
- 2. Ensure the External Data Sources pages of the MX20 have the desired configuration. Modifications can be made using the line select keys. Port allocations must match how the system is wired. Set port source to None if the hardware is not installed. The Internal GPS Position Source, when present, must always be configured to Port 3. If the altitude data is supplied from the GX model or CNX-series unit (or GNS 480), the Altitude Source port must be set to the same port number that the GX model or CNX-series (or GNS 480) unit is connected to (such as Port 1 in the example shown below). When the MX20 is connected to a CNX-series (or GNS 480) navigator with an internal NAV receiver, the NAV Data Source on the MX20 must be set to NONE.

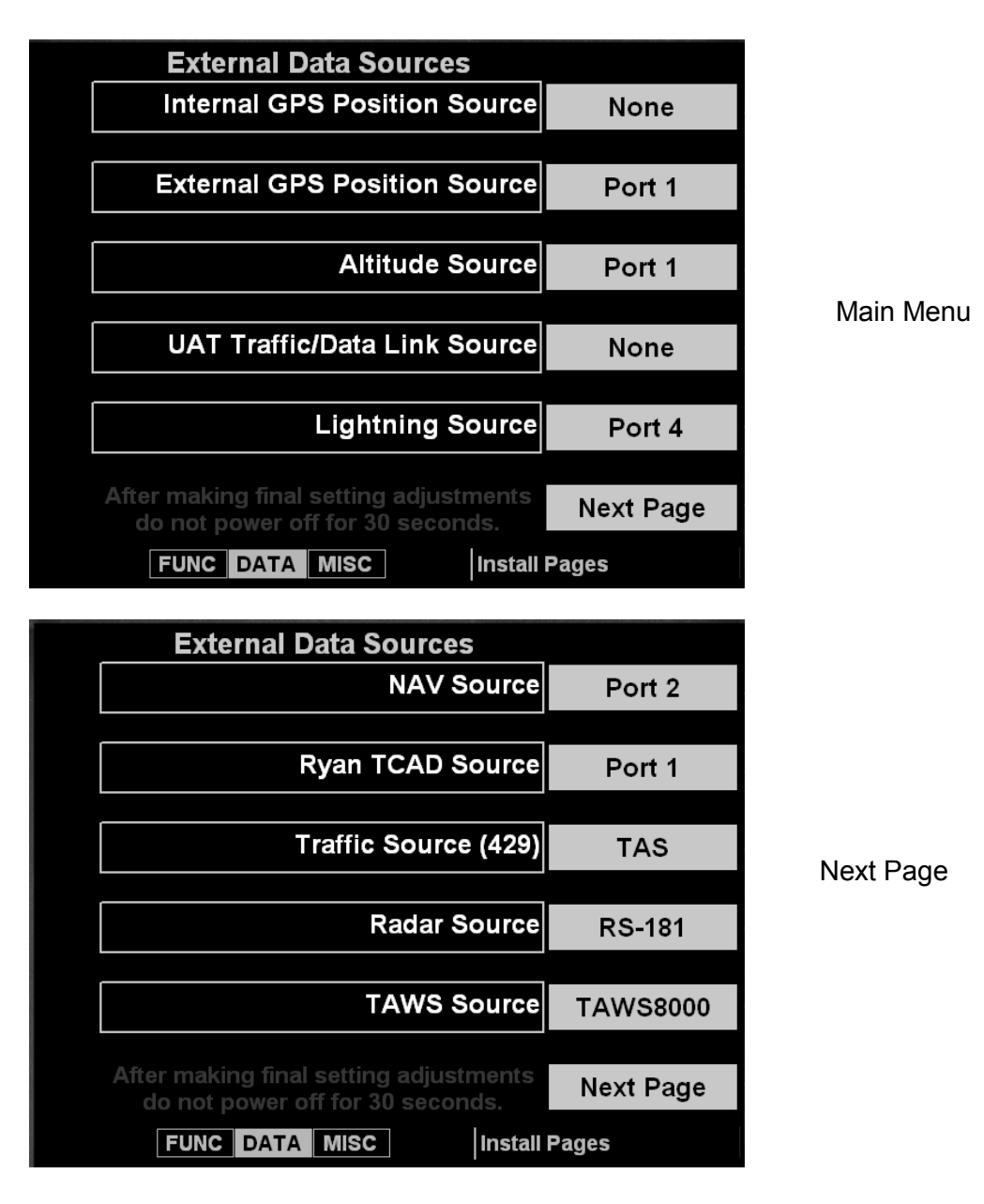

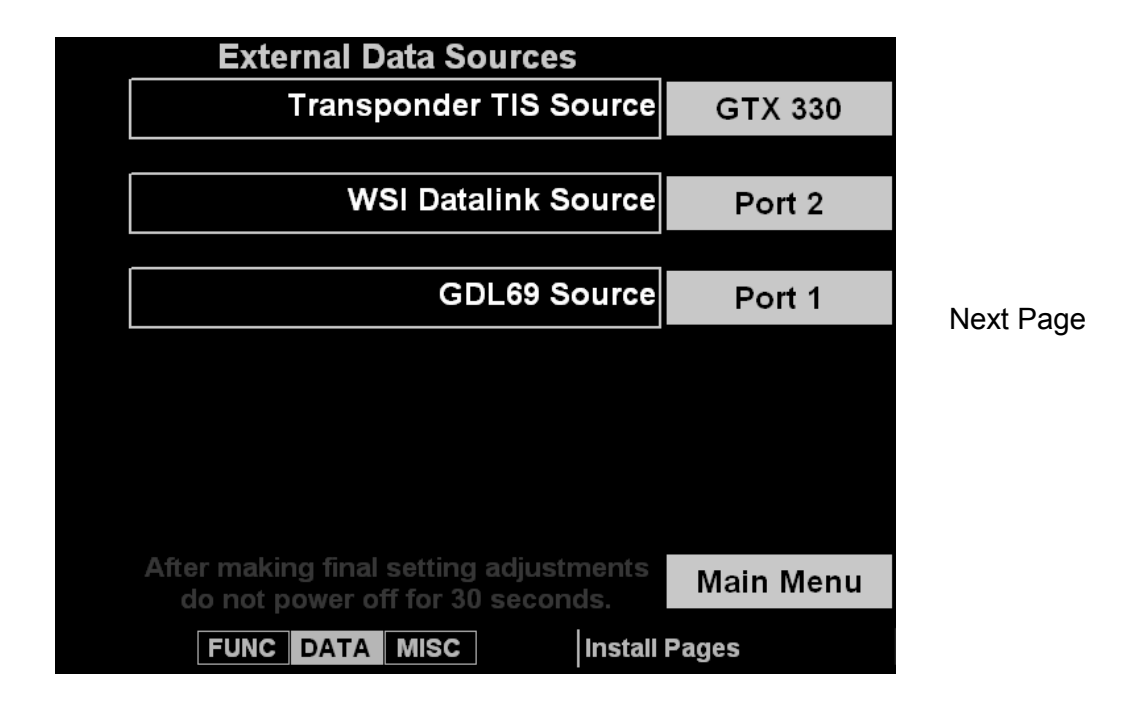

# 2.7.3 External Data Source for the MX20 I/O

The MX20 I/O allocates fixed data source ports for interface to the radar, TAWS, and traffic sensors. Software configuration is not required for SkyWatch (SW version 1.6, or greater), GTX330, or TCAD traffic sensors. The I/O version of the MX20 adds traffic and radar functionality. These data sources are configured in a similar manner as the basic MX20 external sensors. Note that only one traffic source may be connected to the MX20 I/O at one time.

### 2.7.3.1 Ryan TCAD source

Select the RS-232 port 1-3 where the TCAD unit is connected. The 9900B must have software version 1.08, or later. The 9900BX must have software version 1.11, or later.

### 2.7.3.2 SkyWatch

Select the configuration which matches the physical installation. The two models, SKY497 and SKY899, are supported by the TAS option for the Traffic Source (429) data source. Additionally, if the MX20 is not wired to drive the discrete inputs (when an additional display such as the WX1000 is being used), select the + DISP option. If the MX20 is wired to drive the SkyWatch discrete inputs, select just the basic TAS model without the + DISP option. Using the +DISP option indicates that an external display is responsible for driving the discrete inputs and the corresponding MX20 controls will be disabled on the MX20 Traffic page. SkyWatch SW version 1.6, or greater, is required for compatibility.

### 2.7.3.3 Radar

Select the model of the Radar connected. Currently the GWX 68, ART2000 and the RS-181A are supported. The ART2100 is supported if it is configured as an ART2000. Only ART2000 functions are available. GWX 68 installations require MX20 software version 5.6 or later.

### 2.7.3.4 TAWS

Select the model of the TAWS sensor connected in the system. Currently only the L-3 (Goodrich) Landmark TAWS 8000 and KGP560 are supported. Select TAWS8000 for the Landmark 8000 and EGPWS for the KGP560.

### 2.7.3.5 Transponder TIS (MX20 V5.2 or later)

Select the model of the TIS data source selected. Currently, only the Garmin GTX330 is supported.

### 2.7.3.6 KMH 820 IHAS (MX20 V5.4 or later)

The KMH 820 IHAS requires MX20 software version 5.4 or later in order to display terrain. External terrain caution and warning annunciator lamps are also required. See Figure 2-19 for connections. Select TAS for the Traffic Source (429) data source and KGP 560 for the TAWS Source data source.

## 2.7.4 Miscellaneous Setup Options

- 1. Press the MISC smart key while still in the INSTL function.
- 2. Ensure the Misc Setup Options pages of the MX20 are configured with respect to the aircraft it is being installed in. Modifications can be made using the line select keys.

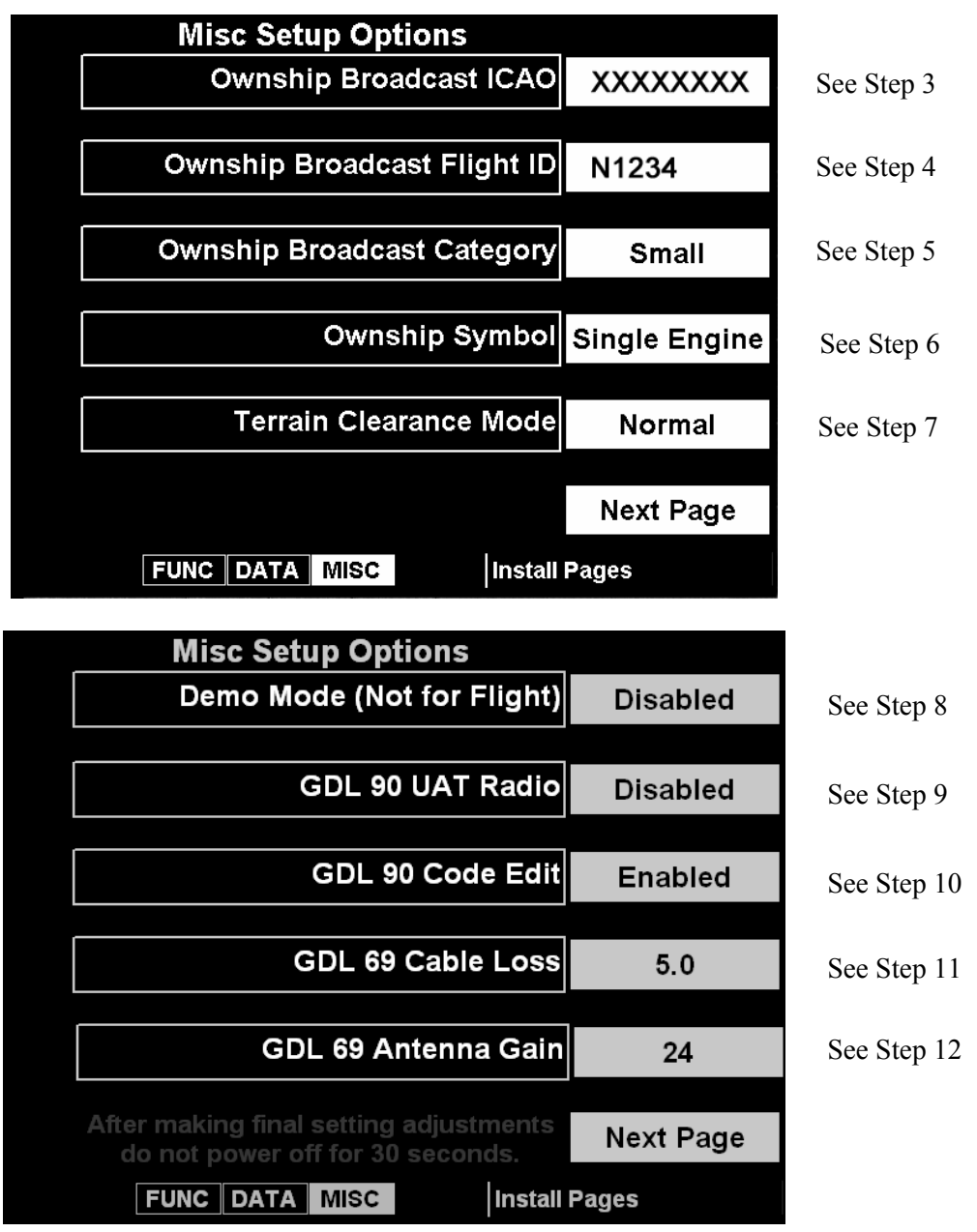

| <b>Misc Setup Options</b>              |           |             |
|----------------------------------------|-----------|-------------|
| Radar Indicator                        | 1         | See Step 13 |
|                                        |           |             |
|                                        |           |             |
|                                        |           |             |
|                                        |           |             |
|                                        |           |             |
|                                        |           |             |
|                                        |           |             |
| After making final setting adjustments |           |             |
| do not power off for 30 seconds.       | Main Menu |             |
| FUNC DATA MISC Install                 | Pages     |             |

3. Obtain ICAO address of the aircraft from the FAA only if the UAT/ADS-B system is installed. The ICAO address is a unique eight number code assigned to each aircraft. For U.S. registered aircraft, it will be necessary to have a specific address code assigned. These address codes are presently issued by:

Federal Aviation Administration FAA Aircraft Registry P.O. Box 25504 Oklahoma City, OK 73125 Tel: 405 954 3116 Fax: 405 954 3548

If the aircraft is registered in a country other than the United States, please contact the local aviation authority of the country in which the aircraft is registered.

The ICAO information entered on the MX20 is not used by the GDL 90, but should match the ICAO information entered into the GDL 90 Aircraft Personality Module (APM). When connected to a GDL 90, the MX20 will display the ICAO information received from the GDL 90.

- 4. Enter in Flight ID. (Required if UAT/ADS-B system is installed.)
- 5. Enter Category Code. (Required if UAT/ADS-B system is installed.)

| Category Code    | Aircraft Weight                 |
|------------------|---------------------------------|
| Small            | < 15,500 lbs.                   |
| Medium           | 15,500 to 75,000 lbs.           |
| Large            | 75,000 to 190,000 lbs.          |
| Extra Large      | 190,000 to 300,000 lbs.         |
| Heavy            | > 300,000 lbs.                  |
| High Performance | > 5g acceleration and > 400 kts |

- 6. Enter in Ownship Symbol (Single Engine, Twin, or Jet).
- 7. Set the Terrain Clearance Mode to Normal for **all** operations.

- 8. Demo Mode must be disabled for **all** aircraft installations.
- 9. If the GDL 90 UAT is installed, select **Disp/Ctrl or Disp Only** for the GDL 90 UAT Radio setting. The Disp Only setting should be selected when another device controls the GDL 90 UAT. A GDL 90 configuration setting establishes which device controls the GDL 90. Only one device (e.g., MX20, GSL 71, GNS 480 or other device) should control GDL 90 operation.
- 10. If the GDL 90 UAT is installed and you want to allow entering/editing the GDL 90 transponder squawk code, select Enabled. The squawk code is accessed from one of the Menu selections in Traffic mode. If the aircraft has an operating transponder, the GDL 90 Code Edit option must be disabled. Only one device installed in the aircraft can be the entry point for ATC-assigned squawk codes.
- 11. Enter GDL 69 cable loss. Refer to the GDL 69/69A Installation Manual (Garmin P/N 190-00355-02).
- 12. Enter in antenna gain. Refer to the GDL 69/69A Installation Manual (Garmin P/N 190-00355-02).
- 13. Enter the **Radar Indicator** number. This number should match the port number of the radar that the MX20's ARINC 429 control lines are connected. The ALL option must be selected when the MX20 is connected to a GWX 68. The ALL option is not recommended when there are multiple radar control/display devices being used.
- 14. Press Enter/Menu to confirm all settings.

15. After the 30-second waiting period, turn the MX20 power off to apply all configuration settings.

#### NOTE

MX20 power must be cycled before configuration changes will take effect. After a configuration change, a message will appear on the screen telling you to wait 30 seconds before turning off power. You may continue to make configuration changes without pausing; however, do not turn off power to the MX20 until waiting 30 seconds after the last configuration/ setting change. The message will disappear when it is safe to cycle power.

# 2.8 Configuring the KMH 820 IHAS for the MX20

Figure 2-19 shows the connections between the MX20 display and the KMH 820 IHAS. To work properly with the MX20, the KMH 820 IHAS must be configured as described below.

The EGPWS function of the KMH 820 IHAS must be configured as follows:

- Category 4: Terrain Display ID = 4
- Category 5: I/O Discrete ID = 1
- Category 9: Terrain Display Popup ID = 0

The remainder of the EGPWS configuration items are installation-specific and consequently not specified. Refer to the KMH 820 Installation Manual for configuration instructions.

**NOTE:** The MX20 will automatically range to 10nmi if a terrain pop-up occurs.

NOTE: With Terrain Display ID 4 the peaks data will be embedded in the terrain sweep.

For the TAS functions of the KMH 820 IHAS, the configuration module should be strapped as follows:

- Controller type: Discrete
- Display Valid: Ignore

The remainder of the TAS configuration items are installation-specific and consequently not specified. Refer to the KMH 820 Installation Manual for configuration instructions.

# 2.9 MX20 Post Installation Checkout

Once the unit is installed, complete the checkout procedure to verify proper operation. Refer to the MX20 Multi-Function Display Pilot's Guide, 560-1026-(), for operating instructions.

# 2.9.1 Mounting/Wiring Check

Verify that all cables are properly secured and shields are connected to the rear of the mounting frame. Check the movement of the flight and engine controls to verify that there is no interference. Ensure wiring is installed in accordance with AC 43.13-1B, Chapter 11.

# 2.9.2 Software and Database Test

- 1. Turn on power to the MX20.
- 2. Verify all self-tests pass on the main startup screen.
- 3. Verify the expiration on the NavData database.
- 4. Verify the Terrain and Geography databases are applicable to the area of intended flight (CONUS, Alaska, etc.).
- 5. Press the MSG smart key and verify that "Unit configured for Special Terrain Mode" is **NOT** displayed.

# 2.9.3 External Data Source Tests

Verify that all external data sources are connected. See section 3.1.10 and 3.1.13 to check the compatibility of the external devices for use with the MX20.

- 1. Turn on power to the MX20 and the external data sources. Activate the Installation Mode (see section 2.7).
- 2. Verify that the MX20 data ports are configured properly. See sections 2.5.1 and 2.5.2 for details on the data port configuration. See section 2.7 for information on configuring the MX20 in Installation Mode.
- 3. Recycle power to the MX20 to reinitialize it with any changes made in the Install function settings.
- 4. Verify that the external data sources are properly configured to output the proper data to the

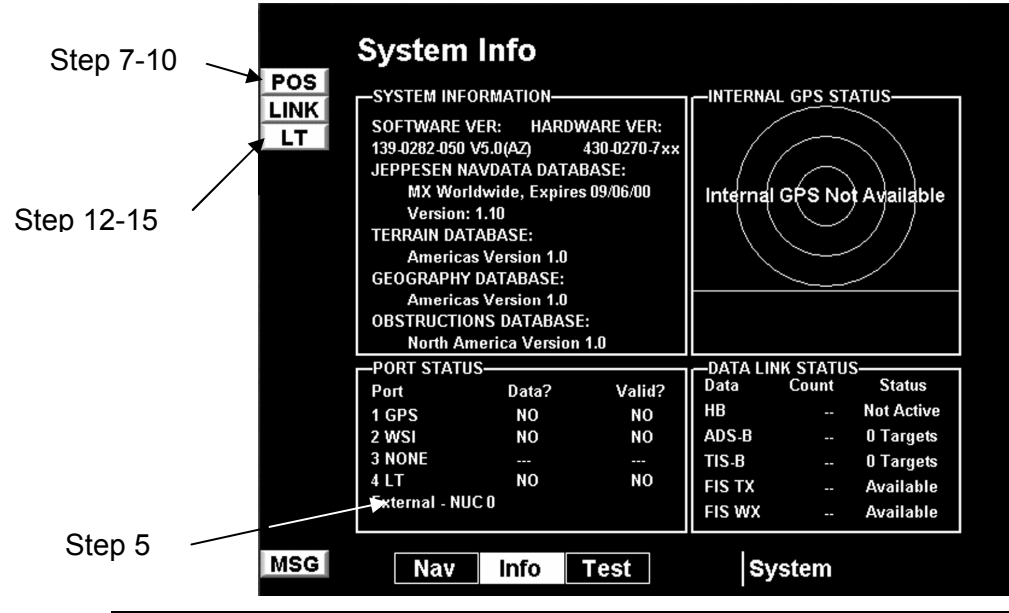

MX20, i.e., the GX should be configured to output Moving Map data. If the altitude data is supplied from a GX model unit, it must have extended mode enabled.

- 5. Check the System Info page on the MX20 to verify that the data is available to each port and that it is being processed properly.
- 6. Verify ALT data flag is not displayed in the lower left portion of the MX20 display.
- 7. With external navigation source off, the POS and RTE data flags should be present.

- The external navigation source may need to be properly configured prior to this step.
- Direct To sequence may need to be entered for external navigation source to output POS and RTE.
- If an internal GPS exists, it can also provide a valid position to the MX20.
- 8. Turn the external navigation source power on. Verify that the navigation source acquires a position.
- 9. Create/activate a flight plan on the external navigation source.
- 10. Verify the RTE and POS data flags are not displayed.
- 11. Flight plan will be displayed on the MX20 on the FPL page, if the FPL function is enabled.
- 12. Turn the traffic source power on. Verify the TCAD, XPDR, or TRAF data flags are not displayed. The ADSB data flag may be displayed if the GDL 90 is installed. The ADSB flag indicates that the GPS receiver in the GDU 90 does not have a valid position. This flag is acceptable for this check out procedure. If the ADSB flag appears when a traffic sensor other than the GDL 90 UAT is installed, verify that the GDL 90 options in the Install-Misc menu are disabled.
- 13. With the Lightning sensor turned off, verify that the LT data flag is displayed.
- 14. Turn the Lightning sensor power on. Verify that the LT data flag is not displayed.
- 15. With the GDL 69/69A sensor, if installed, turned off, verify that the XM data flag is displayed.
- 16. Turn the GDL 69/69A sensor is on. Verify that the XM data flag is not displayed.
- 17. With the WSI InFlight sensor, if installed, turned off, verify that the Link data flag is displayed.
- 18. Turn the WSI InFlight sensor on. Verify that the Link data flag is not displayed.

### 2.9.3.1 EMI/RFI Test

This test validates that interference does not exist between the MX20 and other systems on the aircraft. Turn off the power to all avionics devices.

#### 2.9.3.2 Test without MX20

- 1. Start the aircraft engine(s) and switch to engine power, as appropriate.
- 2. Turn on power to the external GPS navigation source. Clear visibility to satellites is required.
- 3. Load a flight plan on the external GPS navigation source.
- 4. Test the function and/or observe for operation of each of the following if installed, or other appropriate systems.
  - \_\_\_\_\_ Transponder (if equipped)
  - NAV/VOR/ILS unit and tune to a local frequency (VOR/DME)
  - \_\_\_\_\_ Any other navigation source
  - Radio Altimeter
  - \_\_\_\_ DME
  - \_\_\_\_ ADF
  - \_\_\_\_\_ VHF Comm Transceiver
  - \_\_\_\_ Encoding Altimeter
  - \_\_\_\_ Flight Director
  - \_\_\_\_\_ Marker Beacon Receiver
  - \_\_\_\_\_ Weather Radar
  - \_\_\_\_ Ground Proximity Warning System
  - \_\_\_\_ Autopilot
  - Directional Gyro/HSI
  - RMI
  - \_\_\_\_ Garmin GTX330 TIS-A Traffic Sensor. TIS-A is available only in areas with a Terminal Approach Radar.
  - Garmin AT GDL 69/69A Data Link Sensor. Visibility to the southwestern or southeastern sky is required. The aircraft must be far enough from buildings to avoid multi-path effects. Note if the GDL 69/69A Data Link Sensor causes interference to other equipment. The MX20 must be turned on to see any effects on the GDL 69/69A Data Link Sensor caused by other equipment. The audio portion may be tested without the MX20 if the optional volume control switches and the GDL 69A are installed. The GDL 69A powers up with the volume muted. Press one of the volume switches or the mute switch to adjust the volume.
  - WSI InFlight Weather Sensor. Visibility to the southern sky is required. The aircraft must be far enough from buildings to avoid multi-path effects. Note if the InFlight sensor causes interference to other equipment. The MX20 must be turned on to see any effects on the WSI InFlight sensor caused by other equipment.
    - \_\_\_\_ TAWS Sensor
- 5. Turn the power off to each of the avionics systems.

### 2.9.3.3 Test with MX20

While performing the following tests, observe the MX20, external GPS navigation source (signal reception), and the system under test for interference or abnormal operation.

- 1. Turn on power to the MX20.
- 2. Turn on the power to each avionics system. Observe for proper operation of the MX20 and the other avionics systems.
  - \_\_\_\_\_ Transponder (if equipped)
  - \_\_\_\_\_NAV/VOR/ILS unit and tune to a local frequency (VOR/DME)
  - \_\_\_\_\_ Any other navigation source
  - \_\_\_\_ Radio Altimeter
  - \_\_\_\_ DME
  - \_\_\_\_ ADF
  - \_\_\_\_\_ VHF Comm Transceiver
  - Encoding Altimeter
  - \_\_\_\_\_ Flight Director
  - Marker Beacon Receiver
  - \_\_\_\_\_ Weather Radar
  - Ground Proximity Warning System or Enhanced Ground Proximity Warning System (EGPWS)
  - \_\_\_\_\_ Autopilot
  - \_\_\_\_ Directional Gyro/HSI
  - \_\_\_\_ RMI
  - \_\_\_\_\_ TIS-A Sensor
  - \_\_\_\_ GDL 69/69A Data Link Sensor
  - \_\_\_\_\_ WSI InFlight Weather Sensor
  - \_\_\_\_\_ TAWS Sensor
  - Traffic Sensor

# 2.9.4 Altitude Test

- 1. Perform the installation and calibration tests in accordance with the altitude source manufacturer's installation manual.
- 2. Perform a flight check against the aircraft altimeter. Verify readings at ground level and at three additional altitude points.
- 3. The altitude will be displayed on the bottom right-hand corner of the MFD terrain page, if the terrain function is enabled.

# 2.9.5 Compass Test

If the MX20 is located within seven inches of any compass, the compass will require a compass calibration.

# 2.9.6 Stormscope Interface Test

NOTE

GPS unit must have a valid signal and active flight plan in order for Stormscope data to be displayed.

If a Goodrich WX-500 Stormscope sensor has been connected to the MX20, the interface should be verified in the LT function on the MX20. Four standard Stormscope test screens are available to support system checkout. Refer to the WX-500 Stormscope Installation Manual, P/N 009-11500-001. These test screens are System Data, Self-Test, Noise Monitor, and Strike Test.

# 2.9.7 SkyWatch Interface Test

#### NOTE

GPS unit must have a valid signal and active flight plan in order for traffic data to be displayed.

If a Goodrich SKY497 or SKY899 SkyWatch sensor has been connected to the MX20 I/O, the interface should be verified under the TRAF function on the MX20.

- 1. Turn power on to the MX20 I/O and SkyWatch Unit. After the MX20 I/O self-tests have completed, enter the Traffic Function by pressing the FN key until the TRAF menu option is available and press the corresponding traffic smart key.
- 2. If the TRAF function is not available, verify that the MX20 is an I/O model and that the traffic function has been enabled as described in previous sections.
- 3. From the traffic function, verify in the lower right corner of the screen that status of the SkyWatch unit. The unit should be either in the TAS Standby mode or no status should be presented. If a Data Timeout error is presented, re-check the wiring.
- 4. From any function, verify that no amber SKYW annunciator is present in the upper left corner of the display. If this is present, re-check the wiring.
- 5. From the traffic function, or from the SKY1000 display if connected, command a SkyWatch Self Test. The status presented in the lower left of the display should change to a white 'TAS Test' and clear after several moments.
- 6. From the Message function, verify that no error messages have been posted from the SkyWatch system.

# 2.9.8 Ryan TCAD Interface Test

If a Ryan TCAD 9900B or 9900BX sensor has been connected to the MX20 I/O, the interface should be verified under the TRAF function on the MX20.

- 1. Turn power on to the MX20 I/O and TCAD unit. After the MX20 I/O self-tests have completed, enter the Traffic Function by pressing the FN key until the TRAF menu option is available and press the corresponding traffic smart key.
- 2. If the TRAF function is not available, verify that the MX20 is an I/O model and that the traffic function has been enabled as described in previous sections.
- 3. Ensure that power is applied to the TCAD unit.
- 4. From the traffic function, verify that no amber TCAD Annunciator is present.
- 5. Perform additional checkout procedures in accordance to the TCAD installation manual.

# 2.9.9 RADAR Configuration, Calibration & Checkout Procedures

The following steps are performed to verify the interface between the RADAR sensor and the MX20 I/O. The radome should NOT be installed during these tests as visual verification of antenna movement is required.

Note that the Antenna Receiver/Transmitter should be installed and calibrated in accordance to the manufacturer's specifications. This manual does not cover the installation or calibration of the actual ART unit.

#### WARNING

Configuration procedures include steps that require the radar antenna to be powered on. Please observe all safety precautions during these steps including: Do not perform in the vicinity of refueling operations; Do not perform while personnel are in the vicinity (approximately 20 feet) of the radar sweep area.

#### NOTE

See FAA AC20-68B "Recommended Radiation Safety Precautions For Airborne Weather Radar" for safety precautions to be taken by personnel when operating airborne weather radar on the ground.

#### 2.9.9.1 ART 2000 Configuration and Calibration

#### 2.9.9.1.1 Configuring the MX20

First configure the MX20 for the ART2000 option. Do this in the normal way by entering the install key sequence (1, 4, 6) on the menu keys after boot-up is complete. Enable "RADAR" under the "FUNC" menuset, then select the "DATA" menu-set and select the "ART2000" choice. Note that the MX20 is compatible with the ART2100 when the ART2100 is programmed to emulate the ART2000. Only ART2000 functions will be available.

To configure the "Radar Indicator" push the "MISC" smart key and press "NEXT PAGE" line key twice. Press the line key next to "RADAR INDICATOR" until the desired selection is shown. The choices are 1, 2 or All. Select All if the MX20 is the only display device connected to the ART. If more than one display device is connected to the ART, select 1 or 2, depending on which port on the ART is connected to the MX20 (See Figure 2-14 on page 22). After selection, wait 30 seconds then turn the power off and on again.

#### 2.9.9.1.2 Calibration Procedures

Refer to the Bendix/King ART2000 Color Weather Radar System Installation Manual, Revision 4 or later. Follow the instructions in "Stabilization calibration with Radar Indicator" or its equivalent.

Skip the description in the ART2000 manual on how to enter calibration mode. The MX20 allows a single button push to enter calibration mode. The MX20 MUST be in Install mode to calibrate the radar head. Follow the instructions below.

#### NOTE

Turn off radar stabilization (STAB OFF) before calibrating the radar. Failure to do so will cause improper calibration.

- 1. Turn the MX20 on.
- 2. After boot-up is complete, key-in the install sequence 1, 4, 6, on the menu keys.
- 3. Press the FN key until one of the options is RADAR. If the RADAR option is not available, see the section on "Configuring Radar".
- 4. Press the "smart key" corresponding to the RADAR option. You will now switch to the Radar page.
- 5. Press the STBY key to put the radar unit into standby mode. This may take up to twenty seconds.
- 6. Once the MX20 is in standby mode, one of the menu options will be "Test". Press the TEST key.

- 7. Once the MX20 is in Test mode, press the ENTER key to switch to the "Setup" page.
- 8. On the "Setup" page, press the key labeled CALB to enter calibration mode. This will take a couple of seconds.
- 9. The MX20 will flash all faults briefly to indicate calibration mode has been entered. If this fails, turn power off and try again.

At this point, follow directions in the ART2000 Installation Manual starting with "400 Hz Ref Gain" section. Selection of calibration parameters is done by adjusting the gain setting according to the values in the ART2000 Installation Manual. On the MX20, the "smart keys" labeled "Gain" are used to adjust the gain setting and select the parameter to be calibrated. Follow the ART2000 Installation Manual instructions for calibrating the selected parameters.

### 2.9.9.2 MX20 GWX 68 Setup Procedure

#### 2.9.9.2.1 Configuring the MX20

First configure the MX20 for the GWX 68 option. Do this in the normal way by entering the install key sequence (1, 4, 6) on the menu keys after boot-up is complete. Then press the FN key until the INSTL smart key appears. Press the INSTL key. Enable RADAR in the FUNC menu-set, then select the DATA menu-set and select GWX 68. After this selection, wait 30 seconds then turn the power off and on again.

MX20 Version 5.6 or later is required for the GWX 68.

#### 2.9.9.2.2 Calibration Procedures

The following procedure assumes that both analog and ARINC 429 stabilization inputs are present. If one or the other input is not available, that particular option need not be calibrated.

If the only stabilization source is from an AHRS via ARINC 429, proceed directly to Section 2.9.9.2.2.7.

If an analog stabilization input is used, the radar stabilization source must be removed from the aircraft and mounted on a tilt table for proper calibration.

Analog stabilization values for pitch and roll can only be adjusted if the GWX 68 senses a 400 Hz reference input. No adjustment is needed for ARINC 429 input from an AHRS since it is assumed the AHRS was previously calibrated for level attitude and is transmitting digital deviation values to the GWX 68.

The MX20 must be in the Install mode to calibrate the radar head. Follow the instructions below:

- 1. Turn the MX20 on.
- 2. After boot-up is complete, key-in the install sequence 1, 4, 6, on the menu keys.
- 3. Press the FN key until one of the options is RADAR. If the RADAR option is not available, verify that the radar function has been enabled as described in Section 2.7.1.
- 4. Press the smart key corresponding to the RADAR option.
- 5. Press the STBY key to put the radar unit into standby mode. This may take up to twenty seconds.
- 6. Once the MX20 is in standby mode, press the TEST key.
- 7. Once the MX20 is in Test mode, press the ENTER key to switch to the Setup page.
- 8. On the Setup page, press the key labeled CALB to enter calibration mode. This will take a few seconds.

9. The MX20 will flash all faults briefly to indicate calibration mode has been entered. If this fails, turn power off and on and repeat the procedure.

#### 2.9.9.2.2.1 Calibration of Analog Stabilization Inputs

When in Calibration mode, the MX20 is ready to calibrate the stabilization inputs. Each parameter can be calibrated as described in the sections below.

The GAIN adjustment is used to select the parameter being calibrated. The TILT adjustment is used to adjust the parameter's value.

#### 2.9.9.2.2.2 400HZ Reference Gain

- 1. Set the tilt table to  $0^{\circ}$  pitch and roll.
- 2. Use the GAIN + and GAIN keys to set the GAIN to -28. The AZIMUTH ANGLE field should also display 01.
- 3. Use the TILT ★ and TILT ↓ keys to adjust the TILT SETTING. A TILT SETTING between 5 UP and 10 UP increases the 400 HZ REF field, while a TILT SETTING between 5 DOWN and 10 DOWN decreases the 400 HZ REF field. Use the TILT keys to set the 400 HZ REF field to 0.0 ± 1.0°. Upon reaching the desired 400 HZ REF setting, quickly set the TILT SETTING to between 5 UP and 5 DOWN to lock in the 400 HZ REF setting.

#### 2.9.9.2.2.3 Pitch Offset

- 1. Check that the tilt table is set for  $0^{\circ}$  pitch.
- 2. Use the GAIN + and GAIN keys to set the GAIN to between -17.5 and -19.5. The AZIMUTH ANGLE field should also display 04. Note that the pitch offset value is displayed in the PITCH ANGLE field.
- 3. Use the TILT ↑ and TILT ↓ keys to adjust the TILT SETTING. A TILT SETTING between 5 UP and 10 UP increases the PITCH ANGLE field, while a TILT SETTING between 5 DOWN and 10 DOWN decreases the PITCH ANGLE field. Use the TILT keys to set the PITCH ANGLE field to 0.0 ± 1.0°. Upon reaching the desired PITCH ANGLE setting, quickly set the TILT SETTING to between 5 UP and 5 DOWN to lock in the PITCH ANGLE setting.

#### 2.9.9.2.2.4 Roll Offset

- 1. Check that the tilt table is set for  $0^{\circ}$  roll.
- 2. Use the GAIN + and GAIN keys to set the GAIN to between -14 and -16. The AZIMUTH ANGLE field should also display 05. Note that the roll offset value is displayed in the ROLL ANGLE field.
- 3. Use the TILT ↑ and TILT ↓ keys to adjust the TILT SETTING. A TILT SETTING between 5 UP and 10 UP increases the ROLL ANGLE field, while a TILT SETTING between 5 DOWN and 10 DOWN decreases the ROLL ANGLE field. Use the TILT keys to set the ROLL ANGLE field to 0.0 ± 1.0°. Upon reaching the desired ROLL ANGLE setting, quickly set the TILT SETTING to between 5 UP and 5 DOWN to lock in the ROLL ANGLE setting.

#### 2.9.9.2.2.5 Pitch Gain

- 1. Set the tilt table for  $10^{\circ}$  pitch up.
- 2. Use the GAIN + and GAIN keys to set the GAIN to between -24.5 and -26.5. The AZIMUTH ANGLE field should also display 02. Note that the pitch gain value is displayed in the PITCH ANGLE field.

- 3. Use the TILT ↑ and TILT ↓ keys to adjust the TILT SETTING. A TILT SETTING between 5 UP and 10 UP increases the PITCH ANGLE field, while a TILT SETTING between 5 DOWN and 10 DOWN decreases the PITCH ANGLE field. Use the TILT keys to set the PITCH ANGLE field to 10.0 ± 1.0°. Upon reaching the desired PITCH ANGLE setting, quickly set the TILT SETTING to between 5 UP and 5 DOWN to lock in the PITCH ANGLE setting.
- 4. Set the tilt table to  $10^{\circ}$  pitch down. The PITCH ANGLE value should be  $10.0D \pm 1.0^{\circ}$ . If the value is out of range, repeat steps in Sections 2.9.9.2.2.3 and 2.9.9.2.2.5 (this section).
- 5. Set the tilt table to 0° pitch. The PITCH ANGLE value should be  $0.0 \pm 1.0^{\circ}$ . If the value is out of range, repeat steps in Sections 2.9.9.2.2.3 and 2.9.9.2.2.5 (this section).

### 2.9.9.2.2.6 Roll Gain

- 1. Set the tilt table for 10° roll right.
- 2. Use the GAIN + and GAIN keys to set the GAIN to between -21 and -23. The AZIMUTH ANGLE field should also display 03. Note that the roll gain value is displayed in the ROLL ANGLE field.
- 3. Use the TILT ↑ and TILT ↓ keys to adjust the TILT SETTING. A TILT SETTING between 5 UP and 10 UP increases the ROLL ANGLE field, while a TILT SETTING between 5 DOWN and 10 DOWN decreases the ROLL ANGLE field. Use the TILT keys to set the ROLL ANGLE field to 10.0 ± 1.0°. Upon reaching the desired ROLL ANGLE setting, quickly set the TILT SETTING to between 5 UP and 5 DOWN to lock in the ROLL ANGLE setting.
- 4. Set the tilt table to  $10^{\circ}$  roll left. The ROLL ANGLE value should be  $10.0L \pm 1.0^{\circ}$ . If the value is out of range, repeat steps in Sections 2.9.9.2.2.4 and 2.9.9.2.2.6 (this section).
- 5. Set the tilt table to 0° roll. The ROLL ANGLE value should be  $0.0 \pm 1.0^{\circ}$ . If the value is out of range, repeat steps in Sections 2.9.9.2.2.4 and 2.9.9.2.2.6 (this section).

### 2.9.9.2.2.7 Save Configuration

- 1. Use the GAIN + and GAIN keys to set the GAIN to between -3.5and -5.5. The AZIMUTH ANGLE field should also display 08.
- 2. Set the TILT SETTING to 15.0D. The fault fields will flash on indicating the save procedure is beginning. If the save procedure is successful, the GYRO fault will disappear.
- 3. If the GYRO remains unchanged, TILT to 0° and repeat step 2.

### 2.9.9.2.3 Roll Trim Adjustment

This procedure must be performed in flight with an operational, transmitting radar. This procedure should be performed over flat terrain or water if possible.

- 1. Turn the MX20 on.
- 2. After boot-up is complete, key-in the install sequence 1, 4, 6, on the smart keys.
- 3. Press the FN key until one of the options is RADAR.
- 4. Press the smart key corresponding to the RADAR option.
- 5. Press the STBY key to put the radar unit into standby mode. This may take up to twenty seconds.
- 6. Press the key labeled ON. The radar will enter WX mode and begin transmitting.

- 7. Adjust the range and tilt controls so that ground returns are painted past approximately half of the selected range.
- 8. Press they key labeled STBY. The radar will return to standby mode.
- 9. Once the MX20 is in standby mode, press the TEST key.
- 10. Once the MX20 is in Test mode, press the ENTER key to switch to the Setup page.
- 11. On the Setup page, press the key labeled CALB to enter calibration mode. This will take a few seconds.
- 12. The MX20 will flash all faults briefly to indicate calibration mode has been entered. If this fails, turn power off and on and repeat the procedure.
- 13. Press the key labeled ROLL TRIM.
- 14. Acknowledge the safety warning that appears. The radar will begin transmitting.
- 15. Adjust the roll trim setting until the range at which ground returns begin remains approximately constant across a full scan of the display.
- 16. Press the key labeled SAVE & EXIT. Wait until the warning disappears, then power cycle the MX20.

#### 2.9.9.3 RS-181A Configuration and Calibration

#### 2.9.9.3.1 RS-181A Configuration

First configure the MX20 for the RS181 option. Do this in the normal way by entering the install key sequence (1, 4, 6) on the menu keys after boot-up is complete. Enable "RADAR" under the "FUNC" menuset, then select the "DATA" menu-set and select the "RS181" choice. After selection, wait 30 seconds then turn the power off and on again.

To configure the "Radar Indicator" push the "MISC" smart key and press "NEXT PAGE" line key twice. Press the line key next to "RADAR INDICATOR" until the desired selection is shown. The choices are 1, 2 or All. This number corresponds to the port number on the ART that is connected to the MX20. After selection, wait 30 seconds then turn the power off and on again.

#### 2.9.9.3.2 RS-181A Calibration and Roll/Trim

- 1. Turn the MX20 on and wait until the startup page is completely drawn. When the green labels on the smart keys (buttons at bottom) appear, it's complete.
- 2. Press menu keys 1, 4, 6 to enable install mode. (buttons on right-hand side numbering from top to bottom)
- 3. Next press the "FN" key until the "RADAR" label appears, then press that key. This will cause a switch to the "RADAR" page.
- 4. Press the "STBY/ON" button (top right) on the RADAR page.
- 5. Wait until the unit has powered-up. 15 to 30 seconds.
- 6. Three choices should appear on the menu keys: ON, TEST, OFF. Select TEST.
- 7. A test pattern should appear within a few seconds.
- 8. Now press the "MENU/ENTER" key (bottom right) to get to the R/T Calibration SETUP page.
- 9. To enter calibration mode, press the "CALB" menu key. The "CALB" label should turn green and the text near the bottom of the display should read "Calibration Enabled."

- 10. From here you may follow the manufacturer's calibration instructions and procedure or set the roll/trim parameter. Remember that the antenna is radiating during the setting of roll/trim.
- 11. To return to test mode and the test-pattern display, press the "MENU/ENTER" key. Once you return to test mode, calibration mode is disabled.
- 12. So each time you return to test mode and the test pattern, and then return to the R/T Calibration SETUP page (by pressing the "MENU/ENTER" key, you will need to press the "CALB" key again to enter calibration mode.

### 2.9.9.3.3 Setting Roll/Trim

When setting roll trim, after returning to r/t calibration (setup) page, it is important to wait 30 seconds then power-off. Do not attempt to re-enter calibration mode or use the unit without cycling the power.

#### 2.9.9.4 Ground Based Checkout Procedures

#### 2.9.9.4.1 Radar Test Mode Checkout

Turn power on to the MX20 I/O and radar antenna assembly. After the MX20 I/O self-tests are completed, enter the Radar Function by pressing the FN key until the RADAR menu option is available. Then, press the corresponding RADAR "smart key."

(If the Radar Function is not available, verify that the MX20 is an I/O model and that the radar function has been enabled as described in previous sections).

The RADAR should remain in the off state with no scanning occurring when the Radar Function is entered for the first time.

#### 2.9.9.4.2 Test Pattern

Press the ON/STBY line item and allow approximately twenty seconds for the radar to power up. Verify at this point that the RADAR powers up and performs the antenna clearance test. Once the unit is powered-up, the radar will be in standby mode.

Press the TEST line item to place the unit in Test mode.

Verify that the test pattern is displayed. Press the range UP/DOWN keys if necessary until the test pattern can be seen.

#### 2.9.9.4.3 Tilt Test

Press the TILT line item and verify that the tilt can be adjusted from 15 UP to 15 DN: Pressing and holding the key will auto increment the value.

Verify that both the RADAR antenna mechanically follows the commands and that the display tilt indicator value on the MX20 I/O screen corresponds to the actual angle of the antenna.

#### 2.9.9.4.4 Vertical Test - GWX 68 and ART 2000 ONLY

Press the VERT line item and verify that the antenna scan changes from the horizontal scan to the vertical scan.

### 2.9.9.4.5 Radar On Mode Checkout

### WARNING

When in ON mode, the radar antenna will be radiating.

If the MX20 radar function is not in standby mode, place it in standby mode by pressing the STBY line item. Once in standby, press the ON line item (same key as STBY). The unit is now in "WX" mode. Verify that the mode can be changed to MAP mode by pressing the MAP line item.

For all radar installations, press the Tilt "smart keys" and verify that the tilt can be changed from 15 DN to 15 UP.

For GWX 68 and ART 2000 installations, press the HORZ/VERT line item. The display should change to a vertical scan.

For GWX 68 and ART 2000 installations, press the TILT/BRG line item to select the BRG on mode.

For GWX 68 and ART 2000 installations, press the Brg "smart keys" and verify that the bearing angle can be changed from 45 L to 45 R.

For all radar installations, press the GAIN line item. A bar-gauge should appear in the bottom left of the display. Verify that the gain can be adjusted from minimum to maximum by pressing the Gain "smart keys." At minimum, the green bar in the gauge will not be present. At maximum, the green bar fills the entire gauge.

#### 2.9.9.5 Final Radar Checkout

Ensure all ground checkout procedures are completed and verified prior to "open air" checkout. With stabilization on, during takeoff or prolonged aircraft maneuvers, the displayed radar returns may not be accurate. Point the aircraft radar sensor across the airport and paint buildings and terrain.

### 2.9.10 Landmark TAWS8000 and KGP560 Checkout Procedure

#### 2.9.10.1 KGP560 Configuration

The MX20 with I/O option and version 5.0 (or later) software is required in order to display terrain from the KGP-560 EGPWS. External terrain caution and warning annunciator lamps are also required.

The figure below shows the connections between the MX20 display and the KGP560 EGPWS.

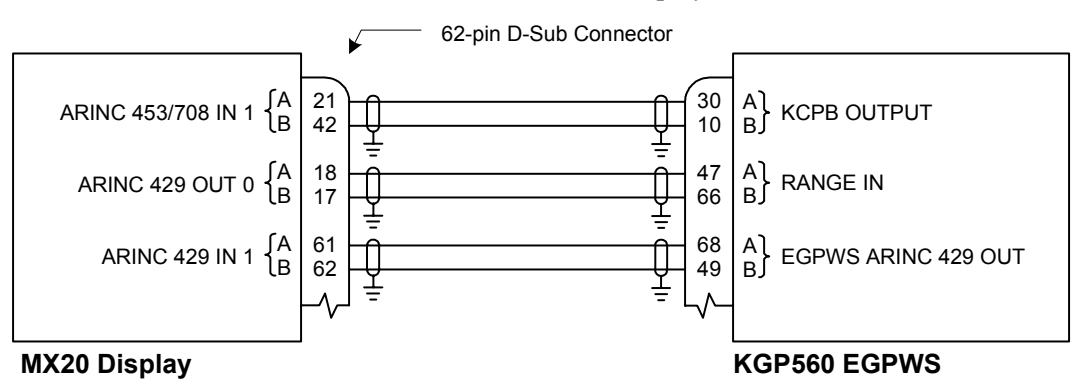

To interface with the MX20, the KGP560 must be configured as follows:

- Category 4: Terrain Display ID = 4
- Category 5: I/O Discrete ID = 1
- Category 9: Terrain Display Popup ID = 0

The remainder of the KGP560 configuration items is installation-specific and consequently not specified.

#### NOTE

The MX20 will automatically range to 10 nmi if a terrain pop-up occurs.

#### NOTE

With Terrain Display ID 4 the peaks data will be embedded in the terrain sweep. A future version of the MX20 will support Terrain Display ID 6 and display peaks data outside the terrain sweep area.

#### 2.9.10.2 Goodrich Landmark TAWS and Honeywell KGP560 TAWS Checkout

If a Goodrich Landmark TAWS 8000 or Honeywell KGP560 TAWS system has been connected to the MX20 I/O, the interface should be verified under the TER (Terrain) function on the MX20.

- 1. Turn power on to the MX20 I/O and the TAWS system. After the MX20 I/O tests have completed, enter the Terrain Function by pressing the FN key until the TER menu option is available and press the corresponding terrain smart key.
- 2. If the TER function is not available, verify that the MX20 is an I/O model and that the terrain function has been enabled as described in previous sections.
- 3. After the TAWS has completed its self-tests, verify that an amber TAWS data-fail annunciator is not present on the left side of the screen. Other annunciators may be present.
- 4. From the TAWS 8000 control panel, execute a self-test. The MX20 display should present the TAWS8000 generated test pattern and annunciators. If the annunciators do not appear, check the wiring. Make sure the 429 input wires are not reversed.
- 5. After the self-test has completed, verify that the MX20 range up and range down keys change the corresponding range being presented by the TAWS.

# 2.9.11 Garmin GTX330 Checkout Procedure

First, perform the Post-Installation Checkout Procedure in Section 3.3 of the GTX330D Transponder Installation Manual. Once completed successfully perform the following steps:

- 1. Turn on the MX20.
- 2. After the MX20 self-tests are completed, enter the Traffic (TRAF) function by pressing the FN key until the TRAF menu option is available.
- 3. Press the corresponding TRAF "smart" key, followed by the Menu/Enter key.
- 4. Press the "Operate" Line Selection key. Verify that "TIS Standby" is displayed in the lower right corner.
- 5. Press the "Standby" Line Selection key. Verify that "TIS Operating" or "TIS Unavailable" are displayed in the lower right corner of the display.

# 2.9.12 Garmin AT GDL 69/69A Checkout Procedure

### 2.9.12.1 FIS Data Link Checkout Procedure (GDL 69/69A)

The checkout procedure involves verifying that the satellite signal is acquired and tracked. Locate the aircraft where there is a clear view of the southeastern or southwestern sky. XM Satellite Radio satellites are located above the equator over the eastern and western coasts of the continental United States.

- 1. Turn on the power to the MX20 and the GDL 69/69A receiver.
- 2. After the MX20 performs its self-tests, enter the FIS function by pressing the FN key until the FIS function is available.
- 3. Press the FIS corresponding smart key. Press the fourth smart key until the status page is displayed.
- 4. Perform the Post-Installation Checkout Procedure as described in the GDL 69/69A Installation Manual (Part Number 190-00355-02).

### 2.9.12.2 XM Satellite Radio Audio Checkout Procedure (GDL 69A only)

The checkout procedure involves verifying that the satellite signal is acquired and tracked and that audio can be heard through the audio panel. Locate the aircraft where there is a clear view of the southeastern or southwestern sky.

- 1. Turn on the power to the MX20, GDL 69A, and audio panel.
- 2. After the MX20 performs its self-tests, press the FN key until the XM function appears. Press the corresponding smart key.

#### NOTE

If the XM Satellite Radio audio subscription has not been activated, audio is available only on Channel 1. If the audio subscription has been activated, audio should be available on multiple channels. Refer to the MX20 Pilot's Guide and the audio panel operator's manual for instruction on changing channels and adjusting the volume.

- 3. Receiving channel information on the MX20 and changing channels verifies the communication link between the MX20 and GDL 69A.
- 4. Changing volume verifies proper audio connections between the GDL 69A and the audio panel.

# 2.9.13 WSI InFlight Checkout Procedure

The checkout procedure involves verifying that the satellite signal is acquired and tracked.

- 1. Turn on the power to the MX20 and WSI InFlight AV-200 receiver.
- 2. After the MX20 performs its self-tests, enter the FIS function by pressing the FN key until the FIS function option is available.
- 3. Press the corresponding FIS "smart key" followed by the Menu/Enter key, and finally the "Status" Line Selection key. The top three lines indicate signal reception quality.
- 4. Perform the Post-Installation Checkout Procedure as described in Section 4 of the WSI InFlight AV-200 Installation Manual.

# 2.9.14 Honeywell KMH 820 IHAS Checkout Procedure

Checkout of the TAWS function should be done according to the procedures in Section 2.9.10, which are those for the KGP 560.

Checkout for the TAS function should be done according to the procedures in Section 2.9.7, which are those for the SkyWatch sensors.

# **3** Specifications

This section includes detailed electrical, physical, environmental, and performance specifications for the MX20.

# 3.1 MX20 Features

# 3.1.1 Display

6" Diagonal, Color AMLCD Display 640x480 Resolution (921,600 RGB Dots) 65,535 Simultaneous Colors Direct Sunlight Readable Auto/Manual Dimming

# 3.1.2 User Interface

Back-lit, high tactile buttons Six general purpose "line select keys" Four general purpose "smart keys" Dedicated Function and Menu/Enter keys Front Panel Data-Card Access Open Software Architecture Field-Upgradeable Code

# 3.1.3 Expansion/Internal Architecture

Open software architecture Field-Upgradeable software PC-104/PC-104L expansion bus Four external high-speed serial I/O ports Four general purpose input flags

# 3.1.4 Position Source

Primary - External GPS or Loran via RS-232 serial input Optional internal GPS

# 3.1.5 Electrical

| Table 3-1                                                                                 | . Unit Power L   | loads          |                   |                |
|-------------------------------------------------------------------------------------------|------------------|----------------|-------------------|----------------|
| Unit                                                                                      | 14 V             | DC             | 28 V              | /DC            |
| Ollit                                                                                     | Typical          | Max            | Typical           | Max            |
| MX20                                                                                      | 2.0 A            | 3.0 A          | 1 A               | 1.5 A          |
| MX20 with heater <sup>(1)</sup>                                                           | 3.0 A            | 4.0 A          | 1.5 A             | 2.0 A          |
| MX20 I/O                                                                                  | 2.5 A            | 3.5 A          | 1.25 A            | 1.75 A         |
| MX20 I/O with heater <sup>(1)</sup>                                                       | 3.5 A            | 4.5 A          | 1.75 A            | 2.25 A         |
| Notes:<br><sup>(1)</sup> Heater element turns on below approximately 30<br>have a heater. | 0°C. MX20 with p | ushbutton powe | er/brightness cor | ntrol does not |

# 3.1.6 Avionics Outputs

| Serial Ports |                              |
|--------------|------------------------------|
|              | 1 High Speed RS-422 (Port 4) |

# 3.1.7 Avionics Inputs

| Serial Ports    | 3 High Speed RS-232 (Ports 1, 2, 3) |
|-----------------|-------------------------------------|
|                 | 1 High Speed RS-422 (Port 4)        |
| Discrete Inputs | 4 General Purpose                   |

# 3.1.8 Avionics Outputs (I/O Model)

| Serial Ports     |                   |
|------------------|-------------------|
| Discrete Outputs | 3 General Purpose |

# 3.1.9 Avionics Inputs (I/O Model)

| Serial Ports | 2 ARINC 429 High/Low  |
|--------------|-----------------------|
|              | 2 ARINC 453/708 Radar |

# 3.1.10 Serial Interface Data Sources

| Position Source                            | . GX50/55/60/65, CNX-series (or GNS 480), or internal                          |
|--------------------------------------------|--------------------------------------------------------------------------------|
|                                            | GPS                                                                            |
|                                            | SL50/60                                                                        |
|                                            | Trimble 2000, 2000 Approach, 2000 Approach Plus, 2101, 2101 I/O, 2101 I/O Plus |
|                                            | Garmin GNC 250 XL, GNC 430/530, and equivalent                                 |
|                                            | Bendix/King KLN 90B TSO and equivalent                                         |
|                                            | Northstar Avionics M3 GPS Approach                                             |
| NAV Source                                 | . SL30, CNX-series (or GNS 480)                                                |
| Altitude Source                            | . SL70                                                                         |
|                                            | CNX-series (or GNS 480),                                                       |
|                                            | GX50/55/60/65 (with extended data enabled)                                     |
|                                            | Trans-Cal SSD120-()(x)-RS-232-()                                               |
|                                            | ICARUS U3000                                                                   |
|                                            | Sandia Aerospace Model SAE5-35                                                 |
| Traffic Source                             | . Garmin AT UAT (legacy)                                                       |
|                                            | Garmin AT GDL 90 UAT                                                           |
| (Only one traffic source may be connected  | L-3 (Goodrich) SKY497 (MX20 I/O Model Only)                                    |
| to the MX20)                               | L-3 (Goodrich) SKY899 (MX20 I/O Model Only)                                    |
|                                            | Honeywell KMH 820 (MX20 I/O Model Only)                                        |
|                                            | Ryan TCAD 9900B (MX20 I/O Model Only)                                          |
|                                            | Ryan TCAD 9900BX (MX20 I/O Model Only)                                         |
|                                            | Garmin GTX330 (MX20 I/O Model Only)                                            |
| Weather Source                             | . Garmin AT UAT (legacy) (FIS)                                                 |
| (Only one FIS source may be connected to   | Garmin AT GDL 90 UAT (FIS)                                                     |
| the MX20)                                  | Garmin AT GDL 69/69A (FIS)                                                     |
| (Only one radar source may be connected to | WSI InFlight AV-200 (FIS)                                                      |
| the MX20)                                  | (MX20 will communicate at 38,400 baud)                                         |
|                                            | Garmin GWX 68 Radar (MX20 I/O Model Only)                                      |

| (MX20 I/O Model Only)<br>Weather Source (Continued)Bendix/King ART2100 (Bendix/King P/N 071-01550-<br>0101) (MX20 I/O Model Only) Note 1<br>Allied Signal RS-181A (King P/N 071-1315-00;<br>Bendix/King P/N 3614077-8101) (MX20 I/O Model<br>Only)<br>L-3 (Goodrich) WX500<br>Terrain TAWS Source      |
|----------------------------------------------------------------------------------------------------|
| Weather Source (Continued)Bendix/King ART2100 (Bendix/King P/N 071-01550-<br>0101) (MX20 I/O Model Only) Note 1<br>Allied Signal RS-181A (King P/N 071-1315-00;<br>Bendix/King P/N 3614077-8101) (MX20 I/O Model<br>Only)<br>L-3 (Goodrich) WX500<br>L-3 (Goodrich) Landmark TAWS 8000 (MX20 I/O Model |
| 0101) (MX20 I/O Model Only) Note 1<br>Allied Signal RS-181A (King P/N 071-1315-00;<br>Bendix/King P/N 3614077-8101) (MX20 I/O Model<br>Only)<br>L-3 (Goodrich) WX500<br>L-3 (Goodrich) L andmark TAWS 8000 (MX20 I/O Model                                                                             |
| Allied Signal RS-181A (King P/N 071-1315-00;<br>Bendix/King P/N 3614077-8101) (MX20 I/O Model<br>Only)<br>L-3 (Goodrich) WX500<br>L-3 (Goodrich) L andmark TAWS 8000 (MX20 I/O Model                                                                                                    |
| Bendix/King P/N 3614077-8101) (MX20 I/O Model<br>Only)<br>L-3 (Goodrich) WX500<br>L-3 (Goodrich) L andmark TAWS 8000 (MX20 I/O Model                                                                                                    |
| Only)<br>L-3 (Goodrich) WX500<br>L-3 (Goodrich) L andmark TAWS 8000 (MX20 I/O Model                                                                                                    |
| L-3 (Goodrich) WX500<br>L-3 (Goodrich) Landmark TAWS 8000 (MX20 I/O Model                                                                                                    |
| Terrain TAWS Source L_3 (Goodrich) Landmark TAWS 8000 (MX20 I/O Model                                                                                                    |
| Terrain TAWS Source                                                                                                    |
| (Only one TAWS source may be Only)                                                                                                    |
| connected to the MX20) Honeywell KGP-560 EGPWS(MX20 I/O Model Only)                                                                                                    |
| Honeywell KMH 820 (MX20 I/O Model Only)                                                                                                    |
| Audio SourceGarmin AT GDL 69A with XM Satellite Radio                                                                                                    |
| Subscription                                                                                                    |

Note 1: The ART2100 is supported when configured to emulate an ART2000. Only ART2000 functions are available.

# **3.1.11 Physical Specifications**

| Height | 5.00 inches (12.7 cm)  |
|--------|------------------------|
| Width  | 6.25 inches (15.88 cm) |
| Depth  |                        |

| Table 3-2. Unit Weights    |          |           |
|----------------------------|----------|-----------|
| Unit                       | Weight   |           |
| MX20 only, with GPS        | 4.08 lb. | (1.85 kg) |
| MX20 only, without GPS     | 3.92 lb. | (1.78 kg) |
| MX20 only, with I/O Option | 4.07 lb. | (1.85 kg) |
| MX20 mounting tray only    | 0.73 lb. | (0.33 kg) |

# **3.1.12** Environmental Specifications

| Operating Temperature | 20°C to +55°C  |
|-----------------------|----------------|
| Storage Temperature   | 55°C to +85°C  |
| Temperature Variation | 2°C per minute |
| Humidity              | 95% at 50°C    |
| Maximum altitude      | 35,000 ft      |
| Cooling               | Not Required   |

# **3.1.13 TSO Authorizations**

The MX20 meets the following TSO authorizations when connected to the following units:

| Table 3-3. TSO Authorizations |           |                                             |                       |  |
|-------------------------------|-----------|---------------------------------------------|-----------------------|--|
| JTSO                          | TSO       | Manufacturer and Model                      | Part Number           |  |
| JTSO 2C63c                    | TSO C63c  | Bendix King ART2000                         | 071-01519-0101        |  |
|                               |           | Bendix King ART2100                         | 071-01550-0101        |  |
|                               |           | Bendix RS-181A                              | 3614077-8101          |  |
|                               |           | King RS-181A                                | 071-1315-00           |  |
|                               |           | Garmin GWX 68                               | 011-00833-20          |  |
| JTSO C110a                    | TSO C110a | L-3 (Goodrich) WX 500 Stormscope            | 805-11500-001         |  |
|                               |           | L-3 (Goodrich) NY-163 Stormscope Antenna    | 805-10930-001 (White) |  |
|                               |           | L-3 (Goodrich) NY-163 Stormscope Antenna    | 805-10930-002 (Black) |  |
| JTSO C113                     | TSO C113  | All Configurations                          |                       |  |
| JTSO C118                     | TSO C118  | L-3 (Goodrich) NY-156 Antenna               | 805-10003-001         |  |
| (TCAS)                        | (TCAS)    | L-3 (Goodrich) SkyWatch HP SKY899A or       | 805-11900-002         |  |
|                               |           | L-3 (Goodrich) SkyWatch HP SKY899 (non-     | 805-11900-001         |  |
|                               |           | JTSO) (SkyWatch SW version 1.6, or greater) |                       |  |
|                               | TSO C147  | L-3 (Goodrich) SkyWatch SKY497              | 805-10800-001         |  |
|                               |           | (SW Version 1.6, or later)                  |                       |  |
|                               | (TAS)     | L-3 (Goodrich) SkyWatch HP SKY899           | 805-11900-001         |  |
|                               |           | L-3 (Goodrich) NY-156 Antenna               | 805-10003-001         |  |
|                               |           | L-3 (Goodrich) NY-164 Antenna               | 805-10800-001         |  |
|                               |           | RYAN TCAD Model 9900B                       | 70-2400               |  |
|                               |           | RYAN TCAD Model 9900BX                      | 70-2420               |  |
|                               |           | RYAN Antenna set (top and bottom mount)     | 70-2410               |  |
| N/A                           | N/A       | Honeywell KMH 820 IHAS                      | 066-01175-0101        |  |
| N/A                           | N/A       | Garmin GTX 330 Mode S Transponder           | 011-00455-( )         |  |
| N/A                           | N/A       | Garmin AT GDL 69                            | 011-00986-00          |  |
| N/A                           | N/A       | Garmin AT GDL 69A                           | 011-00987-00          |  |
| N/A                           | N/A       | WSI InFlight AV-200 Sensor                  | 305391-000            |  |
| N/A                           | N/A       | Garmin AT UAT (legacy)                      | 430-6075-()           |  |
| N/A                           | N/A       | Garmin AT GDL 90 UAT                        | 430-6081-1()-()       |  |
| N/A – Not Ava                 | ailable.  | •                                           |                       |  |

# 3.1.14 Internal GPS Receiver Performance

| Number of channels        | . 8                                                                               |
|---------------------------|-----------------------------------------------------------------------------------|
| Frequency                 | . 1575.42 MHz L1, C/A code                                                        |
| Sensitivity (acquisition) | 135 dBm                                                                           |
| Sensitivity (drop lock)   | 142 dBm                                                                           |
| Dynamic range             | . > 20 dB                                                                         |
| Lat/Lon position accuracy | . 15 meters RMS typical<br>25 meters, SEP, without SA<br>100 meters 2DRMS with SA |

| Velocity                 | .1000 knots maximum                                                                                                    |
|--------------------------|----------------------------------------------------------------------------------------------------|
| Acceleration             | .4G maximum                                                                                                    |
| TTFF (time to first fix) | <ul><li>.25 seconds typical with current almanac, position, time, and ephemeris</li><li>55 seconds typical with current almanac, position, and time</li></ul> |
| Reacquisition            | 2.5 seconds typical                                                                                                    |
| Position update interval | .1 second typical                                                                                                    |
| Datum                    | .WGS-84                                                                                                    |

# **3.1.15** Weather Radar and Functions

| Table 3-4. Radar Sensors and Supported Radar Functions |                                                                              |                                                                                              |  |  |
|--------------------------------------------------------|------------------------------------------------------------------------------|----------------------------------------------------------------------------------------------|--|--|
| <b>GWX 68</b><br>(Garmin PN 011-00883-20)              | <b>RS-181A</b><br>(King PN 071-1315-00)<br>(Bendix/King PN 3614077-<br>8101) | ART 2000 (Bendix/King PN 071-01519-<br>0101)<br>ART 2100 (Bendix/King PN 071-01550-<br>0101) |  |  |
| OFF                                                    | OFF                                                                          | OFF                                                                                          |  |  |
| STANDBY                                                | STANDBY                                                                      | STANDBY                                                                                      |  |  |
| ON                                                     | ON                                                                           | ON                                                                                           |  |  |
| TEST                                                   | TEST                                                                         | TEST                                                                                         |  |  |
| HORIZONTAL SCAN                                        | HORIZONTAL SCAN                                                              | HORIZONTAL SCAN                                                                              |  |  |
| VERTICAL SCAN                                          |                                                                              | VERTICAL SCAN                                                                                |  |  |
| GAIN ADJUSTMENT                                        | GAIN ADJUSTMENT                                                              | GAIN ADJUSTMENT                                                                              |  |  |
| TILT ADJUSTMENT                                        | TILT ADJUSTMENT                                                              | TILT ADJUSTMENT                                                                              |  |  |
| BEARING ADJUSTMENT                                     |                                                                              | BEARING ADJUSTMENT                                                                           |  |  |
| RANGE SETTINGS                                         | RANGE SETTINGS                                                               | RANGE SETTINGS                                                                               |  |  |
| MAP SCAN                                               | MAP SCAN                                                                     | MAP SCAN                                                                                     |  |  |
| WX SCAN                                                | WX SCAN                                                                      | WX SCAN                                                                                      |  |  |
| ROLL TRIM                                              | ROLL TRIM                                                                    | ROLL TRIM                                                                                    |  |  |
| HOLD                                                   | HOLD                                                                         | HOLD                                                                                         |  |  |
| SECTOR SCAN                                            |                                                                              |                                                                                              |  |  |
| STABILIZATION                                          | STABILIZATION                                                                | STABILIZATION                                                                                |  |  |
| CALIBRATION                                            | CALIBRATION                                                                  | CALIBRATION                                                                                  |  |  |

Table 3-4 shows which radar sensors and radar functions are supported by the MX20.

NOTE: The ART 2100 is supported when configured to emulate an ART 2000. Only ART 2000 functions are available.

| Table 3-5.       MX20 Rear Panel Connector Pin Out (J1) |           |                       |                                                         |
|---------------------------------------------------------|-----------|-----------------------|---------------------------------------------------------|
| Pin #                                                   | I/O       | Name                  | Comment                                                 |
| 1                                                       | Ι         | Power +               | Main Aircraft Power Input (+10 to +30 VDC)              |
| 2                                                       | Ι         | Power ground          | Main Aircraft Power Ground                              |
| 3                                                       | Ι         | Port 2 GND            | RS-232                                                  |
| 4                                                       | Ι         | Port 1 IN             | RS-232                                                  |
| 5                                                       | 0         | Port 1 OUT            | RS-232                                                  |
| 6                                                       | 0         | Port 3 OUT            | RS-232                                                  |
| 7                                                       | Ι         | Port 3 IN             | RS-232                                                  |
| 8                                                       | 0         | Port 4 OUT +          | RS-422                                                  |
| 9                                                       | -         | NC                    | Reserved                                                |
| 10                                                      | 0         | Port 4 OUT -          | RS-422                                                  |
| 11                                                      | I         | Port 4 IN +           | RS-422                                                  |
| 12                                                      | Ι         | Power ground          |                                                         |
| 13                                                      | _         | NC                    | Reserved                                                |
| 14                                                      | I         | Input Flag 1          | Discrete Input (Internally Pulled Up)                   |
| 15                                                      | I         | Input Flag 3          | Discrete Input (Internally Pulled Up)                   |
| 16                                                      | I         | Heater Power +        | Auxiliary Heater Input (+10 to +30 VDC)                 |
|                                                         |           |                       | 1 Pulse Per Second Output (RS-422 Level) GPS timing is  |
| 17                                                      | 0         | 1 PPS OUT +           | referenced to the falling edge of +.                    |
| 18                                                      | _         | NC                    | Reserved                                                |
| 10                                                      | 19 O 1 PI |                       | 1 Pulse Per Second Output (RS-422 Level), GPS timing is |
| 19                                                      |           | T PPS OUT -           | referenced to the rising edge of                        |
| 20                                                      | Ι         | Power ground          |                                                         |
| 21                                                      | Ι         | Port 2 IN             | Port 2 RS-232 RxD                                       |
| 22                                                      | 0         | Port 2 OUT            | Port 2 RS-232 TxD                                       |
| 23                                                      | Ι         | Port 1 GND            | RS-232                                                  |
| 24                                                      | 0         | Reserved (Power)      | NC In Aircraft Install                                  |
| 25                                                      | Ι         | Port 3 GND            | RS-232                                                  |
| 26                                                      | I         | Port 4 IN -           | Port 4 RS-422 RxD                                       |
| 20                                                      | I         | Reserved (Ground)     | NC In Aircraft Install                                  |
| 28                                                      | I         | Reserved (Data)       | NC In Aircraft Install                                  |
| 29                                                      | I         | Reserved (Clock)      | NC In Aircraft Install                                  |
| 30                                                      | -         | NC                    | Reserved                                                |
| 31                                                      | _         | NC                    | Reserved                                                |
| 32                                                      | _         | NC                    | Reserved                                                |
| 33                                                      | I         | Input Flag 2          | Discrete Input (Internally Pulled IIn)                  |
| 34                                                      | I         | Input Flag 4          | Discrete Input (Internally Pulled Un)                   |
| 35                                                      | -         | NC                    | Reserved                                                |
| 36                                                      | I         | External Power Switch | External Power Switch (Gnd to Turn On)                  |
| 37                                                      | -         | NC                    | Reserved                                                |
| 57                                                      |           |                       |                                                         |
|                                                         |           |                       |                                                         |
|                                                         |           |                       | Viewed from rear of unit                                |

# **3.2 Rear Connector Pin Outs**

| Table 3-6. MX20 I/O Connector Pin Out (J2) |                      |                 |                               |
|--------------------------------------------|----------------------|-----------------|-------------------------------|
| Some jo                                    | Namo                 | $\frac{1}{100}$ | Description                   |
| 1                                          |                      | I/O<br>I        | Description                   |
| 1                                          | STNCHRO 0 Z          | I               | Keseiveu                      |
| 2                                          | STNCHRO 0/1 REE LO   | I               |                               |
| 3                                          | STNCHRO_0/1_REF_LO   | I               | 4                             |
| 4                                          | DISCRETE OUT 0       | 1               | Discrete Outrust roumbon 0    |
| 5                                          | DISCRETE OUT 1       | 0               | Discrete Output number 0      |
| 0                                          | DISCRETE_OUT_1       | 0               | Discrete Output number 1      |
| /                                          | DISCRETE DI 2        | <u> </u>        | Discrete Output number 2      |
| 0                                          |                      | 1               | Keseiveu                      |
| 9                                          |                      | U<br>1          |                               |
| 10                                         | GND<br>SHIET DEC S/I | 1               |                               |
| 11                                         | SHIFI_REG_S/L        | <u> </u>        |                               |
| 12                                         | 301_DATA_IN_B        | I               |                               |
| 13                                         | 429_IN_6B            | I               |                               |
| 14                                         | 429_IN_3A            | I               |                               |
| 13                                         | 427_11N_4A           | I<br>T          | {                             |
| 10                                         | 429_IN_ZA            | 1               | A DINIC 420 Output mont OD    |
| 1/                                         | 429_001_0B           | 0               | ARINC 429 Output port 0A      |
| 18                                         | 429_001_0A           | <u> </u>        | ARINC 429 Output port 0A      |
| 19                                         | 433/708_IN_0B        | I               | ARINC 433/708 Input port 0B   |
| 20                                         | 452/708 IN 1A        | I               | A DINC 452/708 Input port 1 A |
| 21                                         | 455/708_IN_IA        | I               | ARINC 433/708 Input port TA   |
| 22                                         | STNCHRO 0 V          | I               | Keseiveu                      |
| 23                                         | STNCHRO 0/1 DEE HI   | I               |                               |
| 24                                         | STNCHRO 1 V          | I               |                               |
| 25                                         | STNCHRO 1 Z          | I               | 4                             |
| 20                                         | DISCRETE IN 2        | I               |                               |
| 27                                         | DISCRETE IN 4        | I               |                               |
| 20                                         | DISCRETE IN 6        | I               |                               |
| 29                                         | DISCRETE_IN_0        | I               |                               |
| 30                                         | SHIET REG DATA OUT   | I               |                               |
| 32                                         | SHIFT REG_CLK        | 1               |                               |
| 32                                         | VRFF 8V2 REARINIT    | I               | 4                             |
| 34                                         | 561 DATA IN A        | I               | 4                             |
| 35                                         | 429 IN 6A            | I               | 1 1                           |
| 36                                         | 429 IN 5B            | I               | 1 1                           |
| 37                                         | 429_IN_3D            | I               |                               |
| 38                                         | 429 IN 2B            | I               |                               |
| 39                                         | 429 IN 34            | I               | - ▼                           |
| 40                                         | 453/708 IN 0A        | I               | ARINC 453/708 Input port 0A   |
| 41                                         | 5VAC                 | I               | Reserved                      |
| 42                                         | 453/708 IN 1B        | I               | ARINC 453/708 Input nort 1B   |
| 43                                         | SYNCHRO 2 RFF LO     | I               | Reserved                      |
| 44                                         | SYNCHRO 2 X          | I               |                               |
| 45                                         | SYNCHRO 2 Y          | I               | 1 1                           |
| 46                                         | SYNCHRO 2 Z          | I               |                               |
| 47                                         | DISCRETE IN 0        | Ī               |                               |
| 48                                         | DISCRETE IN 3        | Ī               |                               |
| 49                                         | DISCRETE IN 7        | I               | 1 ▼                           |

| Pin                                                       | Name          | I/O | Description              |
|-----------------------------------------------------------|---------------|-----|--------------------------|
| 50                                                        | DISCRETE_IN_1 | Ι   |                          |
| 51                                                        | +28V          | Ι   |                          |
| 52                                                        | 429_OUT_1A    | 0   | ARINC 429 Output port 1A |
| 53                                                        | 429_OUT_1B    | 0   | ARINC 429 Output port 1B |
| 54                                                        | 561_CLK_IN_B  | Ι   | Reserved                 |
| 55                                                        | 561_CLK_IN_A  | Ι   |                          |
| 56                                                        | 561_SYNC_IN_B | Ι   |                          |
| 57                                                        | 561_SYNC_IN_A | Ι   |                          |
| 58                                                        | 429_IN_0B     | Ι   | ARINC 429 Input port 0B  |
| 59                                                        | 429_IN_0A     | Ι   | ARINC 429 Input port 0A  |
| 60                                                        | 429_IN_3B     | Ι   | Reserved                 |
| 61                                                        | 429_IN_1A     | Ι   | ARINC 429 Input port 1A  |
| 62                                                        | 429_IN_1B     | Ι   | ARINC 429 Input port 1B  |
| $\begin{pmatrix} 1 & 0 & 0 & 0 & 0 & 0 & 0 & 0 & 0 & 0 &$ |               |     |                          |

# 3.3 Antenna Requirements

# 3.3.1 A-33 Antenna

Early production runs of PN 590-1104 were marked with TSO-C129a. This antenna was re-qualified to TSO-C144 with no changes to the antenna. P/N 590-1104 antennas marked with TSO-C129a identification are identical to those marked with TSO-C144.

| Frequency:             | . 1575 MHz                |              |
|------------------------|---------------------------|--------------|
| Polarization:          | . Right Hand Circular     |              |
| Axial Ratio:           | . 3 dB Max at bore site   |              |
| Radiation Coverage:    | . Elevation Angle         | Minimum Gain |
|                        | >15°                      | -2.0 dBic    |
|                        | 10°                       | -3.0 dBic    |
|                        | 5°                        | -4.5 dBic    |
|                        | 0°                        | -7.5 dBic    |
| Finish:                | . Polyurethane Enamel     |              |
| Weight:                | . 3.9 oz. (0.11 kg)       |              |
| Height:                | . 0.61 inches (1.55 cm)   |              |
| Operating Temperature: | 55°C to +85°C             |              |
| Operating Altitude:    | . 55,000 feet (16,764m) r | nax.         |

### Amplifier:

| Gain                | $.26.5 \text{ dB} \pm 2 \text{ dB}$        |
|---------------------|--------------------------------------------|
| Noise Figure:       | .2.5 dB Max                                |
| Impedance:          | .50 ohms                                   |
| VSWR (Dry):         | . <u>&lt;</u> 1.5:1                        |
| VSWR (Rain):        | .≤2.0:1                                    |
| Band Rejection:     | .35 dB                                     |
| Power Handling:     | .1 Watt                                    |
| Voltage:            | .5 VDC ±10%                                |
| Current:            | .35 mA nominal, 40 mA max.                 |
| L1 Filter Bandwidth | .1575 ±10 MHz (3 dB) +110, -210 MHz (60dB) |

# 3.3.2 A-34 (590-1112)

Early production runs of PN 590-1112 were marked with TSO-C129a. This antenna was re-qualified to TSO-C144 with no changes to the antenna. P/N 590-1112 antennas marked with TSO-C129a identification are identical to those marked with TSO-C144.

| Frequency:          |                     | 1575 MHz                   |                                                  |  |  |
|---------------------|---------------------|----------------------------|--------------------------------------------------|--|--|
| Polarization: .     |                     | Right Hand Circula         | r                                                |  |  |
| Axial Ratio:        |                     | 3 dB Max at bore si        | te                                               |  |  |
| Radiation Coverage: |                     | Elevation Angle            | Minimum Gain                                     |  |  |
|                     |                     | >15°<br>10°<br>5°<br>0°    | -2.0 dBic<br>-3.0 dBic<br>-4.5 dBic<br>-7.5 dBic |  |  |
| Finish:             |                     | Polyurethane Enam          | el                                               |  |  |
| Weight:             |                     | 6.0 oz. (0.2 kg)           |                                                  |  |  |
| Height:             |                     | 0.66 inches (1.76 cm)      |                                                  |  |  |
| Operating Ter       | mperature:          | 55°C to +85°C              |                                                  |  |  |
| Operating Altitude: |                     | 55,000 feet (16,764m) max. |                                                  |  |  |
| Amplifier:          |                     |                            |                                                  |  |  |
|                     | Gain                |                            |                                                  |  |  |
|                     | Noise Figure:       | 2.5 dB Max                 |                                                  |  |  |
|                     | Impedance:          | 50 ohms                    |                                                  |  |  |
|                     | VSWR (Dry):         | <u>&lt;</u> 1.5:1          |                                                  |  |  |
|                     | VSWR (Rain):        | <u>&lt;</u> 2.0:1          |                                                  |  |  |
|                     | Band Rejection:     | 35 dB                      |                                                  |  |  |
|                     | Power Handling:     | 1 Watt                     |                                                  |  |  |
|                     | Voltage:            | 5 VDC ±10%                 |                                                  |  |  |
|                     | Current:            | 35 mA nominal, 40          | mA max                                           |  |  |
|                     | L1 Filter Bandwidth | 1575 ±10 MHz (3 d          | B) +110, -210 MHz (60dB)                         |  |  |

# NOTES

# 4 Limitations

# 4.1 Operation

There are no Part 23 aircraft type limitations. All functions of the MX20 meet the appropriate design assurance qualifications for a secondary system for airplanes in Class I, Class II, Class III, and Class IV in accordance with AC 23.1309-1C, Figure 2. The TSO authorizations with the RTCA/DO178B software levels by function are listed in Section 1.3.

# 4.2 Installation

The conditions and tests required for TSO approval of this article are minimum performance standards. It is the responsibility of those installing this article either on or within a specific type or class of aircraft to determine that the aircraft installation conditions are within the TSO standards. TSO articles must have separate approval for installation in an aircraft. The article may be installed only if performed under 14 CFR Part 43 or the applicable airworthiness requirements.

If it is necessary to move any required instrumentation in an instrument panel to make room for the MX20, although the physical mounting of the MX20 is covered within this installation manual, the relocation of these instruments is beyond the scope of the STC.

For installations where a stack is not already installed in the aircraft or the alternate mounting configuration depicted in Figure 2-4 is implemented, a separate structural approval is needed for installation of the stack. Any other alternate mounting configuration is beyond the scope of this STC.

For preservation of essential equipment in aircraft with multiple power busses the MX20 should be powered from the non-essential bus.

# 4.3 GPS Antenna

The MX20 with internal GPS receiver (430-0270-0()) is compatible only with the Garmin AT A-33 (590-1104) or A-34 (590-1112) antennas, or those with equivalent specifications. Refer to section 3.3 for specifications.

# 4.4 Antenna Installation – General

Antenna installation in the pressure vessel of pressurized aircraft is beyond the scope of the MX20 STC. Additional manufacturer's data may be necessary and FAA approval may be required to cover the installation of any antenna in the pressure vessel of a pressurized aircraft.

# 4.5 Traffic Sensor

Only one traffic sensor may be connected to the MX20. Refer to Section 3.1.10 for a list of compatible sensors. If the MX20 is interfaced to the Garmin GDL 90, and the aircraft has an operating transponder, the GDL 90 Code Edit option must be disabled (see Section 2.7.4, Step 10). Only one device installed in the aircraft can be the entry point for ATC-assigned squawk codes.

# 4.6 FIS Sensor

Only one FIS sensor may be connected to the MX20. Refer to Section 3.1.10 for a list of compatible sensors.

# 4.7 Radar Sensor

Only one radar sensor may be connected to the MX20. Refer to Section 3.1.10 for a list of compatible sensors.

# 4.8 TAWS Sensor

Only one TAWS sensor may be connected to the MX20. Refer to Section 3.1.10 for a list of compatible sensors.

# **5** Troubleshooting

This section provides information to assist troubleshooting if problems occur after completing the installation. Use Table 5-1 to assist in troubleshooting.

# 5.1 Troubleshooting Guide

| Table 5-1. Troubleshooting Guide                 |    |                                        |    |                                                                                                    |
|--------------------------------------------------|----|----------------------------------------|----|----------------------------------------------------------------------------------------------------|
| Problem                                          |    | Cause                                  |    | Solution                                                                                                    |
| Unit does not power up – blank screen.           | 1. | Improper wiring; circuit breaker open. | 1. | Ensure power is properly wired to<br>the MX20 and the circuit breaker<br>is closed.                                                   |
|                                                  | 2. | Unit intensity turned down.            | 2. | Ensure that unit is not in manual<br>intensity control mode with the<br>intensity turned down.                                        |
|                                                  | 3. | Unit is cold.                          | 3. | If ambient temperature is below 10°C, allow unit to preheat for up to 60 seconds.                                                     |
|                                                  | 4. | Data card improperly installed.        | 4. | Ensure that the data card is fully<br>inserted in the front bezel (It should<br>be flush with the ejector button).                    |
| Unit fails during power-on self-<br>test (POST). | 1. | Data card improperly installed.        | 1. | Ensure that the data card is fully<br>inserted in the front bezel (It<br>should be flush with the ejector<br>button).                 |
| INST function not shown in install mode.         | 1. | Improper key sequence entered.         | 1. | Ensure that the proper installation<br>key sequence is carefully entered<br>after the power on self-test is<br>complete.              |
|                                                  | 2. | Too many keys pressed in key sequence. | 2. | Ensure that no other keys are<br>pressed prior to entering the<br>sequence.                                                           |
|                                                  | 3. | Cycle through functions not completed. | 3. | Cycle through the available<br>functions by pressing the FN key<br>– INST function is on last<br>available function page.             |
| Unit shows POS data flag.                        | 1. | Data port information not correct.     | 1. | Ensure that the data port<br>configuration is correct and<br>matches how the unit is wired for<br>the position source.                |
|                                                  | 2. | Antenna cables improperly installed.   | 2. | Ensure that the GPS antenna<br>cables are correctly installed on<br>the external GPS and the internal<br>GPS (if equipped).           |
|                                                  | 3. | Antenna is improperly installed.       | 3. | Ensure that the GPS antenna is<br>correctly installed on top of<br>aircraft and aircraft is clear of<br>hangars, buildings and trees. |

| Table 5-1. Troubleshooting Guide Cont'd |                                                                                                    |                                                                                                    |  |
|-----------------------------------------|----------------------------------------------------------------------------------------------------|----------------------------------------------------------------------------------------------------|--|
| Problem                                 | Cause                                                                                              | Solution                                                                                                    |  |
| Unit shows POS data flag<br>(cont'd).   | 4. Waypoint not selected as the current destination.                                               | 4. If a GX/SL series is used as the position<br>source, ensure that a waypoint is selected as the<br>current destination (Nav Flagged is not shown<br>on primary Nav page).                              |  |
|                                         | <ol> <li>Position source not configured on<br/>appropriate port.</li> </ol>                        | 5. If a GX/SL series is used as the position source, ensure that it is configured to output serial data (MOV MAP) on the appropriate port.                                                               |  |
|                                         | <ol> <li>External GPS not properly<br/>configured.</li> </ol>                                      | 6. If other compatible external GPS is used,<br>ensure it is configured to output serial<br>position data on the appropriate lines.                                                                      |  |
|                                         | 7. RF interference.                                                                                | <ol> <li>Ensure no RF interference at 1575 MHz<br/>from VHF Comm antenna – add 1575<br/>MHz notch filter in Comm coax; Fix or<br/>replace Comm; Disconnect the ELT<br/>antenna coax to check.</li> </ol> |  |
| Unit shows RTE data flag.               | 1. External position source does not                                                               | 1. Ensure that the external position source                                                                                                    |  |
| Unit shows ALT data flag.               | <ol> <li>Data port configuration incorrect.</li> </ol>                                             | <ol> <li>Ensure that the data port configuration is<br/>correct and matches how the unit is wired<br/>for the serial altitude source.</li> </ol>                                                         |  |
|                                         | 2. Serial altitude encoder not<br>powered up; not functioning<br>properly.                         | 2. Ensure that serial altitude encoder is powered up and functioning properly.                                                                                                    |  |
|                                         | 3. System is configured to use GX<br>unit as source for altitude data<br>and GX is not turned on.  | 3. Ensure GX is turned on, shows a valid altitude, and has acquired position and valid waypoint.                                                                                                    |  |
|                                         | 4. System is configured to use GX unit as source for altitude data and GX not configured properly. | 4. Verify that GX has extended data output enabled.                                                                                                    |  |
| Unit shows TER data flag.               | 1. Terrain database incorrect.                                                                     | 1. Ensure the unit has the appropriate terrain database loaded for the area of operation. The terrain database is indicated on the power-up and system status pages of the MX20.                         |  |
|                                         | 2. Invalid altitude supplied to unit.                                                              | 2. Ensure that valid altitude is being supplied to the unit (an ALT data flag should not be present).                                                                                                    |  |

| Table 5-1. Troubleshooting Guide Cont'd                                              |    |                                                      |    |                                                                                                    |
|--------------------------------------------------------------------------------------|----|------------------------------------------------------|----|----------------------------------------------------------------------------------------------------|
| Problem                                                                              |    | Cause                                                |    | Solution                                                                                                    |
| SL30 information is not displayed.                                                   | 1. | Data port configuration incorrect.                   | 1. | Ensure that the data port<br>configuration is correct and<br>matches how the unit is wired for<br>the SL30.                                          |
|                                                                                      | 2. | SL30 is not powered up.                              | 2. | Ensure the SL30 has power applied.                                                                                                    |
|                                                                                      | 3. | Wiring connections are incorrect                     | 3. | Check wiring.                                                                                                    |
| Unit shows DEMO data flag.                                                           | 1. | Demo mode enabled.                                   | 1. | Disable demo mode in the install pages.                                                                                                    |
| Unit posts message indicating<br>'Special' terrain clearance mode<br>after power-up. | 1. | Incorrect terrain clearance mode improperly set.     | 1. | This is normal for special<br>'Capstone' support. General<br>aviation usage should have the<br>terrain mode set to 'Normal' in<br>the install pages. |
| Unit shows TCAD data flag.                                                           | 1. | Unit is not Traffic capable.                         | 1. | Ensure that the model MX20 is traffic capable.                                                                                                    |
|                                                                                      | 2. | Data port configuration incorrect                    | 2. | Ensure that the data port<br>configuration is correct and<br>matches how the unit is wired for<br>the serial interface.                              |
|                                                                                      | 3. | Traffic function not enabled.                        | 3. | Ensure that the traffic function is enabled.                                                                                                    |
|                                                                                      | 4. | TCAD unit not powered up; not functioning properly.  | 4. | Ensure that the TCAD unit has power applied and is functional.                                                                                       |
|                                                                                      | 5. | Wiring connections are incorrect.                    | 5. | Verify serial wiring and pin connections.                                                                                                    |
| Unit shows RDR (Amber) data flag.                                                    | 1. | Unit is not radar capable.                           | 1. | Ensure that the model MX20 is radar capable.                                                                                                    |
|                                                                                      | 2. | Data port configuration incorrect                    | 2. | Ensure that the data port<br>configuration is correct and the<br>model radar head is set correctly.                                                  |
|                                                                                      | 3. | Radar function not enabled.                          | 3. | Ensure that the radar function is enabled.                                                                                                    |
|                                                                                      | 4. | Radar unit not powered up; not functioning properly. | 4. | Ensure that the radar unit has power applied and is functional.                                                                                      |
|                                                                                      | 5. | Wiring connects are incorrect.                       | 5. | Verify 453/708, 429 and discrete wiring and pin connections.                                                                                         |
| Unit shows XM data flag                                                              | 1. | Unit is not GDL 69/69A capable.                      | 1. | Ensure that the model MX20 is GDL 69/69A capable.                                                                                                    |
|                                                                                      | 2. | Data port configuration incorrect.                   | 2. | Ensure that the data port<br>configuration is correct and the<br>GDL 69/69A is set correctly.                                                        |
|                                                                                      | 3. | GDL 69/69A function not enabled.                     | 3. | Ensure that the GDL 69/69A function is enabled.                                                                                                    |
|                                                                                      | 4. | GDL 69/69A not powered up; not functioning properly. | 4. | Ensure that the GDL 69/69A has power applied and is functional.                                                                                      |
|                                                                                      | 5. | Wiring connects are incorrect.                       | 5. | Verify wiring and pin connections.                                                                                                    |

| Table 5-1. Troubleshooting Guide Cont'd |                                                                                                    |                                                                                                    |  |
|-----------------------------------------|----------------------------------------------------------------------------------------------------|----------------------------------------------------------------------------------------------------|--|
| Problem                                 | Cause                                                                                                    | Solution                                                                                                    |  |
| Unit shows LINK data flag.              | 1. Unit is not WSI sensor capable.                                                                             | 1. Ensure that the model MX20 is WSI sensor capable.                                                                                                    |  |
|                                         | 2. Data port configuration incorrect                                                                           | 2. Ensure that the data port<br>configuration is correct and the<br>WSI sensor is set correctly.                                                                                                    |  |
|                                         | 3. WSI InFlight sensor function not enabled.                                                                   | 3. Ensure that the WSI sensor function is enabled.                                                                                                    |  |
|                                         | 4. WSI InFlight sensor not powered up; not functioning properly.                                               | 4. Ensure that the WSI sensor has power applied and is functional.                                                                                                    |  |
|                                         | 5. Wiring connects are incorrect.                                                                              | 5. Verify wiring and pin connections.                                                                                                    |  |
| Unit shows TRAF data flag.              | 1. Unit is not Traffic capable.                                                                                | 1. Ensure that the model MX20 is traffic capable.                                                                                                    |  |
|                                         | 2. Data port configuration incorrect.                                                                          | 2. Ensure that the data port<br>configuration is correct and<br>matches how the unit is wired for<br>the serial interface.                                                                                                    |  |
|                                         | 3. Traffic function not enabled.                                                                               | 3. Ensure that the traffic function is enabled.                                                                                                    |  |
|                                         | 4. Traffic unit not powered up; not functioning properly.                                                      | 4. Ensure that the Traffic unit has power applied and is functional.                                                                                                    |  |
|                                         | 5. Wiring connections are incorrect.                                                                           | <ol> <li>Verify serial wiring and pin connections.</li> </ol>                                                                                                    |  |
| Unit shows ADSB data flag.              | 1. The GDL 90 UAT internal GPS receiver is reporting an invalid position or is unable to compute a position.   | <ol> <li>The ADSB data flag is displayed<br/>at start-up during normal GPS<br/>receiver signal acquisition. If the<br/>data flag is displayed for more<br/>than five minutes after the GDL<br/>90 UAT is turned on and the GPS<br/>antenna has a clear view of the<br/>sky, refer to the troubleshooting<br/>section of the GDL 90<br/>Installation Manual.</li> </ol> |  |
|                                         | 2. The traffic unit is not a GDL 90 UAT.                                                                       | 2. Disable the GDL 90 selections in the Install-Misc installation menu.                                                                                                    |  |
| MX20 runs hot.                          | <ol> <li>Arrangement of avionics and<br/>installation area does not provide<br/>sufficient airflow.</li> </ol> | <ol> <li>If an internal fan is present, verify<br/>that it is operational and that the<br/>opening is clear of obstructions.<br/>The fans should turn on when the<br/>unit's internal temperature is<br/>approximately 95-100°F. If an<br/>internal fan is not present, one<br/>may be installed by the factory.<br/>Contact factory.</li> </ol>                       |  |
| Table 5-1. Troubleshooting Guide Cont'd                             |                                                                                                    |                                                                                                    |  |  |  |  |
|---------------------------------------------------------------------|----------------------------------------------------------------------------------------------------|----------------------------------------------------------------------------------------------------|--|--|--|--|
| Problem                                                             | Cause                                                                                                    | Solution                                                                                                    |  |  |  |  |
| Unit shows XPDR data flag.                                          | 1. Unit is not GTX330 capable.                                                                                                    | 1. Ensure that the model MX20 is GTX330 capable.                                                                                                    |  |  |  |  |
|                                                                     | 2. Data port configured incorrectly.                                                                                                    | 2. Ensure that the data port<br>configuration is correct and the<br>GTX330 is set correctly.                                                                                                    |  |  |  |  |
|                                                                     | 3. Traffic function not enabled.                                                                                                    | 3. Ensure that the GTX330 function is enabled.                                                                                                    |  |  |  |  |
|                                                                     | 4. GTX330 not powered up or not functioning properly.                                                                                                    | 4. Ensure that the GTX330 has power applied and is functional.                                                                                                    |  |  |  |  |
|                                                                     | 5. Wiring connections are incorrect.                                                                                                    | 5. Verify wiring and pin connections                                                                                                    |  |  |  |  |
| Split Screen function does not appear.                              | 1. Split Screen function is not enabled.                                                                                                    | 1. Enable Split Screen function in INSTL mode function page.                                                                                                    |  |  |  |  |
| Terrain annunciators do not<br>light during TAWS8000 self-<br>test. | 1. ARINC 429 IN (J2-61 & J2-62) wires are reversed.                                                                                                    | 1. Ensure the ARINC 429 wires are connected to the proper pins.                                                                                                    |  |  |  |  |
| Unit shows IDENT (Green)                                            | 1. This is not a problem. This is an indication that the GDL 90 UAT is in Identification mode. This should be a temporary indication.                                                                                                    | 1. No action required.                                                                                                    |  |  |  |  |
| No XM Satellite Radio Audio                                         | <ol> <li>Installed unit is a GDL 69, not<br/>GDL 69A.</li> <li>The GDL 69A, audio panel, or<br/>both are not powered up.</li> <li>Volume turned down or muted.</li> <li>Headphone or speaker outputs on<br/>audio panel are disabled.</li> </ol> | <ol> <li>Only the GDL 69A has audio<br/>outputs.</li> <li>Ensure GDL 69A and audio<br/>panel have power applied.</li> <li>The GDL 69A mutes volume on<br/>power up. Increase volume<br/>through the MX20 user interface<br/>or GDL 69/69A remote control<br/>switches. (See GDL 69/69A<br/>Installation Manual for details).</li> <li>Enable headphone or speaker<br/>outputs on audio panel (refer to<br/>audio panel documentation).<br/>Some audio panels may require<br/>software configuration changes</li> </ol> |  |  |  |  |
|                                                                     | 5. Wiring connections are loose or incorrect.                                                                                                    | 5. Verify wiring and pin connections.                                                                                                    |  |  |  |  |

#### **5.2 Integration Troubleshooting Procedure**

Use this procedure to check the integration of external data sources with the MX20.

- 1. Remove power to all external data sources and power on just the MX20.
- 2. Verify the correct power up sequence and access to the different functions of the MX20.
- 3. Verify that amber data flags are presented and own-ship is 'X'd, indicating that external data sources are not available. Allow the system to operate for several minutes to verify correct basic operation.
- 4. Apply power to each external data source one at a time. Verify that the corresponding amber data flag extinguishes with each data source.
- 5. Verify that system operates correctly with the new data source by switching between different functions and allowing the system to operate for several minutes. Repeat with the next data source. Note that the external GPS may need to acquire and set a destination waypoint before the ALT, POS, and RTE flags clear.
- 6. If a given external data source causes a system error, verify compatibility and wiring. Re-verify port assignments.

#### 5.3 Contacting the Factory for Assistance

If the MX20 fails to operate despite troubleshooting efforts, contact Customer Service for assistance.

GARMIN International, Inc. 1200 East 151<sup>st</sup> Street Olathe, KS 66062-3426 USA Phone: 913 397 8200 FAX: 913 397 8282 http://www.garmin.com

Be prepared to offer the following information about the installation:

- Installation configuration (accessories, antenna, ...)
- Model number, part number with mod levels, and serial number
- Software version
- Description of problem
- Efforts made to isolate the problem

## **6** Continued Airworthiness Instructions

The MX20 is designed to not require any regular maintenance except as included in this section:

#### 6.1 Equipment Calibration

The MX20 design requires no adjustments or calibration to be made.

#### 6.2 Cleaning the Front Panel

The front bezel, keypad, and display can be cleaned with a soft cotton cloth dampened with clean water. DO NOT use any chemical-cleaning agents. Care should be taken to avoid scratching the surface of the display.

#### 6.3 Display Backlight

The display backlighting is rated by the manufacturer as having a usable life of over 10,000 hours. This life may be more or less than the rated time depending on the operating conditions of the MX20. Over time, the backlighting may dim and the display may not perform as well in direct sunlight conditions. The user must determine by observation when the display brightness is not suitable for its intended use. Contact Garmin AT when the backlighting requires service.

#### 6.4 Lithium Battery Replacement

The internal keep-alive battery will require replacement after 5 years of service. The Li battery is only included in MX units with internal GPS (430-0270-0()). The effect of battery failure is a loss of the real time clock in the GPS receiver. The unit will still work with loss of battery power; however, GPS acquisition may take considerably longer time (20 minutes). There is no hazard associated with such a failure.

To replace the battery, the MX20 must be removed from the aircraft and serviced by an appropriately rated Garmin AT service center. If the aircraft is to fly without the unit installed, placard the aircraft accordingly.

# Note: The battery is to be replaced ONLY with Garmin AT part number 148-0052-00, or a Garmin AT approved equivalent.

**CAUTION** The battery may explode if mistreated. Risk of fire, explosion, and burns. Do not recharge, disassemble, heat above 100°C, or incinerate.

## 6.5 Altitude Encoder

In this VFR non-essential system, it is recommended that the altitude encoder be calibrated every 24 months. Refer to the manufacturer's installation and calibration manual.

#### 6.6 Manuals

Incorporate operational test and troubleshooting guides into Aircraft Maintenance manuals. Update the wiring diagram manual and equipment list as necessary. Add each component to the reliability program as necessary.

## NOTES

## 7 Environmental Qualifications

The MX20 has been tested to the following environmental categories per procedures defined in RTCA/DO-160D.

|                  | -                 | -      |         |               | -                  | -                 | _                                       |
|------------------|-------------------|--------|---------|---------------|--------------------|-------------------|-----------------------------------------|
| Part No:         | 430-0270-0()      | 430-02 | 270-5() | 430-0270-6(   | ) 430-0270-7()     | 430-0270-8()      | 430-0270-9()                            |
| TSO/-JTSO        | C110a             | C110a  | -       | C110a         | C63c/2C63c         | C110a             | C63c/2C63c                              |
| No:              | C113              | C113   |         | C113          | C110a              | C113              | C110a                                   |
|                  |                   |        |         | C118          | C113               | C118              | C113                                    |
|                  |                   |        |         | C147          | C118               | C147              | C118                                    |
|                  |                   |        |         |               | C147               |                   | C147                                    |
| Manufacturer:    | Garmin AT         | , Inc. | 2345 '  | Furner Road S | E Salem, Ore       | egon 97302        |                                         |
| Conditions       |                   |        | Section | Description   | n of Conducted Te  | sts               |                                         |
| Temperature an   | nd Altitude       |        | 4.0     | Equipment     | tested to Category | y A1 and C1 with  | ı                                       |
| Operating Te     | mp                |        |         | -20°C to +    | 55°C               |                   |                                         |
| Short Time H     | ligh Temperature  | •      |         | + 70°C        |                    |                   |                                         |
| Ground Survi     | val Temperature   | ;      |         | -55°C to +    | 85°C               |                   |                                         |
| In-flight Loss   | of Cooling        |        | 4.5.4   | No cooling    | required           |                   |                                         |
| Altitude         |                   |        | 4.6.1   | Equipment     | tested to 35,000 f | eet               |                                         |
| Decompressio     | on                |        | 4.6.2   | Equipment     | tested 8K to 35K   | n < 15 seconds    |                                         |
| Overpressure     | • .•              |        | 4.6.3   | Equipment     | tested for overpre | essure            |                                         |
| Temperature V    | ariation          |        | 5.0     | Equipment     | tested to Categor  | y C, 2°C/minute   | • •• •                                  |
| Humidity         | 1 10 10           |        | 6.0     | Equipment     | tested to Categor  | y A, standard hu  | midity environment                      |
| Operational She  | ocks and Crash S  | Safety | 1       | Equipment     | tested to Categor  | y BSR for both o  | perational and                          |
|                  |                   |        |         | crash safet   | y shocks. (Equipm  | ent operated nor  | mally after the                         |
| V <sup>1</sup>   |                   |        | 0.0     | Crash safet   | y snocks.)         | C (               | <b>D</b> )                              |
| vibration        |                   |        | 8.0     | Standard V    | location Category  | S (curves M and   | B)                                      |
| Explosion Proc   | fness             |        | 0.0     | Equipment     | identified as Cate | category U (cur   | ves r and r 1) [1]                      |
| Waterproofness   | 5                 |        | 10.0    | Equipment     | identified as Cate | gory X, no test r | equired                                 |
| Fluids Suscepti  | bility            |        | 11.0    | Equipment     | identified as Cate | gory X, no test r | equired                                 |
| Sand and Dust    | onnty             |        | 12.0    | Equipment     | identified as Cate | gory X, no test r | equired                                 |
| Fungus Resistar  | nce               |        | 13.0    | Equipment     | identified as Cate | gory X, no test r | equired                                 |
| Salt Spray       | lice              |        | 14.0    | Equipment     | identified as Cate | gory X, no test r | equired                                 |
| Magnetic Effec   | t                 |        | 15.0    | Equipment     | is Class $Z < 0.3$ | <u>neters</u>     | equirea                                 |
| Power Input      |                   |        | 16.0    | Equipment     | tested to Categor  | v B for 14 and 28 | R VDC                                   |
| Voltage Spike    |                   |        | 17.0    | Equipment     | tested to Categor  | v A               | ,,,,,,,,,,,,,,,,,,,,,,,,,,,,,,,,,,,,,,, |
| Audio Frequence  | cy Conducted      |        | 18.0    | Equipment     | tested to Categor  | v B               |                                         |
| Susceptibility - | Power Inputs      |        | 10.0    | Equipment     | lested to eutegor. | , 5               |                                         |
| Induced Signal   | Susceptibility    |        | 19.0    | Equipment     | tested to Categor  | v C. Z            |                                         |
| Radio Frequenc   | ev Susceptibility |        | 20      | Equipment     | tested to Categor  | V (Conducted)     |                                         |
| (Radiated and C  | Conducted)        |        |         | Equipment     | tested to Categor  | V (Radiated)      |                                         |
| Emission of Ra   | dio Frequency E   | nergy  | 21      | Equipment     | tested to Categor  | y M               |                                         |
| Lightning Indu   | ced Transient     |        | 22.0    | Equipment     | tested to Categor  | y A3 and B2       |                                         |
| Susceptibility   |                   |        |         | 1 1           | 0                  | ,                 |                                         |
| Lightning Direc  | et Effects        |        | 23.0    | Equipment     | identified as Cate | gory X, no test r | equired                                 |
| Icing            |                   |        | 24.0    | Equipment     | identified as Cate | gory X, no test r | equired                                 |
| Electrostatic Di | ischarge          |        | 25.0    | Equipment     | tested to Categor  | y A               |                                         |
| Remarks:         |                   |        |         |               |                    |                   |                                         |

Table 7-1. Environmental Qualification Form

[1] Helicopter vibration tests performed with  $W_0 = 0.0392 \text{ g}^2/\text{Hz}$  for curve F and  $W_0 = 0.0785 \text{ g}^2/\text{Hz}$  for curve F1. These levels create the DO-160D Figure 8-7 values of 2.97 and 4.20 grms respectively.

## NOTES

## **APPENDIX A - I/O SPECIFICATIONS**

This appendix includes the RS-232 serial port interface specifications.

#### A.1 Moving Map Input

The format of the moving map data output is shown below. Definitions of the input data is included in Table A-1 and Table A-3. A sample output message is included in Figure A-1.

| ruore rr r uni  | " rubie ri b. ri builpie buiput                           |                                                |
|-----------------|-----------------------------------------------------------|------------------------------------------------|
| Baud rate       | e:                                                        | 9600                                           |
| Data bits       |                                                           | 8                                              |
| Stop bits       | :                                                         | 1                                              |
| Parity:         |                                                           | none                                           |
| Output ra       | ate:                                                      | approx. 1 seconds                              |
| Message         | length:                                                   | variable, approx. 83 to 484 characters         |
| The serial out  | put messages are in the follow                            | ing format.                                    |
| <stx>&lt;</stx> | id> <data><it><id><data><it></it></data></id></it></data> | <id><data><it><etx></etx></it></data></id>     |
| <stx> .</stx>   |                                                           | ASCII "start of text" character (1 byte, 02h)  |
| <id></id>       |                                                           | item designator (1 byte, from following table) |
| <data></data>   |                                                           | item data (format listed in following table)   |
| <it></it>       |                                                           | item terminator (1 byte, 0Dh)                  |
| <etx></etx>     |                                                           | ASCII "end of text" character (1 byte, 03h)    |
|                 | Table A-1. Movin                                          | g Map ASCII Navigation Data                    |

| ID | Data Format | Length | Description                                                   |
|----|-------------|--------|---------------------------------------------------------------|
| А  | sddmmhh     | 9      | Present latitude                                              |
|    |             |        | s =sign: N for north, S for south                             |
|    |             |        | dd = degrees                                                  |
|    |             |        | mm = minutes                                                  |
|    |             |        | hh = hundredths of minutes                                    |
| В  | sdddmmhh    | 10     | Present longitude                                             |
|    |             |        | s = sign: E for east, W for west                              |
|    |             |        | ddd = degrees                                                 |
|    |             |        | mm = minutes                                                  |
|    |             |        | hh = hundredths of minutes                                    |
| С  | ddd         | 3      | Track (magnetic): ddd = degrees                               |
| D  | ddd         | 3      | Ground speed: ddd = knots                                     |
| Е  | ddddd       | 5      | Distance to active waypoint: $dddd = nm \times 10$            |
| G  | sdddd       | 5      | Cross track error:                                            |
|    |             |        | s = sign: R for right, L for left of course                   |
|    |             |        | dddd = distance off course, hundredths of nm                  |
| Ι  | dddd        | 4      | Desired track (magnetic):                                     |
|    |             |        | $dddd = degrees \ge 10$                                       |
| Κ  | ddd[dd]     | 3 to 5 | Active waypoint identifier:                                   |
|    |             |        | ddd[dd] = ASCII waypoint identifier                           |
| L  | dddd        | 4      | Bearing to active waypoint (magnetic):                        |
|    |             |        | $dddd = degrees \ge 10$                                       |
| Q  | sddd        | 4      | Magnetic variation:                                           |
|    |             |        | s = sign: E for east, W for west                              |
|    |             |        | $ddd = degrees \ge 10$                                        |
| Т  | A           | 9      | Warnings: The 4th character will be an "A" when the           |
|    |             |        | navigation data is flagged, otherwise, all characters will be |
|    |             |        | dashed. All other navigation data will be dashed when it is   |
|    |             |        | flagged.                                                      |

#### A.2 Binary Nearest List Data (when Extended Data is Enabled Only)

The nearest waypoints lists are sent one waypoint per data transmission set. The lists are sent in the following order:

- LFAC
- VOR
- NDB
- INT
- User

There is a maximum of twenty waypoints per type. The waypoints are a maximum of 600 nm from the current position. The waypoints are order by distance from current position nearest to farthest. The maximum time to send all lists is 100 second. Each list is updated just prior to the first waypoint in the list being sent. If a list is empty a shorter record will be sent with the List Item Number set to 0xFF.

| Table A-2. Nearest Waypoint List Data |          |                                                                                                    |  |  |
|---------------------------------------|----------|----------------------------------------------------------------------------------------------------|--|--|
| Byte                                  | Format   | Description                                                                                                    |  |  |
| 1                                     | Ζ        | 'Z' Item Designator                                                                                                    |  |  |
| 2                                     | sdddddd  | List Item Number: Packed, unsigned binary values                                                                                        |  |  |
|                                       |          | s $= 1$ End of list, 0 all other                                                                                                    |  |  |
|                                       |          | dddddd $= 1 - 20$ list waypoint index                                                                                                   |  |  |
|                                       |          | sdddddd = 0xFF List Type is EMPTY ( <b>BYTE 4 terminate Item</b> )                                                                      |  |  |
| 3                                     | t        | Waypoint Type:                                                                                                    |  |  |
|                                       |          | $t = \{a \text{ (airport)} \parallel v \text{ (VOR)} \parallel n \text{ (NDB)} \parallel i \text{ (INT)} \parallel u \text{ (USER)} \}$ |  |  |
| 4                                     | Cr       | '\r' Item Terminator <0x0d> (ONLY IF BYTE 3 = OxFF)                                                                                     |  |  |
| 4-8                                   | ddddd    | ASCII Waypoint Identifier                                                                                                    |  |  |
| 9                                     | sdddddd  | Latitude of waypoint. Packed, unsigned binary values for degrees, minutes                                                               |  |  |
| 10                                    | xxmmmmmm | and hundredths of minutes.                                                                                                    |  |  |
| 11                                    | xhhhhhh  | s $= 0$ North latitude, 1 South latitude                                                                                                |  |  |
|                                       |          | x = undefined                                                                                                    |  |  |
|                                       |          | dddddd = Latitude degrees                                                                                                    |  |  |
|                                       |          | mmmmmm = Latitude minutes                                                                                                    |  |  |
|                                       |          | hhhhhhh = Latitude hundredths of minutes                                                                                                |  |  |
| 12                                    | SXXXXXX  | Longitude of waypoint. Packed, unsigned binary values for degrees, minutes                                                              |  |  |
| 13                                    | ddddddd  | and hundredths of minutes.                                                                                                    |  |  |
| 14                                    | xxmmmmmm | s = 0 East longitude, 1 West longitude                                                                                                  |  |  |
| 15                                    | xhhhhhh  | x = undefined                                                                                                    |  |  |
|                                       |          | dddddd = Longitude degrees                                                                                                    |  |  |
|                                       |          | mmmmmm = Longitude minutes                                                                                                    |  |  |
|                                       | ~        | hhhhhhh = Longitude hundredths of minutes                                                                                               |  |  |
| 16                                    | Cr       | '\r' <b>Item</b> Terminator <0x0d>                                                                                                    |  |  |

| Table A-3. Moving Map Binary Route Data |             |                                                            |  |  |  |
|-----------------------------------------|-------------|------------------------------------------------------------|--|--|--|
| Byte                                    | Data Format | Description                                                |  |  |  |
| 1                                       | W           | Item designator                                            |  |  |  |
| 2-3                                     | dd          | Current waypoint number in ASCII (01h to 20h)              |  |  |  |
| 4                                       | xiannnn     | Sequence number                                            |  |  |  |
|                                         |             | $\mathbf{x} = $ undefined                                  |  |  |  |
|                                         |             | i = 1 if last waypoint                                     |  |  |  |
|                                         |             | a = 1 if active waypoint                                   |  |  |  |
|                                         |             | nnnnn = unsigned binary waypoint number                    |  |  |  |
| 5-9                                     | ddddd       | ASCII waypoint identifier                                  |  |  |  |
| 10                                      | sdddddd     | Waypoint latitude - packed, unsigned binary                |  |  |  |
| 11                                      | xxmmmmmm    | s = sign: 0 for north, 1 for south                         |  |  |  |
| 12                                      | xhhhhhh     | dddddd = degrees                                           |  |  |  |
|                                         |             | mmmmmm = minutes                                           |  |  |  |
|                                         |             | hhhhhh = hundredths of minutes                             |  |  |  |
|                                         |             | x = undefined                                              |  |  |  |
| 13                                      | SXXXXXX     | Waypoint longitude                                         |  |  |  |
| 14                                      | sdddddd     | s = sign: 0 for east, 1 for west                           |  |  |  |
| 15                                      | xxmmmmmm    | dddddd = degrees                                           |  |  |  |
| 16                                      | xhhhhhhh    | mmmmmm = minutes                                           |  |  |  |
|                                         |             | hhhhhh = hundredths of minutes                             |  |  |  |
|                                         |             | x = undefined                                              |  |  |  |
|                                         |             | Magnetic variation at waypoint                             |  |  |  |
| 17                                      | nnnnnnn     | LS byte (msbitlsbit)                                       |  |  |  |
| 18                                      | nnnnnnn     | MS byte (msbitlsbit)                                       |  |  |  |
|                                         |             | Two's complement binary in sixteenths of degrees, easterly |  |  |  |
|                                         |             | variation is positive.                                     |  |  |  |
| 19                                      | <cr></cr>   | ASCII carriage return (0Dh)                                |  |  |  |
|                                         |             |                                                            |  |  |  |

# A.3 Flight Plan Waypoint Types (when Extended Data is Enabled Only)

The following data is only transmitted when preceded by flight plan data. There is one character per flight plan waypoint transmitted.

| Table A-4. Flight Plan Waypoint Type |                |      |                                                                                                    |
|--------------------------------------|----------------|------|----------------------------------------------------------------------------------------------------|
| Id                                   | Item<br>Format | Len  | Description                                                                                                    |
| t                                    | nnn            | 1-21 | $ \begin{array}{l} n = \left\{ \begin{array}{l} a \ (airport) \parallel \\ v \ (VOR) \parallel \\ n \ (NDB) \parallel \\ i \ (intersection) \parallel \\ u \ (user) \parallel \\ p \ (parallel \ track) \parallel \\ d \ (direct \ to) \parallel \\ F \ (FAF) \parallel \\ I \ (IAF) \parallel \\ H \ (MAHP) \parallel \\ A \ (IFAF) \parallel \\ P \ (undefined \ approach \ waypoint \ type) \end{array} \right\} $ |

| Example Moving Map Data Out | out (Extended Data Disabled)  |  |
|-----------------------------|-------------------------------|--|
| AN 34 1570                  | 34°15.70' latitude            |  |
| BW 118 4390                 | 118°43.90' longitude          |  |
| C306                        | 306° track angle              |  |
| D210                        | 210 knots                     |  |
| E02682                      | 268.2nm to waypoint           |  |
| GR0006                      | 0.6nm right of course         |  |
| I3059                       | 305.9° desired track          |  |
| KSFO                        | SFO waypoint ident            |  |
| L3058                       | 305.8° bearing to waypoint    |  |
| QE140                       | 14.0° east magnetic variation |  |
| Т                           | No alarms, data not flagged   |  |
| <binary data=""></binary>   | From Table 3-6                |  |

Figure A-1. Moving Map Data Output (Extended Data Disabled)

| Example Moving Map Data Output (Extended Data Enabled) |                                                              |  |  |  |
|--------------------------------------------------------|--------------------------------------------------------------|--|--|--|
| AN 34 1570                                             | 34°15.70' latitude                                           |  |  |  |
| BW 118 4390                                            | 118°43.90' longitude                                         |  |  |  |
| C306                                                   | 306° track angle                                             |  |  |  |
| D210                                                   | 210 knots                                                    |  |  |  |
| E02682                                                 | 268.2nm to waypoint                                          |  |  |  |
| GR0006                                                 | 0.6nm right of course                                        |  |  |  |
| I3059                                                  | 305.9° desired track                                         |  |  |  |
| KSFO                                                   | SFO waypoint ident                                           |  |  |  |
| L3058                                                  | 305.8° bearing to waypoint                                   |  |  |  |
| QE140                                                  | 14.0° east magnetic variation                                |  |  |  |
| T                                                      | No alarms, data not flagged                                  |  |  |  |
| <binary data=""></binary>                              | From Table 3-2                                               |  |  |  |
| a-OF                                                   | Approach Enabled Off, Active Off, Message On, Parallel Track |  |  |  |
|                                                        | Off, Hold Off, and From/To is FROM                           |  |  |  |
| cvR001                                                 | CDI Valid, Needle Right, Deflection 001°                     |  |  |  |
| vC000                                                  | VDI Valid, Needle Centered, Deflection is 000°               |  |  |  |
| <binary data=""></binary>                              | From Table A-3                                               |  |  |  |
| tda                                                    | Flight Plan Waypoint Type data, direct-to, airport type      |  |  |  |
|                                                        |                                                              |  |  |  |

Figure A-2. Moving Map Data Output (Extended Data Enabled)

#### A.4 Altitude Encoder/Converter Input

The format of the altitude input is as follows. Definition of the input message is included in Table A-5. Several sample messages are illustrated in Figure A-3.

| erar bampre messages are me | Strated in Figure 11 5. |
|-----------------------------|-------------------------|
| Baud rate:                  |                         |
| Data bits:                  |                         |
| Stop bits:                  |                         |
| Parity:                     | none                    |
| Expected input rate:        | approx. 1 second        |

Expected input rate: ...... approx. 1 seco Message length: ..... 17 characters

| Table A-5. Altitude Input Data |              |                                                            |  |  |
|--------------------------------|--------------|------------------------------------------------------------|--|--|
| Byte                           | Data Format  | Description                                                |  |  |
| 1                              | " <b>#</b> " | ASCII "#" (023h)                                           |  |  |
| 2                              | "A"          | ASCII "A" (041h)                                           |  |  |
| 3                              | "L"          | ASCII "L" (04Ch)                                           |  |  |
| 4                              |              | ASCII space (020h)                                         |  |  |
| 5                              | "+" or "-"   | Altitude sign: ASCII "+" or "-" (02Bh or 02Dh)             |  |  |
| 6-10                           | ddddd        | Altitude in feet, right justified with leading zeros       |  |  |
| 11                             | "T"          | ASCII "T" (054h)                                           |  |  |
| 12                             | "+" or "-"   | Temperature sign: ASCII "+" or "-" (02Bh or 02Dh)          |  |  |
| 13-14                          | dd           | Internal altimeter temperature                             |  |  |
| 15-16                          | dd           | Checksum of bytes 1 through 14, computed in hex, output in |  |  |
|                                |              | ASCII format (i.e., "FA" hex)                              |  |  |
| 17                             | <cr></cr>    | ASCII carriage return (0Dh)                                |  |  |

The altitude input can decode several status or error codes. These codes would be in place of the altitude data in characters 5 - 10 as follows.

| " <b>-</b> 09980" | Heater not ready: expected during encoder warm-up or if      |
|-------------------|--------------------------------------------------------------|
|                   | there is a loss of signal from the encoder.                  |
| " <b>-</b> 09981" |                                                              |
|                   | indicating a temperature greater than 55°C or if data is     |
|                   | invalid.                                                     |
| " <b>-</b> 09982" | Altitude out of range: expected from the encoder indicating  |
|                   | that the altitude is outside specified range of the encoder. |

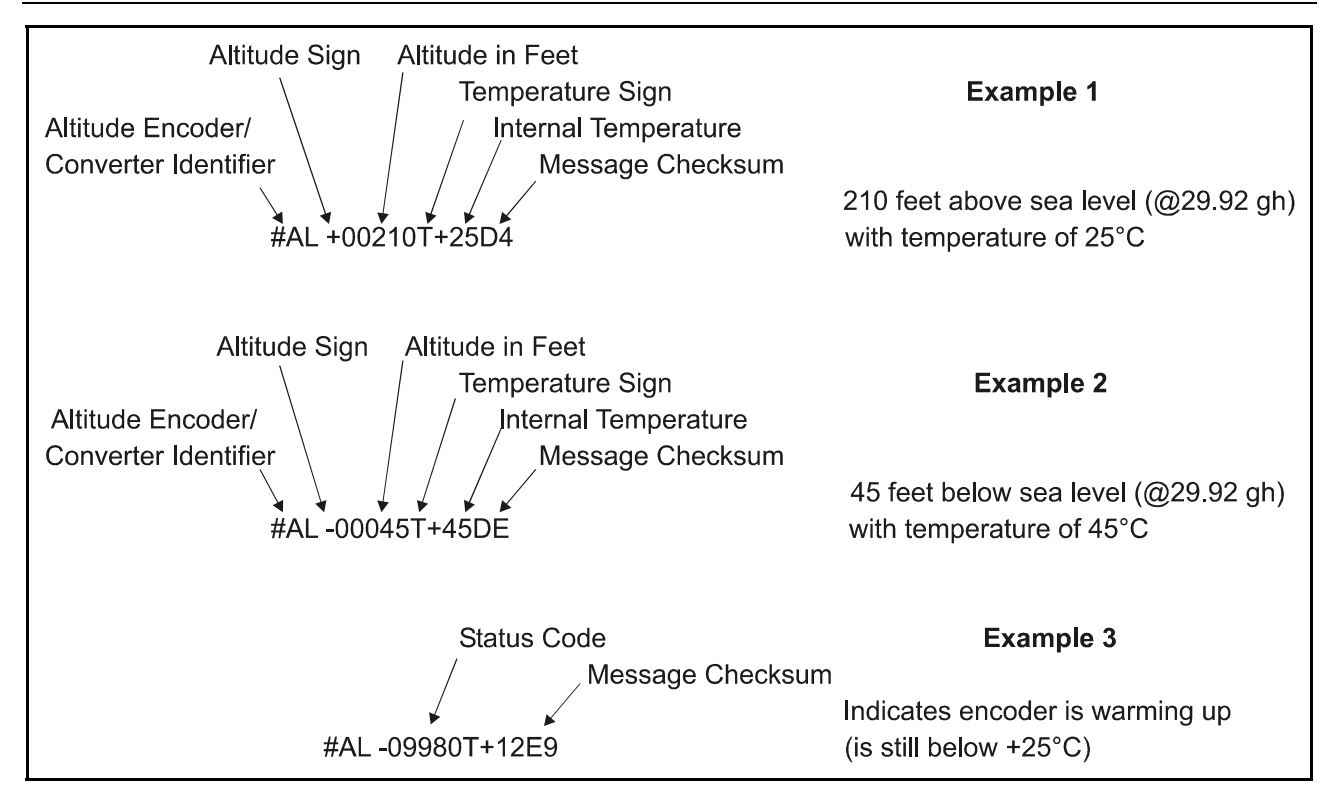

#### Figure A-3. Altitude Data Input

#### A.5 Stormscope Inputs

The WX-500 is the only Stormscope that the MX20 MFD interfaces with. It can be connected to RS-422 or RS-232.

| 10 101         |                   |                                |
|----------------|-------------------|--------------------------------|
| Connection     | TX                | J3-20                          |
|                | RX                | J3-8                           |
|                | RS-232 GND        | J2-5                           |
| Cable          | Twisted shielded  | l triad 24 AWG wire            |
| Voltage        | Logic 0 (space) I | Min: +5V, Max: +15V            |
| C              | Logic 1 (mark) N  | Ain: -15V, Max: -5V            |
| Baud Rate      | 9600              |                                |
| Load Impedance | $3K\Omega$ Min.   |                                |
| RS-422         |                   |                                |
| Connection     | TX+               | J3-25, TX- J3-13               |
|                | RX+               | J3-24, RX- J3-12               |
|                | GND               | CASE_GND                       |
| Cable          | Twisted shielded  | l pair 22 AWG                  |
| Voltage        | Logic 0 (space) 1 | Min (A-B): +2V, Max (A-B): +6V |
|                | Logic 1 (mark) N  | Min (A-B): -6V, Max (A-B): -2V |
| Baud Rate      | 9600              |                                |
| Load Impedance | $3K\Omega$ Min.   |                                |

#### NOTES

## **APPENDIX B - EQUIPMENT COMPATIBILITY**

#### **B.1 Position Source**

The following position sources are compatible with the MX20. Other Position sources may be used provided they meet the serial specifications defined in section A.1.

| Manufacturer       | Model           | Data   | Notes |
|--------------------|-----------------|--------|-------|
|                    |                 | Format |       |
| Bendix/King        | KLN 90B TSO     | RS-232 |       |
| Garmin             | GNC 250 XL,     | RS-232 |       |
|                    | GNC 430/530     |        |       |
| Garmin AT          | GX50/55/60/65   | RS-232 |       |
| Garmin AT          | CNX80, GNS 480  | RS-232 |       |
| Garmin AT          | SL50/60         | RS-232 |       |
| Northstar Avionics | M3 GPS Approach | RS-232 |       |

#### **B.2** NAV Source

The following NAV sources are compatible with the MX20.

| Manufacturer | Model                   | Data Format | Notes |
|--------------|-------------------------|-------------|-------|
| Garmin AT    | SL30                    | RS-232      |       |
| Garmin AT    | CNX-Series (or GNS 480) | RS-232      |       |

#### **B.3** Altitude Source

The following Altitude sources are compatible with the MX20. Other Altitude sources may be used provided they meet the serial specifications defined in section A.4 .

| Manufacturer     | Model          | Data   | Notes                      |
|------------------|----------------|--------|----------------------------|
|                  |                | Format |                            |
| Garmin AT        | SL70           | RS-232 |                            |
| Garmin AT        | CNX-Series     | RS-232 | or GNS 480                 |
| Garmin AT        | GX50/55/60/65  | RS-232 | With extended data enabled |
| Icarus           | U3000          | RS-232 |                            |
| Sandia Aerospace | SAE5-35        | RS-232 |                            |
| Trans-Cal        | SSD120-(XX(x)- | RS-232 |                            |
|                  | RS-232-(XX)    |        |                            |

#### **B.4** Traffic Source

| Manufacturer   | Model                 | Data Format | Notes               |
|----------------|-----------------------|-------------|---------------------|
| Garmin         | GTX330                | ARINC429    | MX20 I/O Model only |
| Garmin AT      | Legacy UAT/GDL 90 UAT | RS-422      |                     |
| L-3            | SKY497                | ARINC429    | MX20 I/O Model only |
| Communications |                       |             |                     |
| L-3            | SKY899                | ARINC429    | MX20 I/O Model only |
| Communications |                       |             |                     |
| Ryan           | TCAD 9900B            | RS-232      | MX20 I/O Model only |
| Ryan           | TCAD 9900BX           | RS-232      | MX20 I/O Model only |
| Honeywell      | KMH 820 IHAS          | ARINC429    | MX20 I/O Model only |

The following Traffic sources are compatible with the MX20.

#### **B.5** Weather Source

The following Weather sources are compatible with the MX20.

| Manufacturer   | Model                  | Data Format | Notes                            |
|----------------|------------------------|-------------|----------------------------------|
| Allied Signal  | RS-181A                | ARINC708    | MX20 I/O Model only              |
|                | (King P/N 071-1315-00, |             |                                  |
|                | Bendix/King            |             |                                  |
|                | P/N 3614077-8101)      |             |                                  |
| Bendix/King    | ART2000                | ARINC708    | MX20 I/O Model only              |
|                | (Bendix/King           |             |                                  |
|                | P/N 071-01519-0101)    |             |                                  |
| Bendix/King    | ART2100                | ARINC708    | MX20 I/O Model only. The ART2100 |
|                | (Bendix/King           |             | is supported when configured to  |
|                | P/N 071-01550-0101)    |             | emulate an ART2000. Only ART2000 |
|                | ,                      |             | functions are available.         |
| Garmin         | GWX 68                 | ARINC708    | MX20 I/O Model only              |
| Garmin AT      | Legacy UAT/GDL 90      | RS-422      |                                  |
| Garmin AT      | GDL 69/69A             | RS-232      |                                  |
| L-3 (Goodrich) | WX500                  | RS-422      |                                  |
| WSI            | AV-200                 | RS-232      | MX20 will communicate at 38,400  |
|                |                        |             | baud                             |

#### **B.6 Terrain TAWS Source**

The following Terrain sources are compatible with the MX20.

| Manufacturer   | Model              | Data Format | Notes               |
|----------------|--------------------|-------------|---------------------|
| Honeywell      | KGP-560 EGPWS      | ARINC708    | MX20 I/O Model only |
| Honeywell      | KMH 820 IHAS       | ARINC708    | MX20 I/O Model only |
| L-3 (Goodrich) | Landmark TAWS 8000 | ARINC708    | MX20 I/O Model only |

#### **B.7** Audio

The following audio component(s) are compatible with the MX20.

| Manufacturer | Mo      | del | Data Format | Notes                                                                          |
|--------------|---------|-----|-------------|--------------------------------------------------------------------------------|
| Garmin AT    | GDL 69A |     | RS-232      | RS-232 is for command and control.<br>Audio is routed directly to audio panel. |

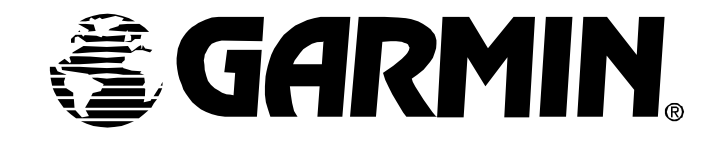